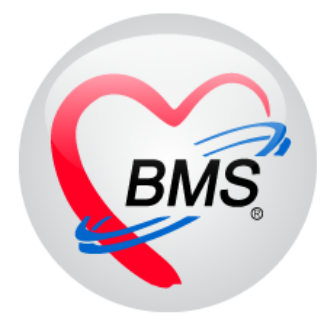

# คู่มือการใช้งาน โปรแกรม BMS-HOSxP XE

# ระบบงานบัญชี 2

# หญิงตั้งครรภ์และหญิงหลังคลอด 6 สัปดาห์

# บริษัท บางกอก เมดิคอล ซอฟต์แวร์ จำกัด

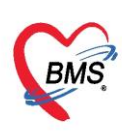

# คู่มือการใช้งานระบบงานบัญชี 2 หญิงตั้งครรภ์และหญิงหลังคลอด 6 สัปดาห์

#### การเข้าใช้งานโปรแกรม HOSxPXE4

#### 1. ดับเบิ้ลคลิกที่ไอคอน HOSxPXE4

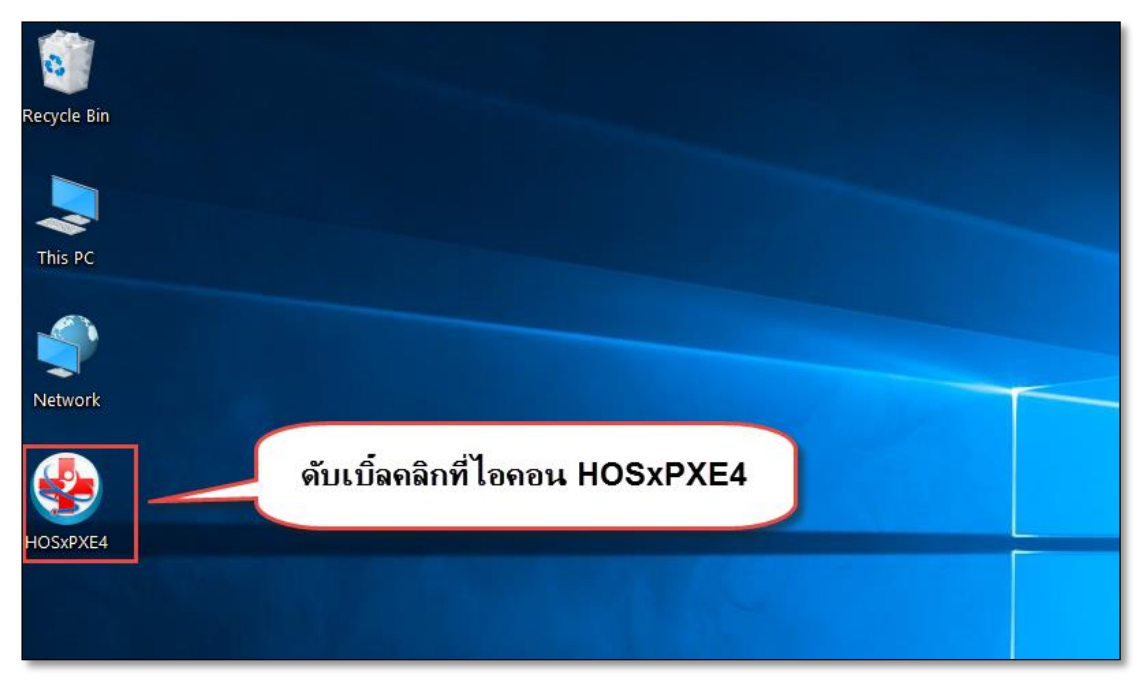

รูปภาพแสดงหน้าจอไอคอน HOSxP XE4

2. การเข้าระบบ HOSxP XE4 ทำได้โดยกรอกรหัสผู้ใช้งานและรหัสผ่าน จากนั้นคลิกปุ่ม "เข้าระบบ"

| BMS-HOSxP XE Login                   |                                        | X                      |
|--------------------------------------|----------------------------------------|------------------------|
| <b>BMS-H</b><br>โรงพยาบ              | OSxP XE 4.0<br>าลทดสอบระบบ             | Thai                   |
| <b>วุ่น: 4.63.2.6</b><br>เข้าสู่ระบบ | DB : กรอกรหัสผู้ใช้และรหั              | สผ่าน                  |
|                                      | รหัสผู้ไข้<br>รหัสผ่าน                 | 1                      |
| (2) การเชื่อมต่อ อาษา                | คลิกปุ่มเข้าระบบ<br>IP: 192.168.43.136 | 2<br>1915-2111 X 10150 |

รูปภาพแสดงหน้าจอ Login เข้าระบบ

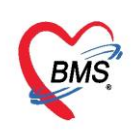

3. เลือกสาขาของโรงพยาบาล หรือ โรงพยาบาลที่ทำงาน

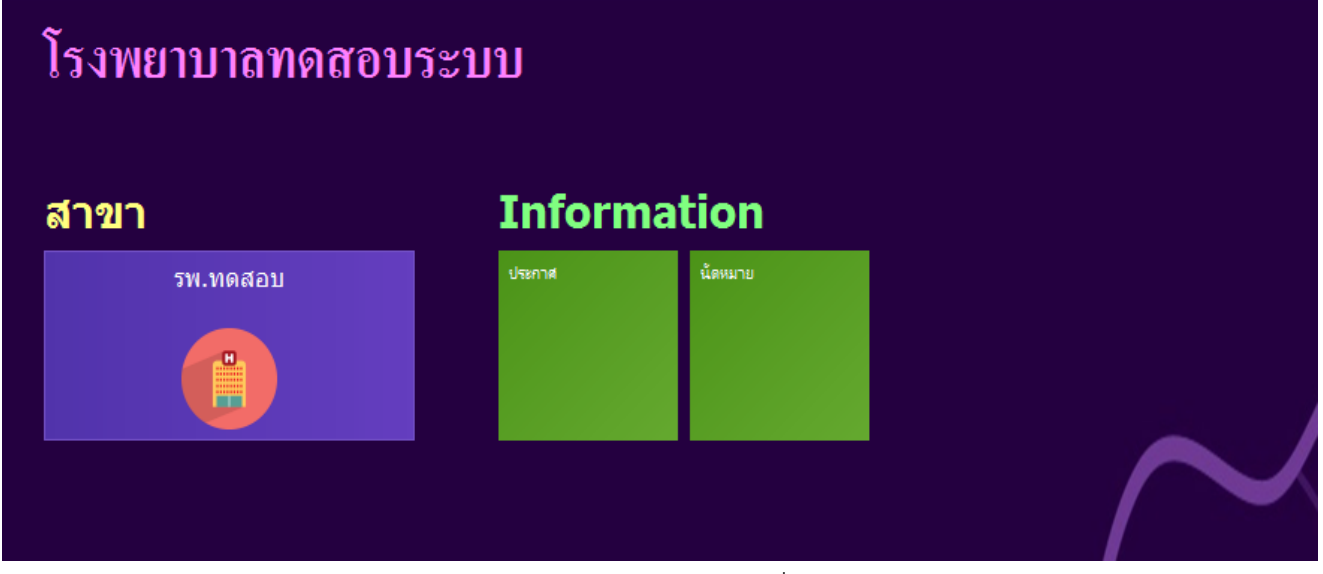

รูปภาพแสดงหน้าจอเลือกสาขาที่ทำงาน

4. คลิกเลือกห้องทำงาน ห้องทำงานที่อยู่ปัจจุบันหรือห้องที่เข้าใช้งานระบบ

| 🗲 โรงพยาบาลบางกอก เมดิคอล ซอฟต์แวร์                                                                    |  |
|----------------------------------------------------------------------------------------------------|--|
| โรงพยาบาลบางกอก เมดิคอล ซอฟต์แวร์                                                                      |  |
| ห้องทำงาน<br>167 ห้องตรวจโรคทดสอบ<br>167 มองตรวจโรคทดสอบ<br>167 มองตรวจโรคทดสอบ<br>167 มองตรวจโรคทดสอบ |  |

#### รูปภาพแสดงหน้าจอเลือกห้องทำงาน

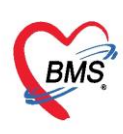

5. ระบบแสดงหน้าต่างสำหรับข่าวสารของทางโรงพยาบาล หากไม่ต้องการทราบข่าวประชาสัมพันธ์สามารถคลิก

#### **ปิด**หน้าต่างได้

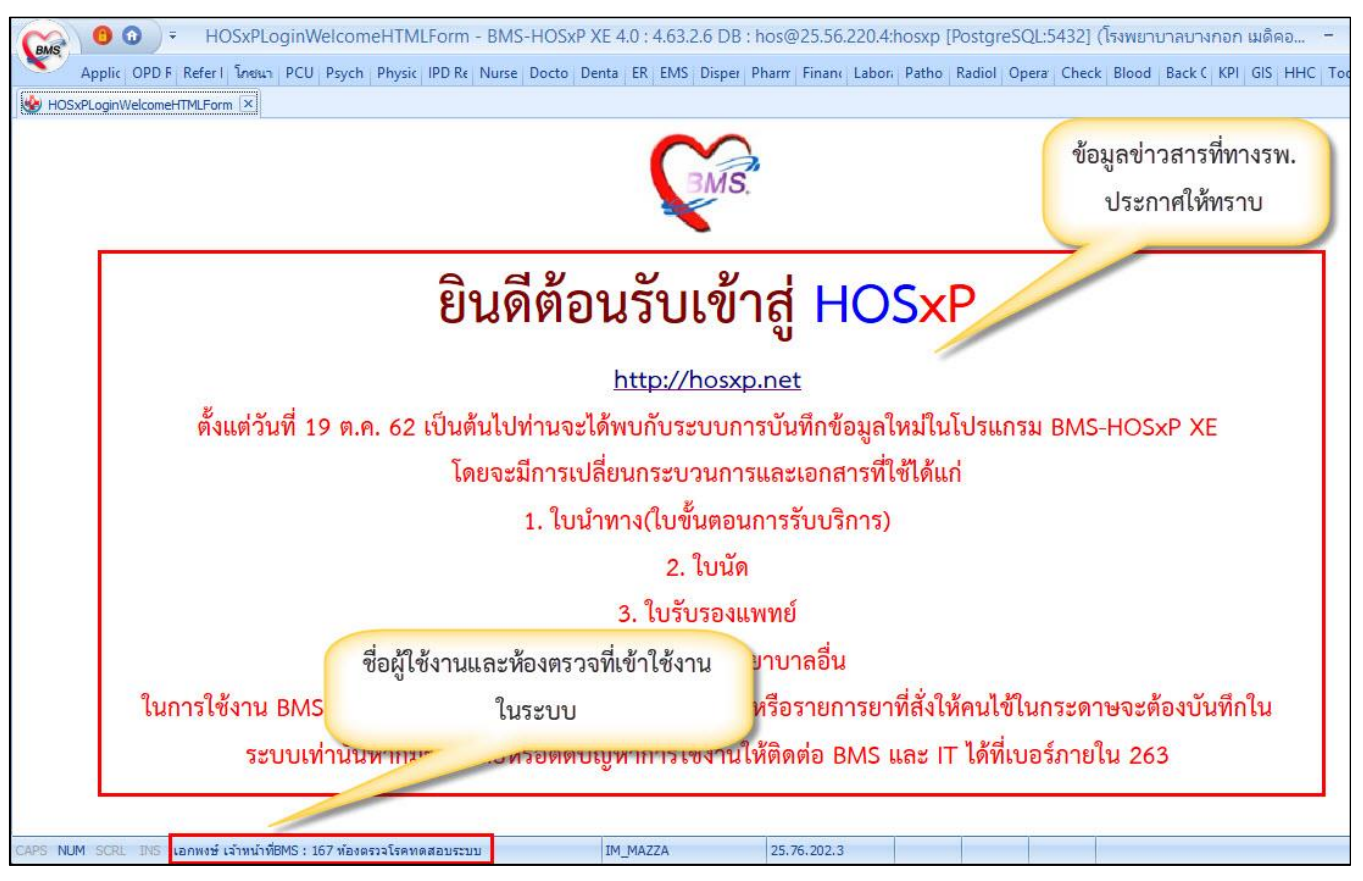

รูปภาพแสดงหน้าจอข่าวสารประชาสัมพันธ์

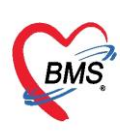

# ระบบงานบัญชี 2 หญิงตั้งครรภ์และหญิงหลังคลอด 6 สัปดาห์

เมนูที่ใช้ PCU >> Account2

| GMS C        | •             |                  | BMS-H        | IOSxP XE 4   | .0 : 4.63.2.6    | DB : hos@       | 192.168.20   | .218:hosx | p [Postgr |
|--------------|---------------|------------------|--------------|--------------|------------------|-----------------|--------------|-----------|-----------|
| 👟 Арј        | plica   OPD R | e   Refer Re   ໂ | กชนาก PCU    | Psychia Ph   | iysic I   IPD Re | eg   Nurse   Do | octor Dental | ER EMS    | Dispens P |
| Account<br>1 | Account<br>2  | Account<br>3     | Account<br>4 | Account<br>5 | Account<br>6     | Account<br>7    | Account<br>8 | Screen    | Service   |
| Account 1    | Account 2     | Account 3        | Account 4    | Account 5    | Account 6        | Account 7       | Account 8    | Screen    | Doctor    |
|              |               |                  |              |              |                  |                 |              |           |           |
|              |               |                  |              |              |                  |                 |              |           |           |
|              |               |                  |              |              |                  |                 |              |           |           |

### เมนูการเข้าใช้งานระบบงานบัญชี 2

## การลงทะเบียนหญิงตั้งครรภ์

1.กรณีที่ผู้ป่วยมารับบริการครั้งแรกจะต้องทำการลงทะเบียนฝากครรภ์ก่อนโดยการ คลิกที่ปุ่มลงทะเบียนใหม่

| )<br>ทน ประเภทข้อมูล <mark>ทั้งหมด -</mark><br>C Servic ลระภ์ที่ Risk LMP EDC<br>0 1 26/1/2563 2/11/2563               |
|----------------------------------------------------------------------------------------------------|
| าน ประเภทข้อมูล <mark>ทั้งหมด -</mark><br>C Servic ลระภ์ที่ Risk LMP EDC<br>0 1 26/1/2563 2/11/2563                    |
| าน ประเภทข้อมูล <mark>ทั้งหมด →</mark><br>C Servic ลระภ์ที่ Risk LMP EDC<br>0 1 26/1/2563 2/11/2563                    |
| Servic         คระภ์ที่         Risk         LMP         EDC           0         1         26/1/2563         2/11/2563 |
| 0 1 26/1/2563 2/11/2563                                                                                                |
|                                                                                                    |
| 0 1 24/1/2563 30/10/2563                                                                                               |
| 0 1 31/1/2563 6/11/2563                                                                                                |
| 0 1 24/1/2563 30/10<br>0 1 31/1/2563 6/11,                                                                             |

ปุ่มลงทะเบียนผู้มารับบริการเข้างานบัญชี 2

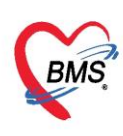

 ระบบจะแสดงหน้าจอข้อมูลการฝากครรภ์/คลอดบุตร/เยี่ยมหลังคลอด ที่แถบฝากครรภ์ จะเข้าสู้หน้าจอ ข้อมูลหญิงตั้งครรภ์

ในหน้าจอการบันทึกข้อมูลฝากครรภ์ประกอบด้วยการบันทึกข้อมูลแยกเป็น TAB ทางซ้ายมือทั้งหมด 9 TAB โดยการบันทึกข้อมูลตามรายละเอียดดังนี้

- 1. เมื่อเลือกแถบ "การฝากครรภ์" ให้กรอกข้อมูลในช่องต่างๆดังนี้
  - วันที่ลงทะเบียนฝากครรภ์ ผู้รับฝากครรภ์
  - ตรง เลขที่ฝากครรภ์ ให้กด ออกใหม่
  - ใส่ ครรภ์ที่
  - ในการฝากครรภ์ ให้เลือก สถานะปัจจุบันเป็น "ยังไม่คลอด"
  - หากมีการระบุอายุครรภ์จากการ Ultrasound ให้กด Calc.\_เพื่อระบุอายุครรภ์ แล้วระบบจะทำการ คำนวณ LMP และ EDC มาให้แต่ถ้าไม่ทราบอายุครรภ์ สามารถเลือกวันที่เองได้

การเจาะเลือด ให้บันทึกผลการตรวจ THALASSEMIA และอื่นๆ ทั้งของภรรยาและสามี

| 🍪 HOSxPPC         | JAccount2EntryForm                                                                                            |          |
|-------------------|----------------------------------------------------------------------------------------------------|----------|
| ข้อมูลการ         | ปากครรภ์ / คลอดบุตร / เยี่ยมหลังคลอด 🖸 รำหน่                                                                  | າຍ 🤆 Log |
| ข้อมูลบุคคล       |                                                                                                    |          |
| ดำนำหน้า          | แส. ∽ ชื่อ ทคลอบ นามสกุล คู่มือ อายุ 23 ปี 11 เดือน 20 วัน                                                    |          |
| เพศ               | หญิง - เลขที่ปชช. 0113636441611 วันเกิด 7/4/2539 - หมู่เลือด - RH -                                           |          |
| บ้านเลขที่        | 37 ถนน ทมู่ที่ 0 ชื่อหมู่บ้าน นอกเขต                                                                          |          |
| ที่อยู่           | ท.กุดเค้า อ. มัญจาคีรี จ. ขอนแก่น - โลยชีวิต ข้อมูลบุคคล                                                      |          |
| การฝากครร         | ข้อนอการฝากครรภ์                                                                                              |          |
| ภาวะเสี่ยง        | วันที่องทะเทียนฝากคระภ์ 27/3/2563 - ยังแฝากคระภ์ ทดสอบ ระบบ BMS - 🖸 ต้น เอบที่ฝากคระภ์ 🧕 ออกไหม่ คระภ์ที่ 1 ^ |          |
| สรุปผล Le         | สถานะปัจจุบัน ยังไม่ตลอด - LMP 27/3/2563 - Calc. EDC 1/1/2564 -                                               |          |
| ตรวจก่อนคล        | า มาแพทย์ครั้งแรก → วันที่จำหน่าย → 🔲 LMP จาก U/S 🔲 ได้รับ TT ครบบุตแล้ว                                      |          |
| การคลอด           |                                                                                                    | ]        |
| <b>ทรวจหลังกล</b> | ก การเจาะเมือก แล Ultrasound                                                                                  |          |
| ผลการพรว          | n1%41%aon                                                                                                    |          |
| Vaccine 🕅         | <sup>122</sup> อายุคระภ์พอนเจาะเลือด 0 🗘 สัปดาห์ วันที่คัดกรอง 🧳 วันที่ยื่นยันผล 🧳 วันที่วินิจฉัยทารก 🚽       |          |
|                   | 🔲 🗌 ทารกในครรภ์เป็นโรค Thalassemia วันที่แพทย์ทำให้สิ้นสุดการตั้งครรภ์ 🗾 👻 VC Result 🚽                        |          |
|                   | ภรรยา                                                                                                    |          |
|                   | 475016791979                                                                                                  |          |
|                   |                                                                                                    |          |
|                   |                                                                                                    |          |
|                   | สามี                                                                                                    |          |
|                   |                                                                                                    |          |
|                   | ผลการทรวจ - ผล OF - DCIP - ประเภทความเลี้ยง -                                                                 |          |
|                   | Hb Typing - Alpha 1 -                                                                                         |          |
|                   |                                                                                                    |          |
|                   |                                                                                                    |          |
| 🗧 🔤 ລນ            | 🗌 จำหน่ายยู่ปวยออก 🔲 บิงคิบส่งข้อมูล (Prenatal) วันที่ 🚽 💭 บึงคืบส่งข้อมูล (Labor) วันที่ 🗾 🗸 💾 บันทึก        | 🗙 ปิด    |

รูปภาพแสดงหน้าจอลงทะเบียนฝากครรภ์

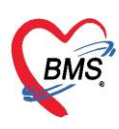

"ภาวะเสี่ยง" เป็นการบันทึกข้อมูลภาวะเสี่ยงจากการตั้งครรภ์ หากพบภาวะของหญิงตั้งครรภ์ให้เลือกภาวะ
 เสี่ยงที่พบเลือกการคัดกรองภาวะเสี่ยงตามหัวข้อ

| การฝากครรภ์        | ประวัติอดี | ମ                                                                                                  |       |
|--------------------|------------|----------------------------------------------------------------------------------------------------|-------|
| ภาวะเสี่ยง         | ลำดับ      | รายการความเสี่ยง                                                                                   | พบ/มี |
| สรปผล Lab          | > 1        | เลยมีทารกทายในลรรภ์ หรือเสียชีวิทแรกเกิด (1 เคือนแรก)                                              |       |
|                    | 2          | เดยแท้งเอง 3 ครั้ง หรือมากกว่า ติดต่อกัน                                                           |       |
| ตรวจกอนคลอด        | 3          | เดยคลอดบุตร น้ำหนักตัวน้อยกว่า 2,500 กรัม                                                          |       |
| การคลอด            | 4          | เดยดลอดบุตร น้ำหนักมากกว่า 4,000 กรัม                                                              |       |
| ครวจหลังกลอด       | 5          | เดยเข้ารับการรักษาพยาบาลเพราะความตันโลหิทสูงระหว่างตั้งครรภ์หรือครรภ์เป็นพิษ                       |       |
| ผลการทรวจ          | 6          | เคยผ่าทัดอวัยวะภายในระบบสืบพันธุ์ เช่นผ่าทัดคลอด ผ่าทัดเนื้องอกมดลูก ผ่าทัดปากมดลูก ผูกปากมดลูก ระ | r 🗖   |
| การฝากครรภ์ที่อื่น | ประวัติคร  | รภ์ปัจจุบัน                                                                                        |       |
| Vaccine ที่อื่น    | ลำดับ      | รายการความเสี่ยง                                                                                   | พบ/มี |
|                    | > 1        | ครรภ์แฝด                                                                                           |       |
|                    | 2          | อายุ < 17 ปี (นับถึง EDC)                                                                          |       |
|                    | 3          | อายุ > 35 ปี (นับถึง EDC)                                                                          |       |
|                    | 4          | Rh Negative                                                                                        |       |
|                    | 5          | มีเลือดออกทางช่องคลอด                                                                              |       |
|                    | 6          | มีก้อนในอุ้งเชิงกราน                                                                               |       |
|                    | 7          | ความดัน Diastolic > 90 mmHg                                                                        |       |
|                    | ประวัติทา  | งอายุสาสสม                                                                                         |       |
|                    | ลำดับ      | รายการความเสี่ยง                                                                                   | พบ/มี |
|                    | > 1        | เบาหวาน                                                                                            |       |
|                    | 2          | โรคไท                                                                                              |       |
|                    | 3          | โรคทัวใจ                                                                                           |       |
|                    | 4          | ที่ดยาเสพทิด ทิดสุรา                                                                               |       |
|                    | 5          | โรคอายุรกรรมอื่นๆ เช่น โลหิดจาง ไทรอยด์ SLE ฯลฯ                                                    |       |

## รูปภาพแสดงหน้าจอการบันทึกข้อมูลภาวะเสี่ยงระหว่างตั้งครรภ์

3. "สรุปผล "Lab" ใช้สำหรับแสดงผลการตรวจ LAB ของหญิงตั้งครรภ์สามารถกรอกเองหรือเชื่อมโยงมาจาก การตรวจ LAB ในโรงพยาบาลของการฝากครรภ์ครั้งที่ 1 และในการตรวจครั้งต่อไป

| ดำนำหน้า   | น.ส  |       |            | ชื่อ     | เบาหวาน    | สาม                | นามสกุล | าเดสอบ      | อาย   | 50           | ข         | 0                     | เดือน  | 2      |     |   |
|------------|------|-------|------------|----------|------------|--------------------|---------|-------------|-------|--------------|-----------|-----------------------|--------|--------|-----|---|
| เพศ        | หญิ  | -1 -1 | เลขที      | ี่ปชช.   | 011496     | 4783196            | วันเกิด | 10/4/25     | 13    | -            | หมู่เลือด | AB                    |        | RH     | Rh+ | - |
| บ้านเลขที่ | 11   |       |            | ถนน      |            |                    | หมู่ที่ | 0           | 1     | รื่อหมู่บ้าน | หมู่0ใช้เ | มั <mark>นทึกจ</mark> | านไข้เ | แอกเบต | 1   |   |
| ที่อยู่    | ต.ท  | ายยา  | อ.เมืองเรื | รีย-งใหม | ่จ.เชีย√ใจ | าม่ +              |         | 🗌 เสียชีวิจ | ต     |              | ข้อมูลบุ  |                       |        |        |     |   |
| การฝากครร  | เก่  | ล้    | าดับ       | รทัส     |            | ชื่อ Lab           |         |             | ผล La | b            |           |                       |        |        |     | 1 |
| กาวะเลียง  |      | > 1   |            | VDRL     | 1          | VDRL ครั้งที่1     |         |             |       |              |           |                       |        |        |     |   |
| amiua Lai  |      | 2     |            | VDRL     | .2         | VDRL ครั้งที่2     |         |             |       |              |           |                       |        |        |     |   |
| a çona con |      | 3     |            | HIV1     |            | HIV ครั้งที่ 1     |         |             |       |              |           |                       |        |        |     |   |
| รวจกอนคล   | อส   | 4     |            | HIV2     |            | HIV ครั้งที่ 2     |         |             |       |              |           |                       |        |        |     |   |
| การคลอด    |      | 5     |            | OF       |            | OF                 |         |             |       |              |           |                       |        |        |     |   |
| รวจหลังคล  | อส   | 6     |            | HCT1     |            | Hct (ผล) ครั้งที่1 |         |             |       |              |           |                       |        |        |     |   |
| ยอการตรา   |      | 7     |            | HB1      |            | Hep. B ครั้งที่1   |         |             |       |              |           |                       |        |        |     |   |
|            |      | 8     |            | DCIP     |            | DCIP               |         |             |       |              |           |                       |        |        |     |   |
| รฝากครรกร  | กอน  | 9     |            | BLGR     | P          | Blood group        |         |             |       |              |           |                       |        |        |     |   |
| accine fi  | อื่น | 1(    | C          | HB2      |            | Hep. B ครั้งที่2   |         |             |       |              |           |                       |        |        |     |   |
|            |      | 1     | 1          | HCT2     |            | Hct (ผล) ครั้งที่2 |         |             |       |              |           |                       |        |        |     |   |
|            |      | 1:    | 2          | Rh       |            | Rh Typing          |         |             |       |              |           |                       |        |        |     |   |

รูปภาพแสดงหน้าจอบันทึกผลการตรวจ LAB ของหญิงตั้งครรภ์

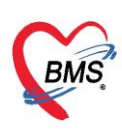

3. "ตรวจก่อนคลอด" เป็นการบันทึกข้อมูลการตรวจครรภ์ก่อนคลอดโดยการบันทึกข้อมูลคลิกที่ปุ่ม "เพิ่ม"

| ข้อมลกา     | :UAccour  | t2EntryFo              | <sub>rm</sub><br>อดา | บตร / เยี่ยมหลังกลอ            | ด               |             |              |                    |              |        |                      |       |                 |     |     | 🔿 จำหน่าย    |
|-------------|-----------|------------------------|----------------------|--------------------------------|-----------------|-------------|--------------|--------------------|--------------|--------|----------------------|-------|-----------------|-----|-----|--------------|
| ข้อมูลบุคคล | (8        |                        | adding a             |                                |                 |             |              |                    |              |        |                      |       |                 |     | รูป |              |
| ดำนำหน้า    | น.ส.      | +                      | ชื่อ                 | เบาทวา <mark>นสา</mark> ม      | นามสกุล         | ทดสอบ       |              | อายุ               | 50           | ข      | 0                    | เดือน | ٤ 2             | วัน |     |              |
| เพศ         | หญิง      | เลขที่ ปร              | าช.                  | 0114964783196                  | วันเกิด         | 10/4/2513   |              | หมู่เลือด          | AB           |        | RH                   | Rh    | ן+ <del>-</del> |     |     |              |
| บ้านเลขที่  | 11        | กน                     | 16                   |                                | ทมุ่ที่         | 0           | ชื่อหมู่บ้าน | หม <u>ุ่</u> 0ใช้เ | บันทึกจ      | นไข้นอ | ว <mark>กเ</mark> ขต |       |                 |     |     |              |
| ที่อยู่     | ต.หายยา   | อ.เมืองเชียง           | ไหม่                 | จ.เชียงใหม่                    | -               | 🔲 เสียชีวิต |              | ข้อมูลบ            | <b>มุคคล</b> |        |                      |       |                 |     |     |              |
| กาวะเสียง   |           | 🖬 เพิ่ม<br>าดับ วันที่ |                      | 👶 แก้ไข<br>อายุครรภ์ ( ครั้งที | อยู่ในช่วงคุณภา | พ BMI       | ตรวจปก       | ติ ทัเ             | แตกรรเ       | ม ตรา  | วจฟัน                | 1     | พันผุ           | No  | te  | การรับบริการ |
| ตรวจก่อนคล  | 0<br>0171 |                        |                      |                                |                 |             |              |                    |              |        |                      |       |                 |     |     |              |
| การกลอด     | 200       |                        |                      |                                |                 |             |              |                    |              |        |                      |       |                 |     |     |              |
| ตรวจทองกอ   | 00        |                        |                      |                                |                 |             |              |                    |              |        |                      |       |                 |     |     |              |
| ผลการตรว    | 9         |                        |                      |                                |                 |             |              |                    |              |        |                      |       |                 |     |     |              |

## รูปภาพแสดงหน้าจอแถบตรวจก่อนคลอด

## หลังจากกดปุ่ม "เพิ่ม" จะแสดงหน้าจอข้อมูลการตรวจก่อนคลอด จะมี TAB ให้บันทึกข้อมูลฝั่งซ้ายมือ

| มูลการตรวจ  | ก่อนคลอเ          | -             |                 |           |       |          |          |                                    |           |              |            |                       |          | 100 million (1997)   |  |
|-------------|-------------------|---------------|-----------------|-----------|-------|----------|----------|------------------------------------|-----------|--------------|------------|-----------------------|----------|----------------------|--|
|             |                   | 7             |                 |           |       |          |          |                                    |           |              |            |                       |          | G                    |  |
| ารรับบริการ | ข้อมูลผุรษ-       | รีการ         |                 |           |       |          |          |                                    |           |              |            |                       |          |                      |  |
| กรกัดกรอง   | <b>คำนำ</b> ระกับ | _             | _               |           |       |          |          | ารเสกุล                            | ทดสอบ     |              | Ľ          | พศ <mark>หญ</mark> ิง |          |                      |  |
| รตรวจรางกาย | ก                 | ารให้เ        | <b>มริการ</b> ง | งานตร     | วจก่  | อนคล     | อด       | n                                  | ABRh+     | บัตร ปชช     | 01149      | 64783196              | 5        |                      |  |
| หรวจกรรก่   |                   |               |                 |           |       |          |          | 5                                  |           | โรกเรื่อรัง  |            |                       |          |                      |  |
| การวินิจฉัย | HN                | 000000        | 007             | โทรสัง    | เท่   |          |          | มือกือ                             |           | -            | 0 8        | เมิว                  |          |                      |  |
| การสั่งขา   | บ้านเลขที่        | 3             | หมู่ที่         | 3         | กแน   |          |          | ตำบล                               | ต.บางปะกอ | ก อ.เขตราษฎร | ก์บุรณะ จ. | .กรุงเทพมหา           | านคร     | ลัญชาต <b>ิ ไ</b> ทย |  |
| ารสัง Lab   |                   |               |                 |           |       |          |          |                                    |           |              |            |                       |          | time and the second  |  |
| หลัง X-Ray  | การรับบริกา       | 19            |                 |           |       |          |          |                                    |           |              |            |                       |          |                      |  |
| ารนัดหมาย   | ข้อมูลการ         | รับบริการ     |                 |           |       |          |          |                                    |           |              |            |                       |          |                      |  |
| /accine     |                   | 000000        | 07              |           | - 14  | 14/05/02 |          | 2<br>                              | 10.10.00  | -            |            |                       |          |                      |  |
| ตรวจงโน     |                   | 000000        | JU /            | 31        | un 14 | 2/4/2003 | · · ·    | 6261                               | 12.10.00  | ·•           | แผนก       |                       |          |                      |  |
| ารตรวจ Lab  | ประเภทกา          | ารมา          |                 |           |       |          | *        | สงตอ เปทพอง UCS ทองตรวจอายุรกรรม I |           |              |            |                       |          |                      |  |
|             | เวลาทำการ         | r li          | แวลา            |           |       |          | *        |                                    |           |              |            |                       |          |                      |  |
|             | สิทธิการรั        | ักษา          |                 |           |       |          |          |                                    |           |              |            |                       |          |                      |  |
|             | ลำดับ L           | ockec         | รหัส            | ชื่อ      |       |          |          |                                    | วงเงินขอ- | งสิทธิ       | กำหน       | เดระยะเ               | -        |                      |  |
|             | 1                 | 1             | 10              | ช่าระเงิน | ดรบ   |          |          |                                    |           |              |            |                       |          | กำหนดสิทธิ           |  |
|             |                   |               |                 |           |       |          |          |                                    |           |              |            | 3                     | <u>л</u> | /• •                 |  |
|             | การมารับบร        | รีการตรวจ     | ก่อนคลอด        |           |       |          |          |                                    |           |              |            |                       |          |                      |  |
|             |                   | วันที่ม       | 1 12/4/2        | 2563      |       | +        | เวลา     | 12:18:00                           | ċ         |              |            |                       |          |                      |  |
|             | งใจะเภทก          | ารมาตรว       | ล ตรวลก่        | กแต่ออกต  |       |          | สถานที่  | พื่น                               |           |              |            | <b>.</b> 10           |          |                      |  |
|             | 0.0001111         | 1 204 141 3 2 | vi a e di i     | ON THEORY |       |          | Een mett |                                    |           |              |            |                       |          |                      |  |

รูปภาพแสดงหน้าจอการบันทึกข้อมูลตรวจก่อนคลอด

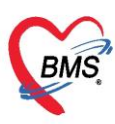

"การคัดกรอง" เป็นการบันทึกการซักประวัติผู้มารับบริการประกอบด้วยเมนูย่อย ๆ ต่าง ๆ

- สัญญาณชีพ เป็นการบันทึกข้อมูลการวัด (Vital sign) อาการสำคัญ (CC)

| 🚸 HOSxPPCUAc          | count2ANCServic            | eEntryFo | rm     |          |        |              |            |                                                                                                    |                                         |             |          |                               |               |              |             | - = >       |  |  |
|-----------------------|----------------------------|----------|--------|----------|--------|--------------|------------|----------------------------------------------------------------------------------------------------|-----------------------------------------|-------------|----------|-------------------------------|---------------|--------------|-------------|-------------|--|--|
| ข้อมูลการตรว          | จก่อนคลอด                  |          |        |          |        |              |            |                                                                                                    |                                         |             |          |                               |               |              |             | C Log       |  |  |
| การรับบริการ          | ลัญญาณชีพ [Ctrl+           | •F1] ประ | :iñ [( | Ctrl+F2  | 2] \   | /ital Sign C | :hart ສ່າຍ | เหลืออื่นๆ                                                                                                    | <b>ล</b> ัตกรองภา                       | าวะชีมเศร้า | การกัดกร | ะองอื่นๆ <b>งานป้อง</b> เ     | กันโรก 🖣      | านจิตเวช งาเ | เส่งเอริมสุ | ขภาพ AF     |  |  |
| การคัดกรอง            | ข้อมูล<br>                 |          |        |          |        |              |            |                                                                                                    |                                         |             |          |                               |               |              | Tas         | sk 👻 🔂      |  |  |
| การตรวจร่างกาย        | น้ำหนัก                    |          |        | ส่ว      | นสุง   |              |            | อุณหภูมิ                                                                                                    |                                         | รอบเอว      |          | <b>เ</b> ล้นรอบศร <b>ิ</b> ษะ | 5             | Cm.          | I/FEVC      |             |  |  |
| ตรวจกรรภ่             | อัตราเต้นชีพจร             |          | อัต    | ราเต้นท่ | หัวใจ  |              | C Reg      | RR.                                                                                                    |                                         | 02Sat       |          | ประจำเดือ                     | 116           | +            | FEV1        | 1%          |  |  |
| การวินิจฉัย           | <mark>ความดันโล</mark> หิต |          | 1      |          |        | 👌 การวัด     |            | - BMI                                                                                                    |                                         | BSA         |          | 🔲 ตั้งครรภ์                   | 🗆 <b>ใ</b> ห้ | ันมบุตร 🗖    | G6PD        | AMBU        |  |  |
| การสังขา              | G                          | 0 ‡      | Ρ      | 0        | \$     | A 0 ‡        | อายุบุตร   | เ <mark>ลนสุดท้า</mark> ย                                                                                      | 0 ‡                                     | ปี 0 🗘      | เดือน (  | 0 🗘 วัน LM                    | IP            | -            | FP          |             |  |  |
| การสัง Lab            | <mark>การแพ้</mark> ยา     |          |        |          | •      | การสุบบุหรี่ |            |                                                                                                    | *                                       | การดื่มสุ   | รา       | *                             | สภาพ          |              | ความเจ      | ผงด่วน ปกติ |  |  |
| การสง X-Ray           | ลำดับ วันที่               |          | 125    | n        | ผู้วัง | n            |            |                                                                                                    | Temperatu Systolic Diastolic ตำแหน่งวัด |             |          |                               |               |              |             | RR Pulse    |  |  |
| การแต่หมาย<br>Vaccino |                            |          |        |          |        | the P        |            | <n< th=""><th>lo data t</th><th>o display</th><th>/&gt;</th><th></th><th></th><th></th><th></th><th></th></n<> | lo data t                               | o display   | />       |                               |               |              |             |             |  |  |
| พรวองโน               | HA AA A P PP               | PPINT OT | 12:000 | V 7.     | * *    |              | × .        |                                                                                                    |                                         |             |          |                               |               |              |             | ^           |  |  |
| แลการตรวจ Lab         | อาการสำคัญ                 |          |        |          |        |              |            |                                                                                                    |                                         |             |          |                               |               |              |             |             |  |  |
|                       | cc                         |          |        |          |        |              |            | จะขะเวลา                                                                                                    | 0 ‡                                     |             | •        | 📲 เพิ่ม 🗹 S                   | Search        | เพิ่ม CC ล   | U CC        | SM          |  |  |
|                       | ลำดับ อาการ                | ะสำคัญ   |        |          |        |              |            |                                                                                                    | ระยะเวล                                 | าที่เป็น ทเ | เ่วย     | เจ้าหน้าที่                   |               | วันที่/เ     | วลา บันทึก  | (           |  |  |
|                       |                            | ₩ + -    |        | v x ·    | a *    | · '* 🗣       | 4          | <n< th=""><th>lo data t</th><th>o display</th><th>/&gt;</th><th></th><th></th><th></th><th></th><th></th></n<> | lo data t                               | o display   | />       |                               |               |              |             |             |  |  |
|                       | Part in more of            | 112.043  |        |          |        |              |            |                                                                                                    |                                         |             |          |                               |               |              |             |             |  |  |
| ปี 🛛 🔁                |                            |          |        |          |        |              |            |                                                                                                    |                                         |             |          |                               |               | 8            | บันทึก      | 🗙 ปิด       |  |  |

รูปภาพแสดงหน้าจอการบันทึกสัญญาณชีพ

### - ประวัติ เป็นการบันทึกข้อมูลประวัติการเจ็บป่วยปัจจุบัน และ ข้อมูลประวัติส่วนบุคคล

| ข้อมูลการตรว            | จก่อนกลอด                                                                                                    |
|-------------------------|----------------------------------------------------------------------------------------------------|
| การรับบริการ            | ลัญญาณชิพ [Ctrl+F1] <mark>ประวัติ [Ctrl+F2]</mark> Vital Sign Chart ช่วยเหลืออื่นๆ โด้ลลรองภาวะชีมเศร้า โลรคัดลรองอื่นๆ งานป้องกันโรค โงานจิตเวช งานต่งเสริมสุขภาพ ARV Clinic 🚽 |
| การคัดกรอง              | การคัดกรองประวัติ                                                                                                    |
| การตรวจรางกาย           | ประวัติ                                                                                                    |
| ตรวจกรรก่               | HPI DIS. Template PMH FH SH ROS Active Problem                                                                                                    |
| การวินิจฉัย             | กำค้น                                                                                                    |
| การถังยา<br>>           | 🗍 ปกิเสตโรลประวำตัว 🗌 ปีโรลประวำตัว                                                                                                    |
| การสัง Lab              | 🗐 ปฏิเสอการผ่าตัด 🗌 ผ่าตัด                                                                                                    |
| การตัง X-Ray            | 🔲 ปฏิเสธงาการชัก 🔲 ปฏิเสธการบาดเจ็บที่ศรีเ                                                                                                    |
| การแตหมาย<br>           |                                                                                                    |
| Vaccine                 | Doctor/Nurse HPI                                                                                                    |
| ตรวจฟน<br>ผลการตรวจ Lab | 📑 📲 เกิม 🦳 🧟 แก้ไข 🔲 กรองวันที่ จากวันที่ 12/4/2563 🔹 ถึงวันที่ 12/4/2563 🗢                                                                                                    |
|                         | ลำดับ วันที เวลา HPI เจ้าหน้าที                                                                                                    |
|                         | <no data="" display="" to=""></no>                                                                                                    |
|                         | ₩ ₩ 4 > >> ₩ + - + √ X @ * '* ₽ [                                                                                                    |
|                         | พฤติกรรม                                                                                                    |
|                         | 🔲 สุบบุหรี่ 0 🗘 มวแต่อวัน 💷 เล็กแล้ว ปีที่เล็ก 0 🗘                                                                                                    |
|                         | 🗆 ซึ่มตุรา 0 🗘 แก้วต่อวัน 💭 เลิกแล้ว ปีที่เลิก 0 🗘                                                                                                    |
|                         | บุคคลใแครอบครัวมีโรคประจำตัว                                                                                                    |
|                         | 🗋 บิตามีโรกประจำตัว 📄 เบาหวาน 🗋 ความต้น อื่นๆ                                                                                                    |

รูปภาพแสดงหน้าจอการบันทึกประวัติการเจ็บป่วยปัจจุบัน

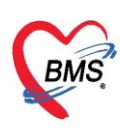

อาการอื่น ๆ ประกอบด้วย

- Vital Sign Chart คือ การแสดงกราฟจุดแสดงผลการบันทึกสัญญาณชีพ
- ช่วยเหลืออื่น ๆ คือ การให้การบริการก่อนที่จะรับการตรวจ การให้ยา การพักดูอาการ การบริการอื่นๆ
- คัดกรองภาวะซึมเศร้า คือ การคัดกรอง 2 Q , 8 Q , 9Q เพื่อประเมินภาวะซึมเศร้า
- การคัดกรองอื่น ๆ คือ การคัดกรอไข้หวัดนก คัดกรองตา ไต เท้า คัดกรอง โรคติดต่อทางเพศสัมพันธ์
- งานส่งเสริมป้องกันโรค คือ งานประเมินความพิการ ประเมินภาวะสุขภาพ การบันทึก Community Service
- งานจิตเวช คือ การคัดกรอกลุ่มผู้มารับบริการงานสหวิชาชีพ
- งานส่งเสริม คือ ระบบงานเชิงรับ
- ARV คือ การคัดกรองเกี่ยวกับกลุ่มเสี่ยง HIV

| 💩 HOSxPPCUAc  | count2ANCServiceEnt                                      | tryForm           |                  |                |                  |             |          |                |         |                      |            |              |
|---------------|----------------------------------------------------------|-------------------|------------------|----------------|------------------|-------------|----------|----------------|---------|----------------------|------------|--------------|
| ข้อมูลการตรว  | จก่อนคลอด                                                |                   |                  |                |                  |             |          |                |         |                      |            | GL           |
| การรับบริการ  | ลัญญาณชีพ [Ctrl+F1]                                      | ประวัติ [Ctrl+F2] | Vital Sign Chart | ช่วยเหลืออื่นๆ | <b>ดัตกรอ</b> งก | าวะชีมเศร้า | การกัดกร | องอื่นๆ งานป้อ | งกันโรก | งา <b>แจิตเวช</b> งา | แส่งเสริมเ | สุขภาพ AF    |
| การจัดกรอง    | ข้อมูล                                                   |                   |                  |                | 1                |             |          |                |         |                      | Та         | isk 👻 🕻      |
| การตรวจรางกาย | น้ำหนัก                                                  | ส่วนสุ            | м                | ศุณษภูมิ       |                  | รอบเอว      |          | เส้นรอบศรี     | 42      | Cm.                  | FEV        | 1/FEVC       |
| ตรวจกรรภ่     | อัตราเด้นชีมวร                                           | ฉัตตาเต้นะเ้าใ    |                  | eg pp          |                  | 02Sat       |          | ประจำห         | กือน    |                      | FEV        | 1%           |
| การวินิจฉัย   | 1 การบันทึก                                              | เข้อมูลการคัด     | เกรอง อื่น ๆ     | เพิ่มเติม      |                  | BSA         |          | 🗌 ตั้งกระเ     | í 🗆 1   | ห้แมบุตร 🗖           | G6PD       | AMBU         |
| าการสังปอก    |                                                          | v                 | •                |                | 1                | ปี 0 🔅      | เดือน 0  | ) 🗘 วัน L      | MP      | ,                    | FP         |              |
| การสัง X-Ray  | การแพยา                                                  |                   | ทารผูบบุทร       |                | *                | การดัมส     | รา       | •              | สภาพ    | ,                    | - ความเ    | ร่งด่วน ปกติ |
| การนัดหมาย    | ลำดับ วันที่                                             | เวลา เ            | ไว้ด             |                | Te               | mperatu     | Systolic | Diastolic      | ตำแหน่ง | วัด RI               | R          | Pulse        |
| Vaccine       | 144 44 4 6 66 661 -                                      | + - + + × •       | * * -            |                | lo data          | to displa   | y><br>   |                |         |                      |            |              |
| ตรวจงโน       | ana and a Mar                                            |                   |                  |                |                  |             |          |                |         |                      |            |              |
| ผลการตรวจ Lab | a 10.1.200 (A15)                                         |                   |                  |                |                  |             |          |                |         |                      |            |              |
|               | CC                                                       |                   |                  | ระยะเวลา       | 0 ‡              |             | •        | 📫 เพิ่ม 🔽      | Search  | เพิ่ม CC เ           | IU CC      | SM           |
|               | ลำดับ อาการสำคั                                          | ່ຖ                |                  |                | ระยะเวล          | าที่เป็น ท  | เ่วย     | เจ้าหน้าที่    |         | วันที่/              | เวลา บันที | ก            |
|               | 144 44 4 <b>&gt; &gt;&gt;</b> >>> >>> >>> >>> >>>>>>>>>> | + - +             | * '* 🛡           | <              | lo data          | to displa   | y>       |                |         |                      |            |              |
|               |                                                          |                   |                  | week           |                  |             |          |                |         |                      |            |              |
| 🛛 🚺 ลบ        |                                                          |                   |                  |                |                  |             |          |                |         | Ľ                    | ) บันทึก   | 🛛 🛛 ปิด      |

รูปภาพแสดงหน้าจอการบันทึกการคัดกรองเพิ่มเติมในการให้บริการ

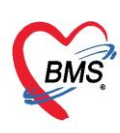

"การตรวจร่างกาย" เป็นการบันทึกข้อมูลการตรวจร่างกายโดยเลือกข้อมูลจาก List menu ว่าผลการตรวจ ร่างกายปกติหรือไม่สามารถพิมพ์คำบรรยายผลการตรวจร่างกายในช่องของบันทึกการตรวจร่างกาย

| HOSxPPCUAC      | count2ANCServiceEntr | yForm              |                |                            |                         | - = x                   |
|-----------------|----------------------|--------------------|----------------|----------------------------|-------------------------|-------------------------|
| ข้อมูลการตรว    | จก่อนคลอด            |                    |                |                            |                         | C Log                   |
| ( การรับบริการ  | ตรวจร่างกาย          | การตรวจร่างกาย     |                |                            |                         |                         |
| การกัดกรอง      | Review of System     | GA                 |                |                            |                         |                         |
| การตรวจร่างกาย  | Lab                  | HEENT              |                |                            |                         |                         |
| ตรวจกรรก่       | แพทย์แผนไทย          | Heart              | ¥              |                            |                         |                         |
| การวินิจฉัย<br> | วาดรูป               | Chest              |                |                            |                         |                         |
| การถงบา         | มกสาร Scan           | Abdomen            |                |                            |                         |                         |
| การถัง X-Ray    | 5120-1417 (MMR) 12   | DV                 |                |                            |                         |                         |
| การแัดหมาย      |                      | PR                 |                |                            |                         |                         |
| Vaccine         |                      | Genitalia          |                |                            |                         |                         |
| ตรวจงโน         |                      | Neurologiae        |                |                            |                         |                         |
| ผลการตรวจ Lab   |                      | Neurologica        |                |                            |                         |                         |
|                 |                      | Extremities        | <u> </u>       |                            |                         |                         |
|                 |                      | Task               |                |                            |                         |                         |
|                 |                      | Normal All         | 🂾 บันทึก 🍡 จำห | ก่า ใช้ก่า 🗌 Auto Abnormal | การตรวจร่างกายทั้งหมด 0 | 🗖 ไม่แสดงการตรวจร่างกาย |
|                 |                      | บันทึกการตรวจร่างก | าย             |                            |                         |                         |
|                 |                      | Search             |                |                            | V New Line Tomolato     | Style                   |
|                 |                      | Search             |                |                            |                         | In Marini Style         |
|                 |                      |                    |                |                            |                         |                         |
|                 |                      |                    |                |                            |                         |                         |
|                 |                      |                    |                |                            |                         | -                       |
| <b>5</b> ลบ     |                      |                    |                |                            |                         | 🗋 บันทึก 🛛 🔀 ปิด        |
|                 |                      |                    |                |                            |                         |                         |

รูปภาพแสดงหน้าจอการบันทึกผลการตรวจร่างกาย

### เกร็ดความรู้

- กรณีที่ผลการตรวจร่างกายเป็น Normal ทั้งหมด สามารถคลิกที่ปุ่ม "Normal All" แล้วระบบจะทำการ บันทึกผลการตรวจร่างกายเป็น Normal ให้โดยอัตโนมัติ
- หลังจากที่ลงข้อมูลผลการตรวจร่างกายเป็น Normal หรืออื่นๆไว้แล้ว แต่มีการเพิ่มรายละเอียดผลการตรวจ รักษา หากมีการคลิกที่ Check box "Auto abnormal" ไว้ระบบจะเปลี่ยนผลการตรวจร่างกายเป็น Abnormal ให้อัตโนมัติ
- กรณีที่ต้องการจำค่าผลการตรวจร่างกาย สามารถคลิกที่ปุ่ม "จำค่า" เพื่อนำผลการตรวจรักษาที่จำค่าไว้ไปใช้ กับผู้ป่วยคนอื่นๆได้ หากมีผลการตรวจร่างกายเหมือนกันและสามารถคลิกที่ปุ่ม "ใช้ค่า" เพื่อนำมาใช้ครั้ง ต่อไป
- ปุ่ม "บันทึก" สำหรับบันทึกผลการตรวจร่างกาย
- ปุ่ม "การตรวจร่างกายทั้งหมด" แสดงประวัติผลการตรวจร่างกาย
- Check box ไม่ต้องแสดงการตรวจร่างกาย หากติ๊กไว้จะไม่แสดงการตรวจร่างกาย

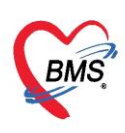

- "Lab" สามารถดูรายการ LAB ,ผล LAB, ผู้สั่งและผู้รายงานผล LAB ได้

| 🚸 HOSxPPCUAd   | count2ANCServiceEnt         | ryForm |                                        |                       |                                                                |         | - = x            |  |  |  |
|----------------|-----------------------------|--------|----------------------------------------|-----------------------|----------------------------------------------------------------|---------|------------------|--|--|--|
| ข้อมูลการตรว   | ข้อมูลการตรวจก่อนคลอด 🤅 Log |        |                                        |                       |                                                                |         |                  |  |  |  |
| ( การรับบริการ | ตรวจร่างกาย                 | ลำดับ  | ประเภท                                 | ชื่อรายการ            | Na La                                                          | b สถานะ | นู้ตั้ง ผู้ช     |  |  |  |
| การคัดกรอง     | Review of System            |        |                                        |                       | 1                                                              |         |                  |  |  |  |
| การตรวจร่างกาย | Lab                         |        |                                        |                       |                                                                |         |                  |  |  |  |
| ตรวจกรรก่      | แพทย์แผนไทย                 |        |                                        |                       |                                                                |         |                  |  |  |  |
| การวินิจฉับ    | วาดรูป                      |        | แสด                                    | งทะเบียนการสั่งและราย | ยงานผล LAB                                                     |         |                  |  |  |  |
| การสั่งยา      | เอกสาร Scan                 |        |                                        |                       |                                                                | J       |                  |  |  |  |
| การสัง Lab     | รับรองความพิการ             |        |                                        |                       |                                                                |         |                  |  |  |  |
| การถัง X-Ray   |                             |        |                                        |                       |                                                                |         |                  |  |  |  |
| การนัดหมาย     |                             |        |                                        |                       |                                                                |         |                  |  |  |  |
| Vaccine        |                             |        |                                        |                       |                                                                |         |                  |  |  |  |
| ตรวจมัน        |                             |        |                                        |                       | «No doto to diaplou                                            | ~       |                  |  |  |  |
| ผลการตรวจ Lab  |                             |        |                                        |                       | <iou data="" display<="" th="" to=""><th>2</th><th></th></iou> | 2       |                  |  |  |  |
|                |                             |        |                                        |                       |                                                                |         |                  |  |  |  |
|                |                             |        |                                        |                       |                                                                |         |                  |  |  |  |
|                |                             |        |                                        |                       |                                                                |         |                  |  |  |  |
|                |                             |        | >>>>>>>>>>>>>>>>>>>>>>>>>>>>>>>>>>>>>> | * * X ? * '* ?        | 4                                                              |         | •                |  |  |  |
| <b>5</b> au    |                             |        |                                        |                       |                                                                |         | 🎦 บันทึก 🛛 🛛 ปิด |  |  |  |

รูปภาพแสดงหน้าจอการตรวจร่างกาย Lab

- "วาดรูป" การบันทึกรูปภาพหรือถ่ายภาพอาการหรือรายละเอียดการให้บริการได้

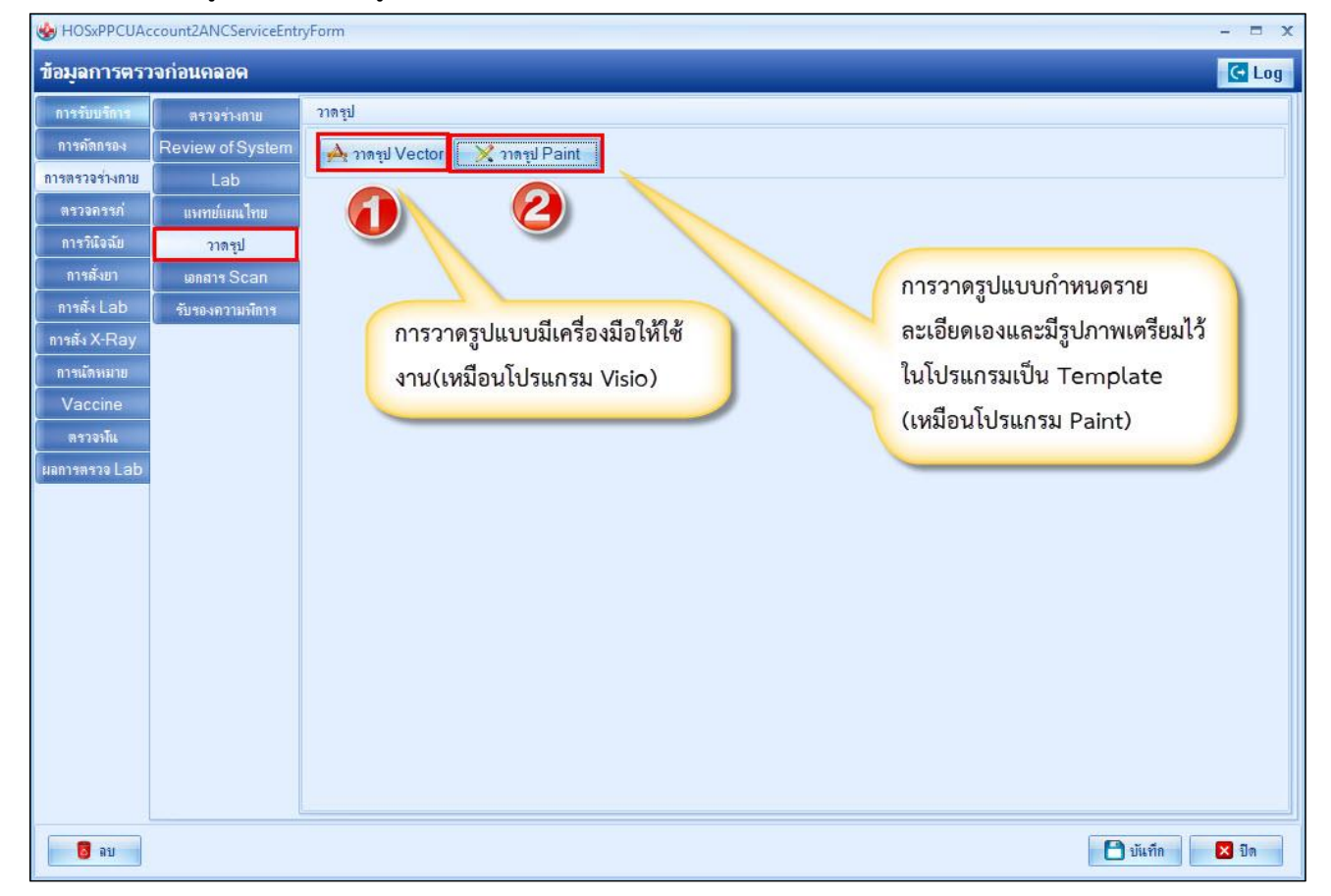

รูปภาพแสดงหน้าจอเลือกเมนู เอกสาร Scan

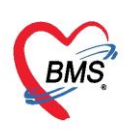

- "เอกสาร Scan" การบันทึกการรักษาหรือเอกสารอื่นๆ ของผู้มารับบริการได้

| ข้อมูลการตรว   | จก่อนคลอด        |                   |                                                 |         |                   |                                | C 1      |
|----------------|------------------|-------------------|-------------------------------------------------|---------|-------------------|--------------------------------|----------|
| การรับบริการ   | ตรวจร่างกาย      |                   |                                                 |         |                   |                                |          |
| การกัดกรอง     | Review of System |                   |                                                 |         |                   |                                |          |
| การตรวจร่างกาย | Lab              | ชื่อผู้ป่ว        | 8: <b></b>                                      | _       | วันที่มารับบริการ | 03 มกราคม 2563 <b>เวลา</b> : 1 | 11:45 u. |
| ตรวจกรรภ่      | แพทย์แผนไทย      | อายุ : :          | 51 ป 9 เดอน 13 วน เลขบตรประชาชน :               |         | อาศีพ -           |                                |          |
| การวินิจฉัย    | วาตรูป           | สิทธิกา           | รรักษา :                                        |         | วันเกิด :         |                                |          |
| การสั่งยา      | เอกสาร Scan      | การวินิ           | จฉัยหลัก: 9929                                  |         | สถานภาพ :คู่      |                                |          |
| การถัง Lab     | รับรองความพิการ  | แพทย์ยุ           | วินีจฉีย :                                      |         | สัญชาติ : ไทย     |                                |          |
| การสั่ง X-Ray  |                  | บัตรประ           | กันสขภาพถ้วนหน้าทหารผ่านศึก                     |         | -                 |                                |          |
| การนัดหมาย     |                  |                   |                                                 |         |                   |                                |          |
| Vaccine        |                  | <u>03ค่ายาใ</u> ง | <u>งบัญชียาหลักแห่งชาติ</u><br>-                | _       |                   |                                |          |
| ตรวจงักเ       |                  | 1000656           | MOTILIUM 10 mg เม็ค (L) (DOMPERIDONE (L) TAB./) | _       |                   |                                |          |
| ผลการตรวจ Lab  |                  | <u>12ค่าบริก</u>  | ารทางการพยาบาล                                  | _       |                   |                                |          |
|                |                  | 55822             | ค่าฉีดยา M (ผู้ป่วยนอกและฉุกเฉิน)               | 1       | 20.00             | 20.00                          |          |
|                |                  | 55020             | ค่าปริการผู้ป่วยนอก ในเวลาราชการ                | 1       | 50.00             | 50.00                          |          |
|                |                  |                   |                                                 |         |                   |                                |          |
|                |                  | 17ค่ายาน          | อกบัญชัยาหลักแห่งชาติ<br>                       |         |                   |                                |          |
|                |                  | 1002360           | KETOLOLAC TROMETHAMINE INJECTION                | 1       | 196.00            | 196.00                         |          |
|                |                  | 1001824           | PARACETAMOL325+TRAMADOL 37.5 mg #TAB(L)         | 30      | 9.25              | 278.00                         |          |
|                |                  | 1001584           | TOLPERISON (L)/BIOCALM                          | 30      | 1.50              | 45.00                          |          |
|                |                  |                   |                                                 | OPD Car |                   | <b>→</b>                       |          |
|                |                  | แสดงทั้งหม        | New Scan                                        |         |                   |                                |          |

#### รูปภาพแสดงหน้าจอเลือกเมนู เอกสาร Scan

## - "รับรองความพิการ" การบันทึกข้อมูลรับรองความพิการ และ ข้อมูลความบกพร่องทางร่างกาย

| ข้อมูลการตรว                                                                    | จก่อนคลอด                                                       |                                                               |                                                                                 |                                                         |                                              |                                    | C Log                        |
|---------------------------------------------------------------------------------|-----------------------------------------------------------------|---------------------------------------------------------------|---------------------------------------------------------------------------------|---------------------------------------------------------|----------------------------------------------|------------------------------------|------------------------------|
| การรับบริการ<br>การคัดกรอง<br>การตรวจร่างกาย                                    | ตรวจร่างภาย<br>Review of System<br>Lab                          | 📲 เพิ่ม 🌛 แก้ไข<br>ลำดับ วันที่ เร<br>😸 HOSxPDoctorDeformedCo | HN ErtEntryForm                                                                 | ม้รับบริการ                                             | เม็ดรวล                                      |                                    | มีความเงิการ ความเห็เ<br>– – |
| ตรวจกรรภ่<br>การวินิจฉับ<br>การสั่งยา                                           | แพทย์แผนไทย<br>วาดรูป<br>เอกสาร Scan                            | บันทึกรับรองความพิกา<br>ข้อมูลการรับรองความพิการ              | ร โดยพิจารณาจากด<br>😸 HOSxPDoctorDeform                                         | วามบกพร่อง<br>edCertResultEntryForm                     |                                              |                                    | - = x                        |
| การสัง Lab<br>การสัง X-Ray<br>การนัดหมาย<br>Vaccine<br>ตรวจหัน<br>ผลการตรวจ Lab | รับรองความพิการ                                                 | วันที่ 12/4/2563<br>การประเมินความบกหร่อง                     | <mark>การประเมินดวามบ</mark><br>การประเมิน<br>ประเภทความบกหร่อง<br>ผลการประเมิน | กพว่อง<br>การประเมิน<br><ul> <li>ไม่บุญหร่อง</li> </ul> | <                                            | หัวข้อพิจารณา<br><hr/> <hr/> <hr/> |                              |
| 1. กดบ<br>2. กดบ<br>3. บันท์                                                    | ุ่ม "เพิ่ม" เพื่อรับ<br> ุ่ม "เพิ่ม" เพื่อปร<br>กึกข้อมูลการประ | บรองความพิการ<br>ระเมินความบกพร่อง<br>เมินความบกพร่อง         |                                                                                 | ความบกหร่องที่พบ                                        | ่นก็ไข<br>กนร่อง/เมือาร<br>— ≛ ๙ X ?4 * '+ ⊽ | าารเกิดความขอบต่อง/≲ ถึ<br>≼ เกิด  | ,                            |
| 4. กดบ                                                                          | ุ่ม"บันทิก" เพื่อง                                              | ทำการยืนยันการกรอก                                            | ข้อมูล                                                                          |                                                         |                                              | <u> </u>                           | n 🛛 Da                       |

รูปภาพแสดงหน้าจอเลือกเมนูรับรองความพิการ

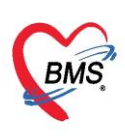

"ตรวจครรภ์" เป็นการบันทึกข้อมูลการตรวจครรภ์แบ่งเป็น 3 ส่วน

- ส่วนที่ 1 เป็นการบันทึกการตรวจข้อมูลการฝากครรภ์
- ส่วนที่ 2 บันทึกการคัดกรองการตรวจครรภ์ และ ตรวจคัดกรองการให้บริการทันตกรรม
- ส่วนที่ 3 เป็นการบันทึกผลการตรวจโดยพิมพ์ข้อความเข้าไปในช่องว่าง ๆ

| HOSxPPCUAce                                                              | count2ANCServiceEntryForm                                                 |                                                                                                    | 1. บันทึกการตรวจครรภ์ – 🗆 🗙     |
|--------------------------------------------------------------------------|---------------------------------------------------------------------------|----------------------------------------------------------------------------------------------------|---------------------------------|
| ข้อมูลการตรว                                                             | จก่อนคลอด                                                                 |                                                                                                    | C Log                           |
| การรับบริการ<br>การตัดกรอง<br>การตรวจร่างกาย<br>ตรวจกรรภ่<br>การวินิจฉัย | การตรวจตรรภ์<br>อายุตรรภ์ 12 วู้<br>ท่าเต็ก ไม่ทราบ<br>เฉียงหัวใจเด็ก     | ถัปดาห์ ♥ เม็บเป็นผลงาแของที่นี่ 🔲 เป็นการตรวจเขี่ยมที่บ้าน<br>✓ ถ่วนนำ/การลง HE ✓<br>♥ ผลการตรวจผิดปกติ           |                                 |
| การถั่งยา<br>การถั่ง Lab<br>การถั่ง X-Ray                                | การคัดกรอง<br>Albumin ปกติ                                                | ∗ ระดับมดลุก SP • Vallop BMI.                                                                                      | Sugar ปกติ -                    |
| การแล้ดหมาย<br>Vaccine<br>ตรวจงกัน<br>ผลการตรวจ Lab                      | อาการสำคัญ<br>ปวดศรีษะ<br>คลื้นไส้<br>ต่อมไทรอยดโต<br>เด็กดิ์น<br>ดกขาว   | <ul> <li>บวม</li> <li>แล้อดออกทางช่องคลอด</li> <li>ตะคริว</li> <li>ระบบทางเดินปัสสาวะ</li> <li>โรคหัวใจ</li> </ul> | 2. บันทึกการคัดกรองการตรวจครรภ์ |
|                                                                          | ถัดกรองทันตกรรม<br>✓ ได้รับการตรวจงโน<br>□ มีนุ 0 ≎ู ชื่<br>บันทึกการตรวจ | <ul> <li>มีเหง็อกอักเลบ</li> <li>มีพินน่ำลาย</li> <li>ได้รับบริการทันตกรรม</li> </ul>                              | บันทึกรายละเอียดการตรวจครรภ์    |
| 📴 ลบ                                                                     | บันทึกข้อมุลการตรวจครรภ์ก่อน                                              | กลอด                                                                                                    | 🔮 บันทึก 🛛 ปีล                  |

รูปภาพแสดงหน้าจอเลือกเมนูรับรองความพิการ

"การวินิจฉัย" เป็นการบันทึกข้อมูลการตรวจครรภ์แบ่งเป็น 3 ส่วน

- ส่วนที่ 1 เป็นการบันทึกการวินิจฉัยแบบบันทึกรหัสโรคหรือบันทึกรหัส ICD10

สารมาคีย์ได้ 4 แบบ

แบบที่ 1 คีย์แบบ คำค้นหาโดยที่สามารถกำหนดรายการคำวินิจฉัยที่แพทย์ใช้ในการรักษาและเมื่อคีย์เสร็จระบบจะทำ การแปลงคำวินิจฉัยออกมาเป็นรหัส ICD10 ได้อัตโนมัติ โดยคีย์ได้ที่ช่อง "ค้นหาจากคำค้น"

แบบที่ 2 คีย์แบบใช้รหัส ICD10 เข้าไปในช่องรหัสหากทราบรหัส ระบบจะแสดงชื่อผลวินิจฉัยให้เลยโดยคีย์ในช่อง "icd10"

แบบที่ 3 การคีย์ผลวินิจฉัยเข้าไปแบบการเตรียมข้อมูลรหัสที่เราได้ใช้บ่อย ๆ เข้าไปก่อนแล้วเรียกใช้โดยการกดที่ปุ่ม "รหัสใช้บ่อย"

แบบที่ 4 การเรียกใช้ Diag หรือโรคที่มารับบริการจากครั้งก่อนหน้านี้โดยกดที่ปุ่ม "Re Diag"

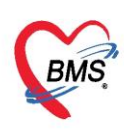

| ข้อมูลการตรว   | จก่อนคลอด                      |                                            |                                          | C Log                      |  |  |  |  |  |  |
|----------------|--------------------------------|--------------------------------------------|------------------------------------------|----------------------------|--|--|--|--|--|--|
| การรับบริการ   | การวินิจฉัย                    |                                            |                                          |                            |  |  |  |  |  |  |
| การกัดกรอง     |                                |                                            |                                          |                            |  |  |  |  |  |  |
| การตรวจร่างกาย | การวินิจฉัย                    | การวินิจฉัย                                |                                          |                            |  |  |  |  |  |  |
| ตรวจกรรก่      | ด้นจากดำด้นหา                  |                                            | ค้นจาก IC                                | :D10 📑 รหัสใช้บ่อย Re Diag |  |  |  |  |  |  |
| การวินิจฉับ    | ลำดับ ICD10                    | ชื่อโรค                                    | Diag T' ชนิตการวินีจฉับ                  | ความสำคัญ รหัสผู้วินิจฉับ  |  |  |  |  |  |  |
| การสังยา<br>   | > Z318                         | Other procreative management               | 1 1 Principal Diagnosis                  | 0001                       |  |  |  |  |  |  |
| มารถัง X-Ray   |                                |                                            |                                          |                            |  |  |  |  |  |  |
| การแตหมาย      |                                | ***** ()                                   |                                          | ×                          |  |  |  |  |  |  |
| Vaccine        | 🔲 แสดงเฉพาะการวินิจฉัยว        | 🔲 แสดงเฉพาะการวินิจฉับของแพทย์ที่กำลังตรวจ |                                          |                            |  |  |  |  |  |  |
| ตรวจพื้น       | Diagnosis Text                 |                                            | 1                                        |                            |  |  |  |  |  |  |
| ผลการตรวจ Lab  | 📲 เพิ่ม                        | ເງັນ 🔲 Code Map Quick Add                  |                                          | ICD10 ด้าน                 |  |  |  |  |  |  |
|                | ว่าสัน เป็นไววัน               |                                            |                                          | ด้าน วันชี้ปกลา            |  |  |  |  |  |  |
|                | ิยเอก เรื่รเรลสยก              | 11.1.3 \$16.0.960                          |                                          | VI II6 216TI/528           |  |  |  |  |  |  |
|                | 144 44 4 5 55 551 <del>4</del> | * V X Q * '* <b>P</b>                      | - 1. คีย์ผลวินิจฉัยจาก "คำค้นหา"         |                            |  |  |  |  |  |  |
|                | Doctor Note                    |                                            | 2. คีย์จากรหัส ICD10                     | E                          |  |  |  |  |  |  |
|                |                                |                                            | 2 14200000000000000000000000000000000000 |                            |  |  |  |  |  |  |
|                | 📲 15731 🚫 111                  |                                            | 5. เช่ง แก่ เว่า เห็นตรุกสุทเช่นส        | ม<br>ม                     |  |  |  |  |  |  |
|                | ลำตับ ผู้บันทึก                | Note                                       | 4. ไช้ผลวินิจฉัยจากการมารับบร            | ริการครั้งที่แล้ว          |  |  |  |  |  |  |
|                |                                |                                            | <nu< th=""><th></th></nu<>               |                            |  |  |  |  |  |  |
|                | HI 41 4 > H> HI + -            | - ✓ X ∩ + '* ₽                             |                                          |                            |  |  |  |  |  |  |

รูปภาพแสดงหน้าจอเป็นการบันทึกรหัสโรคหรือรหัส ICD10

### - ส่วนที่ 2 บันทึกผลวินิจฉัยแบบคำวินิจฉัยของแพทย์เป็นแบบข้อความ

| ข้อมูลการตรว                                                      | าจก่อนคลอด                                                                                                    | C Log                                                                                     |
|-------------------------------------------------------------------|----------------------------------------------------------------------------------------------------|-------------------------------------------------------------------------------------------|
| การรับบริการ<br>การกัดกรอง<br>การตรวจร่างกาย                      | การวินิจฉัย<br>ม.<br>1. กดปุ่ม "เพิ่ม" ตรง Section ของ Diagnosis Text                                                                                                    | Log                                                                                       |
| ตรวจกรรภ่<br>การวินิจฉัย<br>การสังยา<br>การสั่ง Lab               | <ol> <li>2. คีย์ผลวินิจฉัยแบบข้อความเข้าไปในช่อง "การวินิจฉัย"</li> <li>3. เมื่อคีย์เสร็จแล้วกดปุ่ม "บันทึก"</li> <li>Principal Diagnosis</li> </ol>                                                                                                    | <ul> <li>รารัสไร้บ่อย Re Diag</li> <li>ความสำคัญ รรัสผู้วินิจฉัย</li> <li>0001</li> </ul> |
| การสง X-Hay<br>การเร็กหมาย<br>Vaccine<br>ตรวจงไน<br>ผลการตรวจ Lab | พ. (( ( ) ) ) ) ( ( ) ) ( ) ) ) ( ) ) ) ( ) ) ) ( ) ) ) ) ) ) ) ) ) ) ) ) ) ) ) ) ) ) ) ) | 10 ด้าน<br>ก้าน วันที/เวล·                                                                |
|                                                                   | Doctor Note         ด้าน           ๑ำลับ ผู้บันทึก         ด้าน           ๑ำลับ ผู้บันทึก         ๑ําน           ๑ําลับ ผู้บันทึก         ๑ําน           ๑ําพ         ๑ําพ                                                                                                    | n                                                                                         |

รูปภาพแสดงหน้าจอเป็นการบันทึก Diagnosis Text

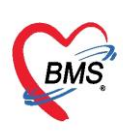

- ส่วนที่ 3 เป็นการบันทึก Doctor Note

| ข้อมูลการตรวจ                                                                                                    | งก่อนคลอด                                                                                                    |                                                                                                    |                                                                                 | CL                                             |
|----------------------------------------------------------------------------------------------------|----------------------------------------------------------------------------------------------------|----------------------------------------------------------------------------------------------------|---------------------------------------------------------------------------------|------------------------------------------------|
| ข้อมูลการตรวร<br>การรับบริการ<br>การกัดกรอง<br>การกรวรร่างกาย<br>ตรวจกรรก่<br>การกับวิณิจฉัย<br>การสัง Lab<br>การสัง Lab<br>การสัง X-Ray<br>การนัดหมาย<br>Vaccine<br>ตรวจหัน<br>ผลการตรวจ Lab | อภ่อนเดออด<br>กรว้นั่<br>1. กดปุ่ม "เพิ่ม" ตรง Section ของ Doctor Note<br>2. คีย์ข้อความเข้าไปในชื่อ Note<br>3. เมื่อคีย์เสร็จแล้วกดปุ่ม "บันทึก"<br>Verify Conservations Server Private Private Privat | <ul> <li>คันจาก ICD10</li> <li>เราร์นิจฉัย</li> <li>ncipal Diagnosis</li> <li>-</li> <li>C Log</li> </ul> | <ul> <li>รทัลใช้บ่อย [</li> <li>ความสำคัญ</li> <li>สำห</li> <li>ด้าน</li> </ul> | C L L Re Diag รหัสผู้วินิจส์ 0001 ด้าน วันที่/ |
|                                                                                                    | ₩ 4 4 > >> >> +                                                                                                    | 3                                                                                                    |                                                                                 |                                                |

รูปภาพแสดงหน้าจอเป็นการบันทึก Doctor Note

"**การสั่ง lab**" เป็นการสั่งตรวจทางห้องปฏิบัติการให้กับผู้มารับบริการ ทำได้โดยการกดที่ปุ่ม การสั่ง lab ให้ คลิกที่ปุ่ม "สั่งใหม่"

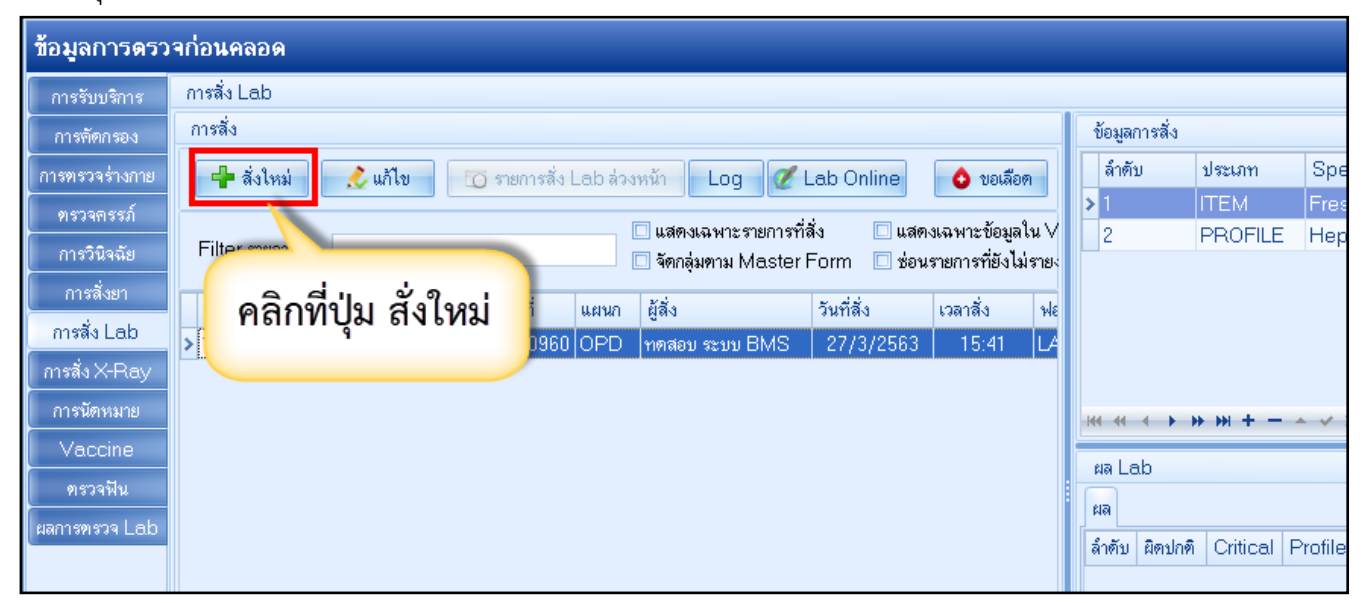

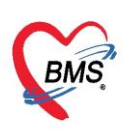

หลังจากที่ทำการคลิกที่ปุ่ม สั่งใหม่" ระบบจะแสดงหน้าจอสั่ง Lab ให้ทำการเลือกแบบฟอร์มที่ต้องการสั่ง

- 1. จากนั้นในแบบฟอร์มเราจะปรากฏรายละเอียดของ แบบฟอร์มมาจากห้อง LAB
- เลือกรายการตรวจ ทำการติ๊กสั่งทีละรายการหรือทำได้โดยการกดที่ปุ่ม "ANC", "ANC1", "ANC2"
   เพื่อให้ระบบสั่งให้ตามเงื่อนไขที่กำหนดในปุ่ม(กำหนดมาจากห้อง LAB)
- 3. เมื่อเลือกรายการที่จะต้องการเสร็จแล้วให้กดปุ่ม "บันทึก" เพื่อทำการยืนยันการสั่ง lab

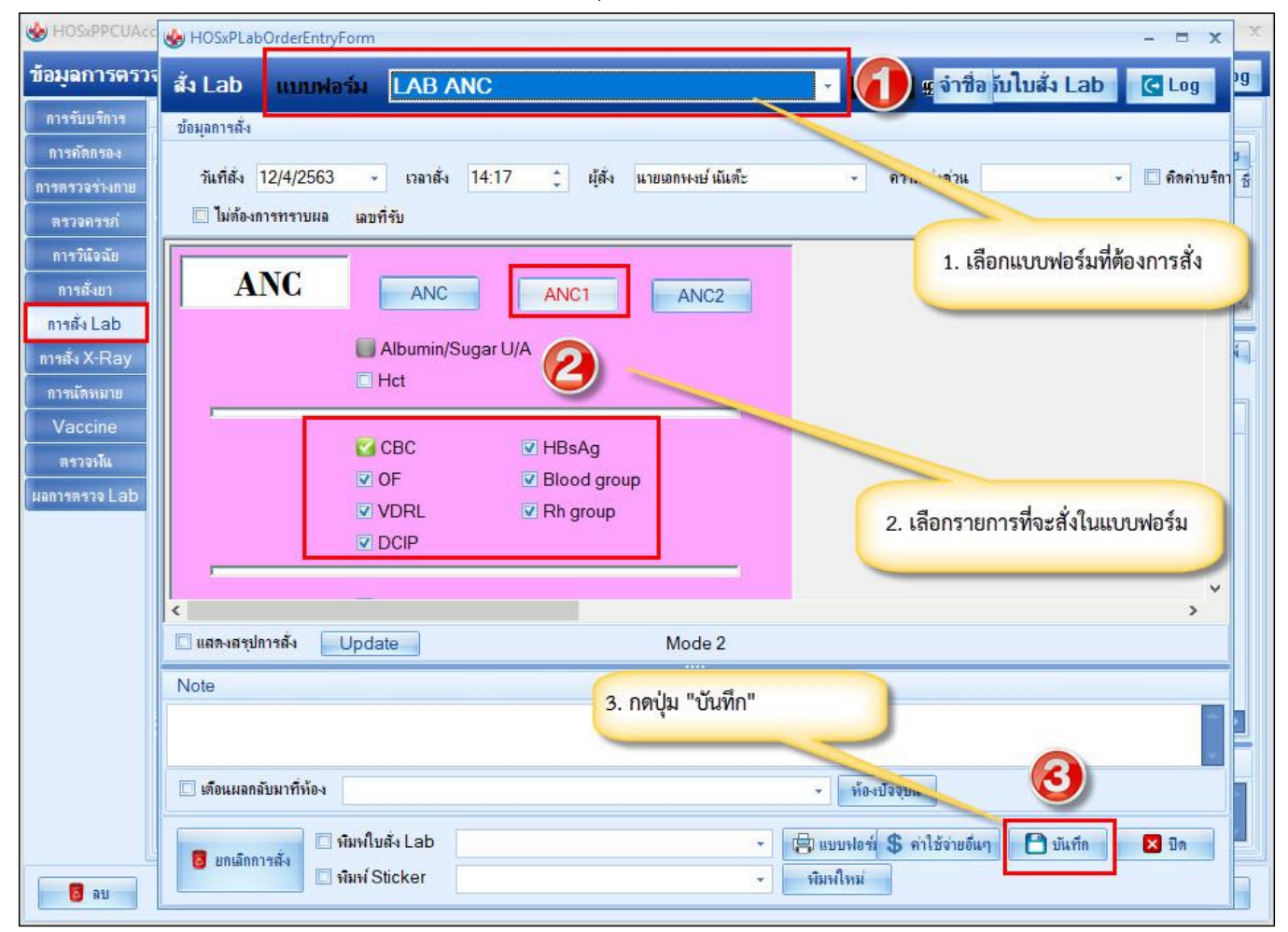

รูปภาพแสดงหน้าจอการสั่ง LAB (ต่อ)

\*\*\* หมายเหตุ \*\*\* หากต้องการแก้ไขการสั่ง LAB หรือต้องการยกเลิกการสั่งจะต้องไม่มีการรับรายการถึงจะลบหรือ ยกเลิกได้ หากมีการรับรายการตรวจแล้วจะต้องแจ้งให้ห้อง LAB ยกเลิก รับรายการก่อนทุกครั้ง

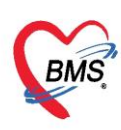

เมื่อทำการกดปุ่ม "บันทึก" เพื่อยืนยันการสั่ง LAB เสร็จเรียบร้อยแล้วระบบจะแสดงหน้าจอการสั่ง LAB มา ให้จะแบ่งเป็นรายละเอียดการสั่ง รายการที่สั่งทั้งหมด และเมื่อมีการายงานผลกลับมาสามารถดูผลได้

| S HOSEPCOA                                         | HOSxPPCUAccount2ANCS                                | ServiceEntryForm                                              |                                          |                                                                                         |                                                   | - = x                                                             |
|----------------------------------------------------|-----------------------------------------------------|---------------------------------------------------------------|------------------------------------------|-----------------------------------------------------------------------------------------|---------------------------------------------------|-------------------------------------------------------------------|
| ข้อมูลการฝา<br>ข้อมลบกกล                           | ข้อมูลการตรวจก่อนคลอ                                | я <u>,</u>                                                    | y                                        |                                                                                         |                                                   | C Log                                                             |
| ดำนำหน้า <mark>น.</mark> ส<br>เพศ หญ               | การรับบริการ การสั่ง Lab<br>การกัดกรอง การสั่ง      | รายการสังตรวจ                                                 | ทั้งหมด                                  | Jacon Spe                                                                               | เปรียบเทียบผล 🥝 สั่งช้ำ<br>cimen ชื่อรายการ       | 📄 แก้ไข                                                           |
| บ้านเลขที่ 11<br>ที่อยู่ ๓.ห                       | การวินิจฉัย<br>Filter ราย                           | ทม 🥂 แก เขา 🔂 คณาร์สาร เฉย                                    | □ แสดงเฉหาะ<br>2<br>7 จัดกลุ่มตาม 1<br>3 | ITEM EDT<br>ITEM EDT<br>ITEM CLO                                                        | A Bloo Blood group<br>A Bloo DCIP<br>ITED I HBsAg | =                                                                 |
| การฝากครรภ่<br>กาวะเสียง<br>สรุปผล Lab             | การสั่งยา<br>การสั่ง Lab<br>การสั่ง X-Ray           | ัU วันที่สั่ง ผู้สั่ง ฟอร์<br>12/4/2563 นายเอกหงย์ นันด้ะ LAE | 5 ANC 6 HM 44 4                          | ITEM EDT.                                                                               | A Bloo OF<br>A Bloo Rh group                      | -                                                                 |
| ตรวจก่อนคลอด<br>การคลอด<br>ตรวจหลังคลอด            | การแัดหมาย<br>Vaccine<br>ตรวจงถิ่น<br>มอการตรวจ Lab | รายละเอียดการสั่ง                                             | ผล Lab<br>ผล<br>ลำดับ ผี                 | ดปกติ Critical Profile                                                                  | ชื่อ                                              | ม<br>เป็น<br>เป็น<br>เป็น<br>เป็น<br>เป็น<br>เป็น<br>เป็น<br>เป็น |
| มฉการตรวจ<br>การฝากครรภ์ที่อื่น<br>Vaccine ที่อื่น | 144 44 4 4                                          | · › › · · · · · · · · × · · · · ▼<br>                         | 5                                        | ายละเอียดผลก<br><no dat<="" th=""><th>ารตรวจ<br/>a to display&gt; 🧿</th><th>•</th></no> | ารตรวจ<br>a to display> 🧿                         | •                                                                 |
|                                                    | Request                                             | : Note                                                        | Note                                     |                                                                                         |                                                   | *                                                                 |
|                                                    | 🔽 ຄນ                                                |                                                               |                                          |                                                                                         | 💾 บันทึก                                          | 🗙 ปิด                                                             |

## รูปภาพแสดงหน้าจอการสั่ง LAB และการดูผล

"การสั่ง X-Ray" เป็นการสั่งทำ X-Ray เมื่อคลิกเข้าไปและให้กดที่ปุ่ม "สั่ง X-Ray"

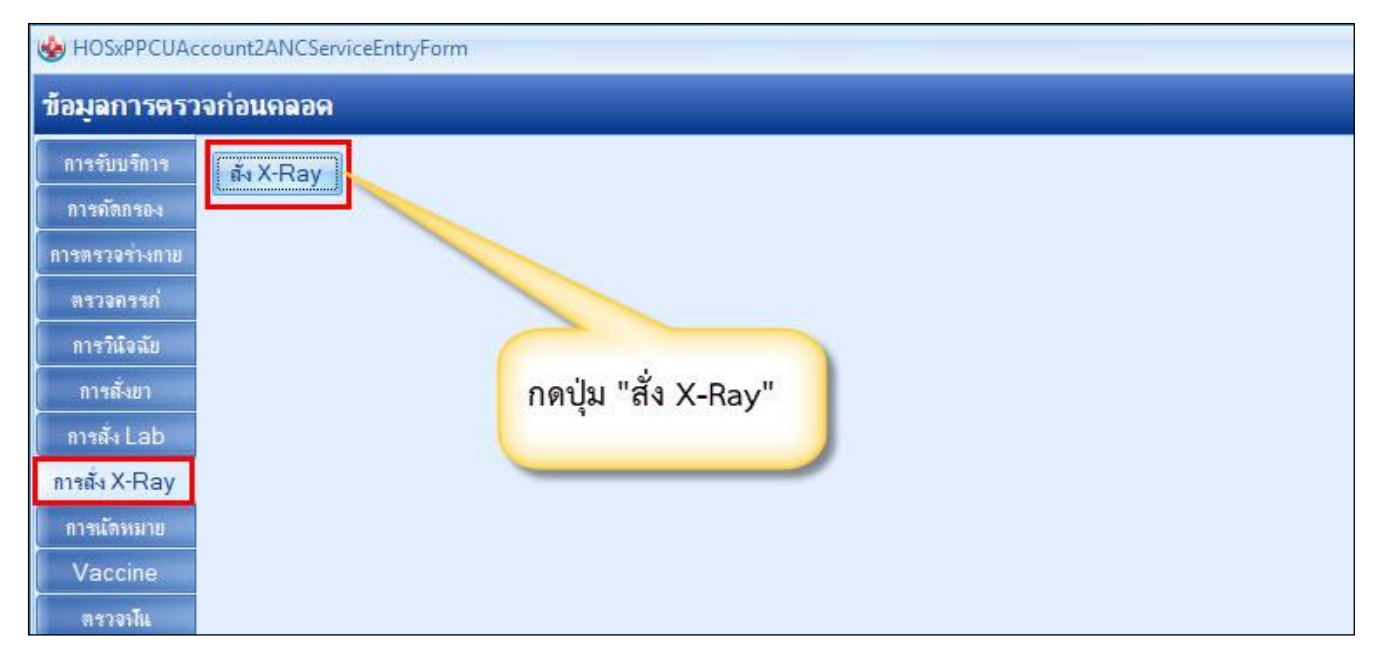

#### รูปภาพแสดงหน้าจอการสั่ง X-Ray

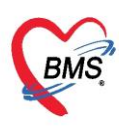

เมื่อคลิกที่ปุ่ม "สั่ง X-Ray" แล้วจะเจอหน้าจอ X-Ray Request โดยหน้าจอนี้จะแบ่งเป็น 2 ส่วน

<u>ส่วนที่ 1</u>จะเป็นข้อมูลทั่วไปของผู้ป่วย

<u>ส่วนที่ 2</u>จะเป็นส่วนของประวัติการสั่งและผลการทำ X-Ray

| 🎃 HOSxPI         | RadiologyRequ | uestMain  | Form                        |                       |                      |           |                          |            |             |                         | - 0    |
|------------------|---------------|-----------|-----------------------------|-----------------------|----------------------|-----------|--------------------------|------------|-------------|-------------------------|--------|
| X-Ray            | / Request     |           |                             |                       |                      |           |                          |            |             |                         | C Lo   |
| ข้อมุลทั่วไร     | J             |           |                             |                       |                      |           |                          |            |             |                         |        |
| <b>ด</b> ำนำหน้า | นาง           | - ชื่อ    | <b>ความต</b> ันสี่          |                       | นามสกุล              | ทดสอบ     |                          | เพศ หร     | <u>Į-</u> 4 |                         | ) ถังเ |
| วันเกิด          | 10/4/2511     | + อาย     | 52 <mark>ปี 0 เด</mark> ือเ | เ <mark>11 วัน</mark> | หมุ่เลือด            | ARh+      | บัตรปชช. <mark>01</mark> | 14964118   | 516         |                         |        |
| วันที่มา         | 20/4/2563     | * 13a     | 00:23 🛟                     | ลิทธิ                 | ชำระเงินครบ          |           |                          | ส่งต่อห้อง | 172 1 -     | 🔲 ความเร่งต่า           | วน ปกเ |
| แผนก             | 01อายุรกรรม   |           | การมา                       | นัดมา                 | U.G. ACON            | ow duo    | oord's V D               |            |             | BMI 0 T                 | emp.   |
| รายการสั่ง       | X-Ray         |           |                             |                       | แสดงวาย              | สะเอยต    | 11.1284 X-R              | ay         |             |                         |        |
| 👍 ถั่งใ          | โทม่ 📃 👶 เ    | แก้ไข     | สั่งเป็นชุด                 |                       | Form Request         | 8= 37"    |                          |            | พิมพ์ ผุ้   | รายงาน                  |        |
| ลำดับ :          | ช่วงเวลา      | ตั้งครร ( | รับตัว ฉายรัง               | ลี อ่านฟี             | laม์ ขึ้นขันอ่า ชาระ | ผู้สัง    | 2                        | PAC        | s 👻 î       | นที่ราย <sub>ง</sub> าน |        |
| >1               | วันนี้        |           | 2                           |                       | 8 8                  | นายเอกพงเ | ษ์นันด็ะ 2               |            |             |                         |        |
|                  |               |           |                             |                       |                      |           |                          | NH E       | lim         |                         |        |
|                  | ► ₩ ₩ +       | ~ ~ >     | ( <b>a</b> * '* 1           | 2                     |                      |           | >                        |            |             |                         |        |
|                  |               |           |                             |                       |                      |           |                          |            |             |                         | 🗙 ปิด  |

รูปภาพแสดงหน้าจอสั่ง X-Ray

การสั่ง X-Ray ให้คลิกที่ปุ่ม"สั่งใหม่" ในส่วนของประวัติการสั่ง X-Ray

| 🚸 HOSxPRadiologyRequestMainF           | orm                           |               |            |                | _         |           |          |        | -      |
|----------------------------------------|-------------------------------|---------------|------------|----------------|-----------|-----------|----------|--------|--------|
| X-Ray Request                          |                               |               |            |                |           |           |          |        | G      |
| ข้อมูลทั่วไป                           |                               | 1             | 1          |                | 10 11 10  | -         |          |        |        |
| คำนำหน้า นาง 👻 ชื่อ                    | ความดันสิ                     | นามสกุล       | ทดสอบ      |                | เพศา      | หญิง      |          | 2      | 0      |
| กดป่ม "สั่งใหม่"                       | 10 เดือน 11 วัน               | หมู่เลือด     | ARh+       | บัตร ปชช.      | 011496411 | 8516      |          | 4      | 2      |
| ли                                     | 23 🔅 ลิทธิ ชำระเพิ            | เครบ          |            |                | ส่งต่อห้อ | 1721 -    |          | ดวามเร | ่งด่วน |
| แผนก 01อายฯ                            | การมา <mark>นัตมา</mark>      |               |            |                | น้ำหน่    | ัก        | BMI      | 0      | Ten    |
| รายการสัง X-Ray                        |                               |               |            |                | ผลกา      | รอ่าน     |          |        |        |
| 🗣 ลั่งใหม่ 🌏 แก้ไข                     | ลั่งเป็นชุด 🚺 Form I          | Request       | ይ รายก     | ารสั่งส่วงหน้า |           | พิมพ์ ผู้ | รายงาน   |        |        |
| ลำดับ ช่วงเวลา ตั้งครร รับ             | บตัว ฉายรังลี อ่านฟิลม์ ยืนย่ | นี้อ่าเ ช้าระ | เ ผู้สั่ง  |                | วันร์ PA  | Cs 👻 วั   | เพี่รายง | าน     |        |
| > 1 วันนี้                             |                               | 8 8           | นายเอกพงเป | ในั้นดีะ       | 21/       |           |          |        |        |
|                                        |                               |               |            |                | ы         | rilm      |          |        |        |
| (( ( ( ( ( ( ( ( ( ( ( ( ( ( ( ( ( ( ( | · · * * ▼                     |               |            |                | •         |           |          |        |        |
|                                        |                               |               |            |                |           |           |          |        | ×      |

รูปภาพแสดงหน้าจอสั่ง X-rayด้วยปุ่ม สั่งใหม่

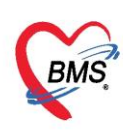

เมื่อคลิกแล้วจะเจอหน้าจอของการลงรายละเอียดในการสั่ง X-Ray ให้ทำการลงระบุข้อมูลการสั่ง X-Ray แล้ว กดปุ่ม "บันทึก"

| X-Ray Request          |                                                                                                | C Log          |
|------------------------|------------------------------------------------------------------------------------------------|----------------|
| ล้ง X-Ray              |                                                                                                | 2              |
| ประเภทการส่งตรวจ       | ส่งตรวจภายใน 🗸 🖾 X-Ray 🖾 ฉายรังสี 🖾 Film 🖾 Quic<br>🗋 ไม่ต้องส่งอ่านผลโดยรังสีแพทย์ 🗌 ตั้งครรภ์ | k Mode         |
| เลือกรายการที่ตัด สั่ง | Chest Lateral 🔹                                                                                |                |
|                        | ช้าย 🥢 - ดวามเร่งด่วน -                                                                        |                |
| เลือกห้อ-ง             | X-RAY - ประเภทเครื่อง -                                                                        |                |
| รหัสชี่ฟัน             |                                                                                                |                |
| Clinical Dia คีย์ค้น   | หาชื่อรายการ X-Ray                                                                             |                |
| u <del>50</del>        |                                                                                                |                |
| จุดที่สัง              | 167 ห้องตรวจโรลทดสอบระบบ กดปุ่ม "บันทึก" 📮                                                     |                |
| หมายเหตุ               |                                                                                                |                |
| สั่งทำวันที่           | 21/4/2563 🗸 เวลา 07:55:44 🗘                                                                    | 2              |
|                        |                                                                                                |                |
| 🥫 ลบรายการ 🗌 พิม       | หฟืม Request 🦂 🗸                                                                               | บันทึก 🛛 🛛 ปิด |

### รูปภาพแสดงหน้าจอบันทึกการสั่ง X-Ray

เมื่อทำการกดปุ่ม "บันทึก" แล้วรายการที่สั่งจะมาโชว์ที่หน้า X-Ray Request

| X-Ray      | / Reques    | ľ     |                   |                  |                       | -          | -       |                   |                 |       |          |          |                          |         | (• L    |
|------------|-------------|-------|-------------------|------------------|-----------------------|------------|---------|-------------------|-----------------|-------|----------|----------|--------------------------|---------|---------|
| ดำนำหน้า   | ้<br>นาง    |       | ชื่อ              | ความต้นสื่       |                       |            | แสด     | งรายละ            | เอียดการเ       | สัง ) | X-Ray    | ที่สัง   | ł                        |         | 🙆 ลั    |
| วันเกิด    | 10/4/2511   | Ŧ     | อายุ              | 52 ปี 0 เดือน    | เ <mark>11 วัน</mark> |            | หมุเลอด | A Kn +            | <b>UN3 Um</b>   | _     |          | 016      | _                        |         | 2       |
| วันที่มา   | 20/4/2563   | ÷     | <mark>เวลา</mark> | 00:23 🛟          | ลิทธิ                 | ชำระเงิน   | ครบ 🦯   |                   | -               | ត     | งต่อห้อง | 172 i -  |                          | ดวามเร่ | งด่วน ป |
| แผนก       | 01อายุรกรรม |       |                   | การมา            | นัดมา                 |            |         |                   |                 |       | น้ำหนัก  |          | BMI                      | 0       | Temp    |
| รายการสั่ง | X-Ray       |       |                   |                  |                       |            |         |                   |                 |       | ผลการเ   | ວ່າແ     |                          |         |         |
| 👍 ลั่งใ    | โทม่ 📃 🌏    | แก้ไข |                   | สั่งเป็นชุด      |                       | Form F     | Request | <b>&amp;</b> 3107 | าารถั่งล่วงหน้า |       | (a)      | โมฟ์ ผุ้ | <del>รายงาน</del>        |         |         |
| ลำตับ      | ช่วงเวลา    | ตั้งค | <u>aa</u> 9       | ก็แต้ว ฉายรัง    | อี ชื่อร              | ามการ      |         | ผู้ตั้ง           | 51              | i q   | PAC      | s 🔹 i    | ้แท <mark>ี่</mark> รายง | าน      |         |
| 1          | วันนี้      | J. Lu | J                 | 00               | Che                   | est Latera | al      | นายเอกพ           | งษ์ นันต์ะ      | 2     |          |          |                          |         |         |
| > 2        | วันนี้      |       |                   | 2                | Che                   | est Latera | al      | นายเอกพ           | งษ์ นันต์ะ      |       | Na E     | lm       |                          |         |         |
|            | ► + + + -   |       | v x               | ם <b>∗ '</b> ∗ ז | 7                     | •          |         |                   |                 | >     |          |          |                          |         |         |
|            |             |       |                   |                  |                       |            |         |                   |                 |       | 0        |          |                          | 5       |         |

รูปภาพแสดงหน้าจอแสดงรายการสั่ง X-Ray

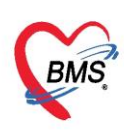

แก้ไขรายการ X-Ray เลือกรายการ X-Ray ที่ต้องการแก้ไข แล้วคลิกที่ปุ่ม "แก้ไข"

| 🚸 HOSxPRadiolo                                                                         | gyRequestMainForm                                                                                                    |                                        |
|----------------------------------------------------------------------------------------|----------------------------------------------------------------------------------------------------|----------------------------------------|
| X-Ray Rec                                                                              | uest                                                                                                    | G                                      |
| ข้อมูลทั่วไป<br>ดำนำหน้า นาง<br>วันเกิด 10/4/                                          | <ol> <li>1. เลือกรายการเป็นสีน้ำเงิน</li> <li>2511</li> <li>2. กดปุ่ม "แก้ไข"</li> </ol>                                                                                                    | เพศ หญิง<br>114964118516               |
| วันที่มา 20/4/2<br>แผนก 01อายุ<br>รายการลั่ง X-Ray                                     | 2563<br>ana na na na na na na na na na na na na                                                                                                    | ส่งต่อห้อง 1721 -                      |
| <ul> <li>สั่งใหม่</li> <li>ลำดับ ช่วงเวลา</li> <li>วันนี้</li> <li>2 วันนี้</li> </ul> | มก้ไข       สั่งเป็นชุด       Form Request       รายการสั่งส่วงหน้า         ตั้งกรร รับตัว       ฉายรังสี       ชี้ก       ผู้สั่ง         เป็นชุด       Chockeral       แายเอกพงษ์ เน็นดีะ         เอ       Chest Lateral       แายเอกพงษ์ เน็นดีะ | เริ่<br>PACs ▼ วันที่รายงาน<br>ผล Film |
| 01.01.1.1.10.00                                                                        |                                                                                                    |                                        |

รูปภาพแสดงหน้าจอแก้ไขการสั่ง X-Ray

เมื่อคลิกปุ่มแก้ไขแล้วจะปรากฏหน้าจอในการแก้ไขรายการ X-Ray ให้ทำการแก้ไขแล้วกดปุ่ม "บันทึก"

| X-Ray Request                   |                                                       | - |
|---------------------------------|-------------------------------------------------------|---|
| ล้∢X-Ray                        |                                                       |   |
| ประเภทการส่งตรวจ                | ส่งตรวจภายใน 🗸 🖾 X-Ray 🗋 ฉายรังถื 💭 Film 💭 Quick Mode |   |
| เลือกรายการที่ต้อ จลั่ง         | Patella Axial                                         |   |
|                                 | ช้าย - ดวามเร่งด่วน -                                 |   |
| เลือกห้อง                       | X-RAY - ประเภทเครื่อง -                               |   |
| รหัสซ์ฟัน<br>Clinical Dia แก้ไข | รายการสั่ง X-Ray                                      |   |
| แพทย์ผู้สัง                     | นายเอกพงษ์ นันต้ะ (ว99991)                            |   |
| จุดที่สัง                       | 167 ห้องตรวจโรคทดสอบระบบ กดปุ่ม "บันทึก"              |   |
| หมายเทตุ                        |                                                       |   |
| สั่งทำวันที่                    | 21/4/2563 - Inan 07:55:44 ‡                           |   |
| 📴 ลบราชการ 🗆 พิ                 | พใบ Request                                           | 3 |

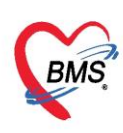

การยกเลิกรายการ X-Ray เลือกรายการ X-Ray ที่ต้องการยกเลิกรายการ แล้วคลิกที่ปุ่ม "แก้ไข"

| ighthan HOSxPRadiologyRequestMainForm                                                                             |                                                                           |
|----------------------------------------------------------------------------------------------------|---------------------------------------------------------------------------|
| X-Ray Request                                                                                                    | C Log                                                                     |
| ข้อมูลทั่วไป<br>กำแำหน้า นาง 1. เลือกรายการที่ต้องการลบเป็นสีน้ำเงิน<br>วันเกิด 10/4/2511 2. กดปุ่ม "แก้ไข" 1.011 | รมศ หญิง<br>4964118516                                                    |
| วันที่มา 20/4/2563<br>แผนก 01อายุรกรร<br>รายการถัง X-Ray                                                          | ส่งต่อห้อง 1721 - 🧊 ความเร่งต่วน ปกติ<br>น้ำหนัก BMI 0 Temp.<br>มลการอ่าน |
|                                                                                                    | ผู้รายงาน<br>PACs → วันที่รายงาน<br>ผล Film                               |
|                                                                                                    | 🗙 ปิด                                                                     |

รูปภาพแสดงหน้าจอยกเลิกการสั่ง X-Ray

เมื่อคลิกปุ่มแก้ไขแล้วจะปรากฏหน้าจอในการยกเลิกรายการ X-Ray คลิกที่ปุ่ม "ลบรายการ"

| X-Ray                                                                    |                                                             |                            |                                        |                                      |
|--------------------------------------------------------------------------|-------------------------------------------------------------|----------------------------|----------------------------------------|--------------------------------------|
| ประเภทการส่งตรวจ                                                         | ส่งตรวจภายใน -                                              | 🖸 X-Ray 🔲                  | ิฉายรังสึ 🔲 Film<br>ลโดยรังสึแพทย่ 🔲 ง | 🔲 Quick Mode<br>ถั้งครรภ์            |
| <b>ลือกรายการที่ต้องการสั่ง</b>                                          | Patella Axial                                               |                            |                                        |                                      |
| <mark>เลือกด้าน</mark>                                                   | ช้าย 🔹                                                      | <mark>ความเร่ง</mark> ด่วน |                                        | 3                                    |
| เลือกห้อง                                                                | X-RAY +                                                     | ประเภทเครื่อง              |                                        | - 20                                 |
| หัสชี่ฟัน                                                                |                                                             |                            |                                        |                                      |
|                                                                          |                                                             |                            |                                        |                                      |
| Clinical Diag<br>กดบุ่                                                   | ุ่ม "ลบรายการ"                                              |                            |                                        |                                      |
| Clinical Diag<br>กดบุ<br>แพร<br>จุดที่สั่ง                               | มุ่ม "ลบรายการ"<br>ภูลัองตรวจโรคทุลสอบระบบ                  |                            | → □I.S.                                | อีนทา                                |
| Clinical Diag<br>กดบุ่<br>แพร.<br>จุดที่สั่ง<br>หมายๆ                    | มุ่ม "ลบรายการ"<br>ภี่ห้องตรวจโรคทลสอบระบบ                  |                            | • 🛛 I.S.                               | <ul> <li>ค้นหา</li> <li>*</li> </ul> |
| Clinical Diag<br>กดบุ่<br>แพร.<br>จุลที่ตั่ง<br>หมายๆ ,<br>ถั่,ก่าวันที่ | ใม "ลบรายการ"<br>ภ ห้องตรวจโรคทลสอบระบบ<br>21/4/2563 → เวลา | 07:55:44                   | • 🗆 I.S. [                             | <ul> <li>ค้นหา</li> <li>*</li> </ul> |

รูปภาพแสดงหน้าจอยกเลิกการสั่ง X-Ray(ต่อ)

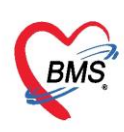

**การสั่ง X-Ray เป็นชุด** เป็นการสั่ง X-Ray ได้ทีละหลายรายการในครั้งเดียว

## คลิกที่ปุ่ม "สั่งเป็นชุด"

| X-Ray Request                                            |                                                                                                    |                                                                            |
|----------------------------------------------------------|----------------------------------------------------------------------------------------------------|----------------------------------------------------------------------------|
| ข้อมูลทั่วไป<br>ดำนำหน้า นาง<br>วันเกิด 10/4/2511        | <ol> <li>เลือกรายการที่ต้องการลบเป็นสีน้ำเงิน</li> <li>กดปุ่ม "แก้ไข"</li> </ol>                                                                                                    | เมศ ทญิง<br>2. 0114964118516                                               |
| วันที่มา 20/4/2563<br>แผนก 01อายุรกรร<br>รายการสัง X-Ray | การมา นักา                                                                                                    | ส่งต่อห้อง 172 เ - 🧊 ความเร่งต่วน ปกติ<br>น้ำหนัก BMI 0 Temp.<br>ผลการอ่าน |
| 📲 สั่งใหม่ 🧾 🤣 แ<br>ลำดับ ช่วงเวลา                       | ก้ไข สั่งเป็นชุด 📑 Form Request 🐍 รายการสั่งล่า<br>ตั้งกรร รับตัว ฉายรังสี ชีว<br>                                                                                                    | ษทน้ำ<br>แร่ PACs ▼ วันที่รายงาน                                           |
| 1 7444<br>2 7444<br>≪ ≪ ↔ → → → → + -                    | Image: Charlenge of the second second sec |                                                                            |

รูปภาพแสดงหน้าจอการสั่ง X-Ray เป็นชุด

จะปรากฏหน้าจอการบันทึกสั่ง X-Ray แบ่งออกเป็น 2 ส่วน

ส่วนที่ 1 จะเป็นส่วนของการสั่งรายการ X-Ray

- ให้คีย์รายการที่ต้องการ >> กดปุ่ม "เพิ่ม" >> จะแสดงรายการที่ช่องด้านล่าง ถ้าต้องการสั่งเพิ่มให้ทำ

### วิธีการเดิม >> กดปุ่ม "บันทึก"

ส่วนที่ 2 จะเป็นส่วนของการแสดงรายการค่าใช้จ่ายทั้งหมด

| w HOSxPXRayOrderRequestBatchEntryForm                                                                                                    |                        |                                   | - = x     |
|----------------------------------------------------------------------------------------------------|------------------------|-----------------------------------|-----------|
| บันทึกสั่ง X-Ray                                                                                                    |                        |                                   |           |
| RequestList                                                                                                    |                        |                                   |           |
| to Request Knee Lateral                                                                                                    | זיז Type 1             | • ท้อง •                          |           |
| แพทย์ผู้สัง นายเอกทงเษ์ เน้นด้ะ                                                                                                    | ประเภทการส่งตรวจ       | • ความเช่งต่วน •                  |           |
| รทัลธ์ทัน Clinical Diagnosis                                                                                                    |                        | 🕂 เพิ่ม                           |           |
| สถาหยุ่ปวย                                                                                                    | ารที่สั่ง              |                                   |           |
| ้ได้กลับ ชื่อรายการ                                                                                                    | ด้าน                   |                                   | ประเภทกา  |
| 1 Chest Lateral                                                                                                    | ช้าย                   | นายเอกพงษ์ นันต์ะ (ว99991)        | ส่งตรวจภา |
|                                                                                                    |                        |                                   | ×         |
| รายการค่าใช้ง่าย                                                                                                    |                        |                                   |           |
| ลำดับ ยืนขั FL P จุดบันทึก ชื่อรายการ                                                                                                    | วิธีใช้ ท              | รวมราคา ผู้สัง                    | หมายเร    |
| 1 🗗 🔽 167 ห้องตรวจโรลทุลสอบระบ ChestLateral                                                                                                    | 0.0                    | <sup>00</sup> สั่งเสร็จกดปุ่ม "บั | นทึก"     |
| >2          If the matrix information is a state of the matrix information is a state of the matrix inform |                        |                                   |           |
| ทุกหมวด 03ค่ายาในบัญชียาหลักแห่งชาติ;01ค่าหั้ง                                                                                                    | กำหนดจำนวนยาสำหรับ 🕻 📷 | Set 🗆 Auto DI C                   | วัน       |
| ED 0.00 NED 0.00 ธีนา แสดงรายการค่าบริการ                                                                                                    | ).00 ลูกหนึ่ 0.00 -    |                                   |           |
|                                                                                                    |                        | 🗎 บันทึก                          | 🗙 ปิด     |

รูปภาพแสดงหน้าจอการสั่ง X-Ray เป็นชุด (ต่อ)

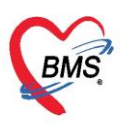

#### วิธีสั่ง X-Ray แบบ Form Request

1. คลิกที่ปุ่ม Form request จากนั้นระบบจะแสดงหน้าจอ X-Ray Request

| 🎃 HOSxPF     | RadiologyRequest | MainF  | orm                      |                             |                    |                   |             |                    | ı x |
|--------------|------------------|--------|--------------------------|-----------------------------|--------------------|-------------------|-------------|--------------------|-----|
| X-Ray        | Request          |        |                          |                             |                    |                   |             | C Lo               | g   |
| ข้อมูลทั่วไป | J                |        |                          |                             |                    |                   |             |                    |     |
| ดำนำหน้า     | นาง 👻            | ชื่อ   | <mark>ความต้</mark> แลื่ |                             | นามสกุล ทดสอบ      |                   | เพศ หญิง    | 👱 🙆 aīst           | กัด |
| วันเกิด      | 10/4/2511 -      | อายุ   | 52 ปี 0 เดือน            | 11 วัน                      | oolu "Form         | Paguast'          | \$516       |                    |     |
| วันที่มา     | 20/4/2563 -      | เวลา   | 00:23 🛟                  | ลิทธิ <mark>ชำระเงิน</mark> | ាទាំហំង Form       | Request           | 1721 -      | 🔲 ความเร่งด่วน ปกเ | ดิ  |
| แผนก         | 01อายุรกรรม      |        | การมา                    | นัดมา                       |                    |                   | น้ำหนัก     | BMI 0 Temp.        |     |
| รายการสั่ง   | X-Ray            |        |                          |                             |                    |                   | ผลการอ่าน   |                    |     |
| 👍 ลังใ       | เหม่ 📃 🍰 แก้ไ    | บ      | สั่งเป็นชุด              | Form R                      | equest 🔒 รายการสั่ | <b>้งล่วงทน้า</b> | 📋 พิมพ์ 🛛 เ | <b>เ</b> ้รายงาน   |     |
| ลำดับ 1      | ช่วงเวลา ตั้งห   | กรร รั | บตัว ฉายรังสื            | ชื่อรายการ                  | ผู้สั่ง            | อ่า               | PACs 🔻 d    | นที่รายงาน         |     |
| >1 i         | ันนี้ 🛛          |        |                          | Chest Lateral               | นายเอกพงษ์ น้      | แต๊ะ              |             |                    |     |
|              |                  |        |                          |                             |                    |                   | Na Film     |                    |     |

รูปภาพแสดงวิธีสั่ง X-Ray แบบ From Request

 ทำการกรอกข้อมูลการสั่ง x-ray เช่นประเภทการส่งตรวจ, เลือกห้อง, ระบุแพทย์ผู้สั่ง, Clinical information, Clinical Diagnosis, สภาพผู้ป่วย เป็นต้น แล้วทำการเลือกรายการ X-ray ที่ต้องการสั่ง เสร็จคลิกปุ่มบันทึก

| X-Ray Reques         | st Form <mark>Xray - Organs</mark>  | <ul> <li>กำหนดเ<sup>*</sup></li> </ul>  | ป็นค่าเริ่มต้น 🖸 Log   |
|----------------------|-------------------------------------|-----------------------------------------|------------------------|
| การสั่ง              |                                     |                                         |                        |
| ประเภทการส่งตรวจ     | สงตรวจภายใน 🗸 🗖 X-Ray 🛽             | 🗋 ฉายรังถื 🔲 Film 🔲 ไม่ต้องส่งอ่านผลโดย | 🗖 ตั้งกรรภ์            |
| เลือกท้อง            | <ul> <li>แพทย์ผู้สั่ง นา</li> </ul> | ขเอกพงษ์ นันด็ะ (ว99991) 🕞 🌔 📇 👘        | 4                      |
| Clinical Information |                                     | 📄 📲 เลอกแบบพอร                          | มสง X-Ray              |
| Clinical Diagnosis   |                                     |                                         |                        |
| ลั่งทำวันที่         | 21/4/2563 - เวลา 08:26:11 ;         | . สารรังสีที่แฟ                         |                        |
| BMS                  | Xray Organs                         |                                         | ^                      |
| Abdomon              | Abdomen                             | Chest                                   | Shoulder               |
| Chest                | Abdomen AP Supine                   | CXR                                     | C Shoulder AP          |
| chest                | Abdomen AP Upright                  | CXR Oblique                             | Shoulder Trans scapula |
| Snoulder             | Abdomen Rt Latteral Decubitus       |                                         | Clavicle AP            |
| Skull                | 🗆 ков 🛛 🕅 ดิ๊กเลือกร                | ายการสั่ง raldecubitus 🦰                | Correvx AP Axial       |
| Spine                |                                     | raldecubitus กดา                        | ปุ่ม"ตกลง" ×Lateral    |
| Pelvis               |                                     |                                         |                        |
| Vpper                | Skull                               | Spine                                   | Pen                    |
| . 👩 ลบรายการ 🗌       | ทัมพใบ Request                      |                                         | 🥥 ตกลง 🛛 🛛 ปิด         |

รูปภาพแสดงวิธีสั่ง X-Ray แบบFrom Request (ต่อ)

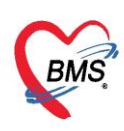

3. เมื่อสั่ง x-Ray แบบ From Request เรียบร้อยแล้ว รายการ Request จะแสดงที่หน้าจอสั่ง X-Ray

| ข้อมูลทั่วไร<br>คำนำหน้า | แาง                      | + ชื่อ             | ความต้                    | ันสี่                    |                                  | แสดง         | รายละเอียดการล้                        | Ía X | -Ray                    |                | 1          |
|--------------------------|--------------------------|--------------------|---------------------------|--------------------------|----------------------------------|--------------|----------------------------------------|------|-------------------------|----------------|------------|
| วันเกิด                  | 10/4/2511                | + อาย              | 52 <b>ปี</b> 0            | ) เดือน <mark>1</mark> 1 | วัน                              | ที่มีเมติม เ | NTNI 7                                 | -    |                         | -              | -          |
| วันที่มา<br>แผนก         | 20/4/2563<br>01อายุรถรรม | - เวล <sup>.</sup> | າ <mark>00:23</mark><br>ຄ |                          | ทธิ <mark>ชำระเงิน</mark><br>ามา | เครบ         | /                                      | ี ส  | งต่อห้อง 172<br>น้ำหนัก | 21 - DI<br>BMI | ความเ<br>0 |
| รายการสั่ง               | X-Ray<br>ไหม่ 💦 เ        | แก้ไข              | สั่งเป็                   | 4M                       | Form F                           | Request      | 🔒 รายการถั่งล่วงหน้า                   |      | ผลการอ่าน               | ผู้รายงาน      |            |
| ลำดับ 1                  | ช่วงเวลา                 | ตั้งครร ร          | รับตัว ฉ                  | ายรังสี ว่               | ชื่อรายการ                       | -            | ผู้สั่ง                                | oʻi  | PACs -                  | วันที่รายง     | าน         |
| 1 1                      | หน <b>้</b>              |                    |                           |                          | Abdomen A<br>Chest Latera        | P Upright    | นายเอกพงษ์ นันต๊ะ<br>นายเอกพงษ์ นันต๊ะ |      | Na Film                 |                |            |

รูปภาพแสดงวิธีสั่ง X-Ray แบบFrom Request (ต่อ)

การแก้ไข เลือกรายการ X-Ray From Request ที่ต้องการแก้ไข จากนั้นคลิกปุ่ม แก้ไข ระบบจะแสดงหน้าจอ X-

| QueueForm           | ×                |          | X-Ray Reques         | t Xray - Organs  |                                                     |                             |                                  | กำหนดเป็       | <b>เ</b> ด่าเริ่มต้น | C Log          |
|---------------------|------------------|----------|----------------------|------------------|-----------------------------------------------------|-----------------------------|----------------------------------|----------------|----------------------|----------------|
| HOSXPI              | RadiologyRequest | VlainFor | การสัง               |                  |                                                     |                             |                                  |                |                      |                |
| X-Ray               | Request          |          | ประเภทการส่งตรวจ     | ส่งตรวจภายใน     | 🗸 🗌 X-Ray                                           | 🔲 ฉายรังลี 🔲 Film           | 🔲 ไม่ต้องส่งอ่านผล               | าโดยรังสีแพทย่ | 🔲 ตั้งครรภ์          |                |
| ข้อมูลทั่วไป        | 1                |          | เลือกท้อง            |                  | <ul> <li>แพทย์ผู้สั่ง</li> </ul>                    | นาขเอกพงษ์ เน้นต์ะ (ว99991) | - 🗊 ค้นหา                        |                |                      |                |
| ดำนำหน้า<br>วับเดิด | 10/4/2511 -      | ชื่อ จ   | Clinical Information |                  |                                                     |                             | ามายเหตุ                         |                |                      |                |
| แพ้ยา               | 10/4/2511 +      | PMH      |                      |                  |                                                     |                             |                                  |                |                      |                |
| HN                  | 00000018         | โทรก่    | Clinical Diagnosis   |                  |                                                     |                             |                                  |                |                      |                |
| บ้านเลขที่          | 14 หมู่ที่       | 1        |                      |                  |                                                     |                             |                                  |                |                      |                |
| วันที่มา            | 20/4/2563 -      | คลิ      | กเลือกรายการ ก       | ดปุ่ม "แก้ไข"    | <ul> <li>จุดที่สัง 167</li> <li>00-00-11</li> </ul> | ห้องตรวจโรคทดสอบระบบ        | <ul> <li>ความเร่งด่วน</li> </ul> |                | *                    |                |
| แผนก                | 01อายุรกรรม      |          |                      | លព               | 08:26:11                                            |                             | V Paul                           |                |                      |                |
| รายการสัง           | X-Ray            | -        | BMS                  | Xray (           | Organs                                              |                             | A-hay                            |                |                      |                |
|                     | 🕖 🔜 แก้ไข        |          |                      | Abdomen          | -                                                   | Ch                          |                                  |                | Shoulder             | _              |
| ลำตับ               | หวงเวลา ตั้งด    | ารร รับ  | Abdomen              | Abdomen AP Sup   |                                                     | CXR                         | 000'8                            | """"           | Shoulder             | AP             |
| 2 :                 | กันนี้           |          | Chest                | Abdomen AP Upr   | ight                                                | CXR Oblic                   | ine แผด้ช                        | MULEIN         | Shoulder             | Trans sca      |
|                     |                  |          | Shoulder             | Abdomen Lt Latte | ral Decubitus                                       | CXR Semi                    | Uprigh                           |                | Clavicle /           | AP<br>Lordatia |
| 144 44 4            | • • • • + - •    | v x ·    | Skull                | Abdomen Rt Latte | nai Decublius                                       | Chest Late                  |                                  |                |                      |                |
|                     |                  |          | 🟮 ลบรายการ           | พัมพใบ Request   |                                                     | *                           |                                  |                | 📀 ตกลง               | 🗙 ปิด          |

Ray From Request และแก้ไขข้อมูลแล้วกดปุ่ม ตกลง

รูปภาพแสดงวิธีแก้ไข X-Ray แบบFrom Request

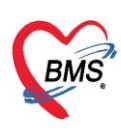

<u>การลบ</u> เลือกรายการ X-Ray From Request ที่ต้องการลบ จากนั้นคลิกปุ่ม แก้ไข ระบบจะแสดงหน้าจอ X-Ray From Request ให้คลิกปุ่ม ลบรายการ เพื่อลบรายการออก

| QueueForm 🗵                                                                                                    | X-Ray Reques                                                                | st Xray - Organs                                                        |                                                                                                    | กำหนดเป็นด่าเริ่มต้น         |
|----------------------------------------------------------------------------------------------------|-----------------------------------------------------------------------------|-------------------------------------------------------------------------|----------------------------------------------------------------------------------------------------|------------------------------|
| HOSxPRadiologyRequestMainFo                                                                                                    | การสัง                                                                      |                                                                         |                                                                                                    |                              |
| X-Ray Request                                                                                                    | ประเภทการส่งตรวจ                                                            | ส่งตรวจภายใน 🗸 🗖 🗸                                                      | (-Ray 🔲 ฉายรังลี 🔲 Film 🔲 ไม่ต้องส่งอ่าน                                                                                           | เผลโดยรังสิแพทย์ 🔲 ตั้งกรรภ์ |
| ข้อมูลทั่วไป<br>คำนำหน้า นาง - ชื่อ<br>วันเทิด 10/4/2511 - อาย<br>แพ้ยา PMH<br>HN 000000018 โทรง<br>บ้านเลขที่ 14 หมุ่ที่ 1<br>วันเทิมา 20/4/2563 - คลี<br>แผนด 01อายุรกรรม | เลือกห้อง<br>Clinical Information<br>Clinical Diagnosis<br>ถึกเลือกรายการลง | <ul> <li>แพท</li> <li>บ กดปุ่ม "แก้ไข" จุดที่ส</li> <li>08:2</li> </ul> | ย์ผู้สั่ง นายเอกพงษ์ หันต๊ะ (ว99991) - โฏ ดัแหา<br>หมายเหตุ<br>ถึง 167 ท้องตรวจโรคทดสอบระบบ - ความเร่งส่<br>26:11 2 สารรังสีที่แท้ | 216 -                        |
| รายการสัง X-Ray                                                                                                    | BMS                                                                         | Xray Organ                                                              | s (j)                                                                                                    |                              |
| 🗣 ลงเหม 💉 แก่เข<br>อำลับ ห่วงเวอา ตั้งกรร รับ                                                                                                    | Abdomen                                                                     | Abdomen                                                                 | Chest                                                                                                    | Shoulder                     |
| 2 7iut 2<br>2 7iut 2<br>™ ≪ → → → → → → → × ×                                                                                                    | Chest<br>Shoulder<br>Skull                                                  | กดปุ่ม "ลบรายการ"<br>←catteral Decubi                                   | CXR<br>CXR Oblique<br>tus CXR Semi Uprigh<br>itus Ctest Lateral                                                                    | Clav                         |
|                                                                                                    | 🛛 🖥 ลบรายการ                                                                | ทีมพใบ Request                                                          | *                                                                                                    | 🥥 ตกลง                       |

รูปภาพแสดงวิธีลบ X-Ray แบบFrom Request

#### การนัดหมาย

ที่ห้องตรวจแพทย์สามารถลงนัดหมายผู้ป่วยได้ในกรณีที่ต้องการนัดหมายผู้ป่วยให้มารับการรักษาหรือในกรณีที่ นัดหมายเพื่อติดตามผลการรักษา โดยแพทย์ทำการบันทึกนัดหมายผู้ป่วยได้ที่ปุ่มการนัดหมายมีวิธีการดังนี้

คลิกปุ่มนัดหมาย การนัดหมาย ระบบจะแสดงปุ่มเพิ่มรายการนัด ให้คลิกปุ่มเพิ่มรายการนัดระบบจะแสดง หน้าจอข้อมูลการนัดหมายประกอบด้วยข้อมูลดังนี้

### ส่วนที่ 1 เป็นข้อมูลของผู้ป่วยที่มารับบริการ

| b HOSxP4                | AppointmentEntry | Form |                             |             |                         |              |                      |                          |                            |    | -            |        |
|-------------------------|------------------|------|-----------------------------|-------------|-------------------------|--------------|----------------------|--------------------------|----------------------------|----|--------------|--------|
| ข้อมูลก                 | ารนัดหมาย        |      |                             |             |                         |              |                      |                          |                            |    | G            | Log    |
| ข้อมูลผู้รับร           | บริการ           |      |                             |             |                         |              |                      |                          |                            |    |              |        |
| ดำนำหน้า                | นาง 👻            | ชื่อ | <mark>ความตันสี่</mark>     | นามสกุล     | ทดสอบ                   |              | เพศ                  | หญิง                     | f I                        |    | 20           | สังกัด |
| วันเกิด                 | 10/4/2511 -      | อายุ | 52 ปี 0 เดือน 11 วัน        | หมุ่เลือด   | ARh+                    | บัตร ปชช.    | 0114964              | 118516                   |                            |    |              | Ĩ      |
| แพ้ยา                   |                  | PMH  | l โร <mark>ดประจำตัว</mark> |             |                         | โรคเรื้อรัง  | <mark>โรคความ</mark> | กันโลหิตสุง (            | 10                         |    | นัดครั้งหน้า | 1      |
| HN                      | 00000018         | โทร  | ะศัพท์                      | มือถือ      |                         |              | 🛛 ถึมิว              |                          |                            |    |              |        |
| บ้านเลขที่              | 14 ทมุ่ที่       | 1    | ลแน                         | ตำบล        | ສ. <del>ຮາ</del> ຍฏร์บุ | รณะ อ.เบตราษ | ฎร์บุรณะ จ.เ         | ารุงเทพมหานจ             | ร ลัญชาติ <mark>ไ</mark> ร | าย |              |        |
| วั <mark>นที่</mark> มา | 20/4/2563 -      | เวลา | 00:23 🛟 สิทธิ               | ชำระเงินครบ |                         |              | ส่งต่                | ห้อง <mark>172 ห้</mark> | อ <sub>ง</sub> ตรวจเด็ก    | -  | ดวามเร่งต่วน | ปกติ   |
| แมนก                    | 01อายุรกรรม      |      | การมา นัดมา                 |             |                         |              | น้                   | เหนัก                    | ส่วนสุง                    | BM | I 0 Te       | emp.   |

รูปภาพแสดงหน้าจอข้อมูลการนัดหมาย

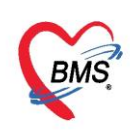

**ส่วนที่ 2** คือ ข้อมูลการนัดหมาย

| การนัดหม   | าย                                  |       |                       |                 | 22          | 2 มิถุนายน 2 | 563: |
|------------|-------------------------------------|-------|-----------------------|-----------------|-------------|--------------|------|
| วันที่นัด  | 22/06/2563 1 ‡ D 0 ‡                | W 0 ‡ | M 👩 ปฏิทิ             | น - ช่วงเว      | ลา 08:00 拿  | ถึง 08:15    | *    |
| แพทย่      |                                     | •     | แผนก                  | 12รังสีวินิจฉัย |             |              | -    |
| คลินิก     | <b>ส</b> ัลยกรรมตกแต่ง              | *     | <mark>ท้องตรวจ</mark> |                 |             |              |      |
| เหตุที่นัด |                                     |       |                       | Ŧ               | ดิตต่อที่   |              |      |
| 8          | ยกเลิกนัด 🔲 <mark>พิมพ์ใบนัด</mark> |       |                       | 🗐 ถุ่ง          | SMS แจ้งนัด | 🕒 บันร์      | ก็ก  |

รูปภาพแสดงหน้าจอกรอกข้อมูลนัดหมาย

การบันทึกข้อมูลนัดหมายประกอบด้วยข้อมูลดังนี้ คือ

- วันที่นัด สามารถกรอกข้อมูลวันที่นัดหมายได้ 5 วิธี ดังนี้
- 1.พิมพ์วันที่นัดหมายลงในช่องวันที่นัด วันที่ฉัด 10/07/2557
- 2.พิมพ์วันที่นัดหมายโดยกำหนดจำนวนวันนัดในช่อง D 🏾 🏧 🗰 10/07/2557 🛛 2 🔅 🗖
- 3.พิมพ์วันที่นัดหมายโดยกำหนดเป็นสัปดาห์คือพิมพ์จำนวนสัปดาห์ในช่อง W 🌆 🕮 💈 🕺
- 4.พิมพ์วันที่นัดหมายโดยกำหนดเป็นเดือนคือพิมพ์จำนวนเดือนในช่อง M 🚺 🕅 10/08/2557 🛛 🛛 🗊 🕅
- 5.กำหนดวันนัดหมายผู้ป่วยโดยเลือกจากปฏิทินตารางเวรแพทย์ โดยคลิกปุ่มปฏิทิน 📧 🛲 ระบบจะปรากฏ

หน้าจอตารางนัดหมาย แพทย์สามารถเลือกลงนัดหมายตามตารางเวรแพทย์โดยคลิกวันที่แพทย์มีตารางเวรลงตรวจ จะแสดงเป็นสัญลักษณ์สีเขียวหมายความว่าแพทย์ลงตารางเวรตรวจในวัน

| ตารางนัด   | ทม | าย | u | MM | ย่ | L         | _   |     | _    | _    | _    | _     | _           | _    | _  | _  | _   | 8  |       | 2   | ค้น | u    | <b>a</b> 9 | เอ่า | นว | นจ่ | ากัง | <b>a 7</b> 0 | 9-16 | ลินิ  | ก    |     |      |                                  |        |
|------------|----|----|---|----|----|-----------|-----|-----|------|------|------|-------|-------------|------|----|----|-----|----|-------|-----|-----|------|------------|------|----|-----|------|--------------|------|-------|------|-----|------|----------------------------------|--------|
| Schedule   |    |    |   |    |    |           |     |     |      |      |      |       |             |      |    |    |     |    |       |     |     |      |            |      |    |     |      |              |      |       |      |     |      |                                  |        |
| 2020       | ٦  | а  | W | W  | Ø  | เอ        | ٦   | а   | w    | W    | ศ    | L á   | 2 9         | 1 0  | W  | W  | ศ   | L  | อ     | 4   | a 1 | พเ   | อ          | ٦    | อ  | W   | W    | Ø            | ι    | อ     | 3    | a ^ |      | ı                                | มษาย   |
| มกราคม     |    |    | 1 | 2  | 3  | 4 5       | 6 7 | 7 8 | 3 9  | 9 1  | 10   | 1 1   | 13          | 3 14 | 15 | 16 | 17  | 15 | 19 2  | 0 2 | 1 2 | 2 21 | 26         | 27   | 28 | 29  | 30   | 31           |      | 1     |      | 1   |      | จอ                               | W C    |
| กุมภาพันธ์ |    |    |   |    |    | 1 2 2     | 3 4 | 4 : | 5 6  | 5 7  | 7 8  | 8 🗖 9 | <b>1</b>    | 0 11 | 12 | 13 | 14  | 15 | 101   | 7 1 | 8 1 | 9 21 | 21         | 24   | 25 | 26  | 27   | 28           | 2    |       |      |     | 14 3 | 0 31<br>6 7                      | 1 1    |
| มีนาคม     |    |    |   |    |    | 1 = :     | 2 3 | 3 4 | 1 5  | 5 6  | 6 7  | 7 8   | 9           | 10   | 11 | 12 | 13  | 14 | 191   | 6 1 | 7 1 | 8 21 | 21         | 23   | 24 | 25  | 26   | 27           | 25   | 29 3  | 30 3 | 1   | 16 1 | 3 14                             | 4 15 1 |
| เมษายน     |    |    | 1 | 2  | з  | 4 8 5 8 6 | 6 7 | 7 8 | 3 5  | 9 1  | 10   | 1 🗖 1 | 13          | 3 14 | 15 | 16 | 17  | 19 | 192   | 0 2 | 1 2 | 2 23 | 20         | 27   | 28 | 29  | 30   |              |      |       |      |     | 17 2 | 0 21                             | 1 22 2 |
| พฤษภาคม    |    |    |   |    | 1  | 2 3 3     | 4 : | 5 ( | 5 7  | 7 8  | 8 9  | 9 🗖 1 | <b>a</b> 11 | 1 12 | 13 | 14 | 15  | 10 | 17 1  | 8 1 | 9 2 | 0 21 | 24         | 25   | 26 | 27  | 28   | 29           | 30   | 3 🗖   |      |     | 19   | 4 5                              | 5 6    |
| มิถุนายน   | 1  | 2  | 3 | 4  | 5  | 6 7 7     | 8 9 | 9 1 | 10 1 | 11 1 | 12   | 13 1  | <b>#</b> 15 | 5 16 | 17 | 18 | 19  | 2  | 2 2 2 | 2 2 | 3 2 | 4 21 | 25         | 29   | 30 |     |      |              |      |       |      |     | รา   | ยการ                             | รนัดใน |
| กรกฎาคม    |    |    | 1 | 2  | 3  | 4 5 5     | 6 7 | 7 8 | 3 5  | 9 1  | 10   | 1 🗖 1 | <b>1</b> 3  | 3 14 | 15 | 16 | 17  | 15 | 192   | 0 2 | 1 2 | 2 23 | 20         | 27   | 28 | 29  | 30   | 31           |      |       |      |     | Ē    | ่ำดับ                            | ชื่อ   |
| สิงหาคม    |    |    |   |    |    | 1 2 2     | 3 4 | 4 : | 5 6  | 5 7  | 7 1  | 6     | - + 1       | 11   | 12 | 13 | 14  | 15 | 101   | 7 1 | 8 1 | 9 21 | 21         | 24   | 25 | 26  | 27   | 28           | 29   | 3 🗖 3 | 81   |     |      |                                  |        |
| กันยายน    |    | 1  | 2 | 3  | 4  | 5 6 6     | 7 1 | 8 9 | •    | L    | เลือ | กวั   | นที่        | ต้อ  | งก | าร | นัด | 1  |       | 1 2 | 2 2 | 3 20 | 21         | 28   | 29 | 30  |      |              |      |       |      |     |      |                                  |        |
| ตลาคม      |    |    |   | 1  | 2  | 3 4 4 8 3 | 5 ( | 6 7 | ,    | -    | -    | _     | -           | _    |    | -  | _   | -  | _     | 9 2 | 0 2 | 1 24 | 22         | 26   | 27 | 28  | 29   | 30           | 3    |       |      |     |      | <n0< td=""><td>o data</td></n0<> | o data |
| พถศจิกายน  |    |    |   |    |    | 1 🗖 :     | 2   | 3 4 | 1 5  | 5 6  | 6 7  | 7 8   | • 9         | 10   | 11 | 12 | 13  | 14 | 15 1  | 6 1 | 71  | 8 21 | 21         | 23   | 2  | าด  | ı'lı | "(           | ຫກາ  | ลง"   |      |     |      |                                  |        |
| ธันวาคม    |    | 1  | 2 | 3  | 4  | 5 6 6     | 7 1 | 8 9 | 9 1  | 10 1 | 11   | 19 1  | <b>1</b> 4  | 1 15 | 16 | 17 | 18  | 19 | 2 2 2 | 1 2 | 2 2 | 3 20 | 21         | 28   | 2  |     | ça   |              |      |       |      |     |      | 44 - 4                           | 0 of   |

รูปภาพแสดงหน้าจอตารางนัดหมายแพทย์

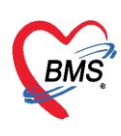

- ช่วงเวลา สามารถกรอกข้อมูลเวลาได้ 2 วิธี คือ

1.กรอกช่วงเวลาลงในช่องได้เลย

2.คลิกปุ่มเลือกเวลาระบบจะแสดงหน้าจอเลือกเวลานัดหมายให้ทำการเลือกช่วงเวลาที่ต้องการนัดหมายโดยใช้เมาส์

คลิกลากช่วงเวลาที่ต้องการและคลิกปุ่มตกลง

| 🌚 H<br>เลือ | osxPAppointmentDoctor<br>กเวลานัดหมาย | ScheneSelectForm    |            |
|-------------|---------------------------------------|---------------------|------------|
|             | เสาร์                                 | Doctor              |            |
|             | 16                                    |                     |            |
| 08          |                                       | เลือกเวลาที่ต้องการ |            |
|             |                                       |                     |            |
| 09          |                                       |                     |            |
| 10          |                                       | กดปุ่ม "ตกลง"       |            |
| Tim         | e Interval 15 นาฑิ ,                  |                     | ากลง 🔀 ปิด |

รูปภาพแสดงหน้าจอเลือกช่วงเวลาที่ต้องการนัดหมาย

- แพทย์ผู้นัด ระบบจะแสดงรายชื่อแพทย์ผู้นัดหมายตาม User Login
- แผนก ระบุแผนกที่ทำการนัดหมาย
- คลินิก ระบุคลินิกที่ทำการนัดหมาย
- ห้องตรวจ ระบุห้องตรวจที่นัดหมายผู้ป่วย
- เหตุที่นัด ระบุสาเหตุที่นัดหมายผู้ป่วย
- ติดต่อที่ ระบุสถานที่ติดต่อสำหรับผู้ป่วย
- หมายเหตุ สามารถระบุหมายเหตุในการนัดหมายผู้ป่วยได้
- รายการอื่นๆ สามารถลงบันทึกข้อมูลรายการอื่นๆได้ เช่น ข้อมูลการปฏิบัติตัวก่อนมาพบแพทย์
- รายการสั่ง X-Ray,Lab

เมื่อแพทย์กรอกข้อมูลการนัดหมายเสร็จเรียบร้อยแล้วสามารถพิมพ์ใบนัดหมายให้กับผู้ป่วยได้เพื่อนำมายื่น ในวันที่ครบกำหนดนัดหมาย

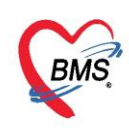

## ส่วนที่ 4 รายการสั่งล่วงหน้า ประกอบไปด้วยดังนี้

1.แถบการปฏิบัติตัว
 2.แถบการสั่ง LAB
 3.แถบการสั่ง X-Ray
 4.แถบการนัดหลายวัน
 5.แถบการสั่งผ่าตัด

#### 1.แถบการปฏิบัติตัว สามารถกำหนดการปฏิบัติตัว

## หมายเลข 1 โดยคลิกขวาที่พื้นที่ ว่างจากนั้นเลือกเมนูเพิ่มรายการ

**หมายเลข 2** แสดงหน้าจอเพื่อพิมพ์ข้อความการปฏิบัติตัวให้กับผู้ป่วย จากนั้นคลิกที่ปุ่ม OK

| ข้อมูลกา                                       | เรนัดหมาย                                                                                                    |
|------------------------------------------------|----------------------------------------------------------------------------------------------------|
| การนัดหมา                                      | 14 เมษายน 2563:อังการ [-3 จัน]                                                                                                    |
| วันที่นัด                                      | 14/04/2563 0 ‡ D 0 ‡ W 0 ‡ M 🔟 ปฏิทิน – ช่วงเรลา 11:15 ‡ ถึง 11:30 ‡ 🥘 เลือกเรลา นัดไว้แล้ว 0                                                                                                    |
| แพทย่                                          | เจ้าหน้าที่ ทดสอบ ระบบ 🗸 แผนก อบัติเหตุ และฉุกเฉิน 🗸 😡 เดือนแัด 🚽 🛶                                                                                                    |
| จลินิก                                         | 01 DM 🔹 ห้องตรวจ 011 อุบัติเหตุ และฉุกเฉิน (ER) 🔹 😡 เลือก 🗆 All                                                                                                    |
| <mark>เหตุที่นัด</mark>                        | รักษาต่อนเอ็ง 🔹 ติดต่อที่                                                                                                    |
| หมายเหตุ                                       | เงโม ลบ ผู้บันทึก เจ้าหน้าที่ ทดสอบ ระบบ                                                                                                    |
|                                                | ประเภท 🗸                                                                                                    |
|                                                | เลขที Refer                                                                                                    |
| รายการอื่นง                                    |                                                                                                    |
| 📑 การปฏิ<br>มี La<br>ชีชิ X-R<br>นัดหล<br>Setr | มัสสร้า น่าบัตร รพ. มาด้วยทุกครั้ง อ กลั่นบัสสาวะก่อนพบแพทย์ งดน้ำงตอาหาร หลัง 00.00 น. พัมธายการ(Z) ทารปฏิบัติดัว น่าบัตรประชาชนมาด้วยทุกครั้ง พัมธายการ(Z) การปฏิบัติดัว เป็นขามาด้วยทุกครั้ง การปฏิบัติดัว เป็นขามาด้วยทุกครั้ง ดลิกขวาที่พื้นที่ว่าง กด เพิ่มรายการ |
|                                                | าพมพคาบฏบตตว                                                                                                    |
| 6304070                                        | 80651 🗆 ใช้เวลาแัดอัตโนมัตี เริ่มเวลา 00:00 🗘 ระยะเวลา 0 🗘 นาที <b>กด</b> OK ไม่จำค่า                                                                                                    |
| 8                                              | บกเล็กแัก 🗆 พิมพใบแัก 🗖 บันทึก 🗙 ปีด                                                                                                    |

รูปภาพแสดงหน้าจอการนัดหมายการปฏิบัติตัว

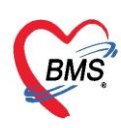

เมื่อบันทึกรายการแล้วข้อความจะแสดงในกล่องข้อความสีขาว สามารถเลือกคลิกหรือกำหนดการปฏิบัติตัว ให้กับผู้ป่วยได้ เมื่อต้องการเลือกการปฏิบัติตัวสามารถนำเมาส์ไปคลิกรายการที่ได้กำหนดได้

| ข้อมูลก                                          | ารนัดหมาย                                                                                                    |                              |                                |                         |                                       |
|--------------------------------------------------|----------------------------------------------------------------------------------------------------|------------------------------|--------------------------------|-------------------------|---------------------------------------|
| การเด็หม                                         | 18                                                                                                    |                              |                                | 14 เมษา                 | <mark>ายน 2563:อังการ [-3 วัน]</mark> |
| วันที่นัด<br>แพทย่                               | 14/04/2563 0 ‡ D 0 ‡ W 0                                                                                                    | M บบบบก                      | แ – ช่วงเวลา 11:15 🛟           | ถึง 11:30 🗘 🔘 เลือกเวลา | นัดไว้แล้ว 0<br>                      |
| <mark>คลินิ</mark> ก                             | 01 DM                                                                                                    | <ul> <li>ท้องตรวจ</li> </ul> | 011 อุบัติเหตุ และฉุกเฉิน (ER) |                         | 🗸 🞑 เลือก 🗆 All                       |
| เหตุที่นัด                                       | รักษาต่อนเมื่อง                                                                                                    |                              | <ul> <li>ดัดต่อที่</li> </ul>  |                         | -                                     |
| ทมายเทตุ                                         |                                                                                                    | 6                            | พิ่ม ลบ ผู้บันทึก เจ้          | าหน้าที่ ทดสอบ ระบบ     | •                                     |
|                                                  |                                                                                                    |                              | ประเภท                         |                         | *                                     |
|                                                  |                                                                                                    |                              | เลขที่ Refer                   |                         |                                       |
| รายการอื่น                                       | η Ι                                                                                                    |                              |                                |                         |                                       |
| โ∎ี่ การปฏ<br>มี La<br>เชิง X-F<br>เม็จหล<br>Set | <ul> <li>มัสตัว II นำบัตร รพ. มาด้วยทุกครั้ง</li> <li>กลั้นปัสสาวะก่อนพบแพทย์</li> <li>งดน้ำงดอาหาร หลัง 00.00 น.</li> <li>งดน้ำงดอาหาร หลัง 00.00 น.</li> <li>งกน้ำงตรประชาชนมาด้วยทุกครั้</li> <li>นำบัตรประชาชนมาด้วยทุกครั้ง</li> </ul> | ง<br>ทุกครั้ง                | แสดงรายก<br>การปฏิบัติ         | าาร<br>ตัว              |                                       |

รูปภาพแสดงหน้าจอการบันทึกข้อมูลการปฏิบัติตัว

### <u>2.การสั่ง Lab ล่วงหน้า</u>

สามารถทำได้โดย คลิกที่ปุ่ม "LAB"จากนนั้นคลิกที่ปุ่ม "เพิ่มรายการ"

| ข้อมุลกา                | ารนัดหมาย                           |                                               |                                                                                                    | C Log                                       |
|-------------------------|-------------------------------------|-----------------------------------------------|----------------------------------------------------------------------------------------------------|---------------------------------------------|
| การแัดหมา               | ข                                   |                                               |                                                                                                    | 17 <mark>กรกฎาคม 2563:ศุกร์</mark> [91 อัน] |
| วันที่นัด               | 17/07/2563 0 C D 0 W 0              | 🗘 M 🔯 ปฏิทิน — ช่วง                           | เวลา 08:00 🛟 ถึง 08:15                                                                                                    | 🗘 🥘 เลือกเวลา นัดไว้แล้ว 0                  |
| <mark>แพทย่</mark>      |                                     | <ul> <li>แผนก 12รังสีวินิจฉัย</li> </ul>      |                                                                                                    | • เอียแน้ค                                  |
| <mark>คลิน</mark> ึก    | สัลขกรรมตกแต่ง                      | <ul> <li>ห้องตรวจ</li> </ul>                  |                                                                                                    | - 🧕 เลือก 🗆 All                             |
| <mark>เหตุที่นัด</mark> |                                     | *                                             | ดิตต่อที่                                                                                                    | •                                           |
| <mark>หมายเหตุ</mark>   |                                     | เพิ่ม ลบ                                      | ผู้บันทึก เอกพงษ์ เจ้าหน้า                                                                                                    | ที่BMS -                                    |
| 0                       | ทดสอบระบบแจ้งเตือนหมายเหตุนัด       | ~                                             | ประเภท BCGs                                                                                                    | •                                           |
|                         |                                     | ·                                             | เลขที่ Refer                                                                                                    |                                             |
| รายการอื่นง             | 1                                   |                                               |                                                                                                    |                                             |
| 直 การปฏิ                | บัติดัว 📮 เพิ่มรายการ 🗸 แก้ไบรายการ |                                               |                                                                                                    |                                             |
| í La                    | b รายการรู้ ab ส่วงหน้า             |                                               |                                                                                                    |                                             |
| 😧 X-R                   | ay ลำดับ แผนก วันที่สั่ง            | เวลาสั่ง ฟอร์ม                                | รายละเอียด                                                                                                    |                                             |
| เดิทล                   | ายวัน                               | *                                             | ลำดับ ประ                                                                                                    | เภท Specimen ชื่อรายการ                     |
| Set                     | ทศัก คลิกแถบ "Lab" จา               | กนั้นกดปุ่ม "เพิ่ม"                           |                                                                                                    | <no data="" display="" to=""></no>          |
|                         | -144                                |                                               | <b>Net of the second second seco</b> | + - + V X A * '* 7                          |
| 6304121                 | 21800 🗆 ใช้เวลาเเ็ตเ                | อัตโนมัติ เริ่มเวลา <mark>00:00</mark> 🗘 ระยะ | เวลา 0 🗘 นาทิ 🔲 I.S                                                                                                    | . 🗹 Popup วันหยุด จำล่า ไม่จำล่า            |

รูปภาพแสดงหน้าจอการสั่ง Lab ล่วงหน้า

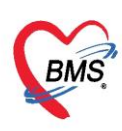

เมื่อคลิกที่ปุ่มเพิ่มรายการแล้ว หน้าจอการสั่ง LAB จะแสดงขึ้นมา แล้วให้กรอกข้อมูลที่ต้องการนัดโดย ให้ทำการเลือกใบ Lab โดยคลิกที่ สามเหลี่ยมหัวลงแล้วทำการเลือกข้อมูลการสั่ง วันที่สั่ง เวลาสั่ง ผู้สั่ง ความเร่งด่วน เลือกรายการ Lab ที่ต้องการสั่งเมื่อต้องการพิมพ์ใบสั่ง Lab แล้วเลือกเครื่องพิมพ์ หรือเลือกที่ปุ่มแบบฟอร์มเพื่อทำ การเลือก "บันทึก"

| สั่ง Lab                 | แบบฟอร์ม 01-Hema                               | tology                  | ÷ E                                                 | จำชื่อ รับใบสั่ง Lab  | 🚰 Log           |
|--------------------------|------------------------------------------------|-------------------------|-----------------------------------------------------|-----------------------|-----------------|
| ข้อมูลการสั่ง            |                                                |                         |                                                     |                       |                 |
| วันที่สั่ง<br>🗖 ไม่ต้องก | 19/4/2563 - เวลาสั่ง 20<br>การทราบผล เลขที่รับ | 10 🗘 ผู้สัง นี้ 1.เลือก | กแบบฟอร์ม                                           | เร่งด่วน              | - 🗋 คิดค่าบริกา |
|                          |                                                | Hematology              | -                                                   |                       | ^               |
|                          | CBC                                            | © VCT<br>☑ DCIP<br>☑ OF | <ul> <li>Blood group</li> <li>Rh group</li> </ul>   |                       |                 |
| <<br>— แสดงสรุป          | การถัง Update                                  | Mo                      | <sup>1</sup> ือกรายการสั่ง                          | )                     | >               |
| Note                     |                                                |                         |                                                     |                       |                 |
| 🗌 เตือนผลก               | ลับมาที่ห้อง                                   | กดปุ่ม "บันข์           | า้ก" เพื่อยืนยัน                                    | ) 3                   |                 |
| 👵 ขกเล็กก                | กรลัง 🗋 พิมพ์ใบลั่ง Lab                        |                         | <ul> <li>เบบฟอร์ &gt;</li> <li>พิมพ์ใหม่</li> </ul> | ทางข้ามขึ้นๆ 🗋 บันทึก | 🗙 ปิด           |

รูปภาพแสดงหน้าจอการบันทึกการสั่ง LAB ล่วงหน้า

หากต้องการแก้ไข้รายการให้คลิกที่รายการต้องการแก้ไขให้เป็นน้ำเงินแล้วคลิกคลิกที่ปุ่ม"แก้ไขรายการ"

| ข้อมูลก                        | ารนัดหมาย                         |                      |                         |                                                                             |                                                          |                     |         |                           | G                            | Log             |  |  |  |
|--------------------------------|-----------------------------------|----------------------|-------------------------|-----------------------------------------------------------------------------|----------------------------------------------------------|---------------------|---------|---------------------------|------------------------------|-----------------|--|--|--|
| การนัดหมา                      | าข                                |                      |                         |                                                                             |                                                          |                     |         | 17 กรกฎาคม                | 2563:ศุกร์ [                 | 91 <b>วัน</b> ] |  |  |  |
| วันที่นัด<br>แพทย่<br>คลินิก   | 17/07/2563<br> <br>คัลยกรรมตกแต่ง | 0 ‡ D                | 0 ¢ W 0                 | ‡ M 🔯 ปฏิทิเ<br>▼ แผนก<br>▼ ท้องตรวจ                                        | <ul> <li>ช่วงเวลา 08</li> <li>12จังสีวินิจฉับ</li> </ul> | ::00 🗘 ถึง          | 08:15 🛟 | 🖲 เลือกเวลา<br>🔁 เลือนแรก | นัดไว้แล้ว 0<br><br>– 🎑 เลือ | n 🗆 All         |  |  |  |
| เหตุที่นัด<br>หมายเหตุ         | ทดสอบระบบแจ้งเต <b>ร</b>          | อนหมายเหตุนั         | 'n                      | คลิกแถบ "Lab" เลือกรายการที่<br>ต้องการแก้ไข จากนั้นกดปุ่ม<br>"แก้ไขรายการ" |                                                          |                     |         |                           |                              |                 |  |  |  |
| รายการอื่นง<br>สุดการปฏ<br>โปล | ๆ<br> บัติดัว<br>ab รายการถัง     | ายการ<br>Lab ล่วงหน้ | แก้ไบรายการ             | 7                                                                           |                                                          |                     |         |                           |                              |                 |  |  |  |
| 🥶 X-F<br>นัตหล                 | Ray ลำดับ แ<br>มายวัน > 1 C       | เมนก<br>)PD          | วันที่สั่ง<br>17/4/2563 | เวลาสั่ง<br>15:37:35                                                        | ฟอร์ม<br>00-LAB BMS ALL                                  | รายละเอียด<br>ลำดับ | ประเภท  | Specimen                  | ชื่อรายการ                   |                 |  |  |  |
| Set                            | มาตล<br> 44_44_4_                 | • → → +              | - * v X /               | 3 * '* T                                                                    | <                                                        |                     |         |                           |                              |                 |  |  |  |

รูปภาพแสดงหน้าจอการการแก้ไขการสั่ง LAB ล่วงหน้า

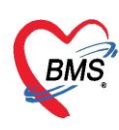

หากต้องการที่จะยกเลิกรายการที่สั่ง สามารถทำได้คือ คลิกที่ปุ่ม "ยกเลิกรายการ" รายการที่ต้องการ ยกเลิกก็จะไม่แสดงในหน้าจออีก

| 🚸 HOSxPLabOrderEntryForm                  |                         |                                    | - = x            |
|-------------------------------------------|-------------------------|------------------------------------|------------------|
| สั่ง Lab แบบฟอร์ม <mark>01-Hema</mark>    | tology                  | <ul> <li>■ อำชื่อ เป็น</li> </ul>  | สั่ง Lab 🔀 Log   |
| ข้อมูลการสั่ง                             |                         |                                    |                  |
| วันที่สั่ง 19/4/2563 - เวลาสั่ง 20        | 10 🗘 ผู้สั่ง นายเอกพงษ์ | นันต๊ะ 🗾 ดวามเร่งด่วน              | 👻 🔲 คิตค่าบริกา  |
| 🔲 ไม่ต้องการทราบผล <mark>เลขที่รับ</mark> |                         |                                    |                  |
|                                           |                         |                                    | ^                |
|                                           | Hematology              |                                    |                  |
| <b>2</b> 000                              | E MOT                   |                                    |                  |
|                                           |                         | Blood group                        |                  |
| ☑ Hct                                     | OF                      |                                    | U.               |
| •                                         |                         |                                    | >`               |
| 🔲 แสดงสรุปการสัง                          | Mode                    | 2                                  |                  |
| Note กดปุ่ม "ยกเลิกก                      | กรสั่ง"                 |                                    |                  |
|                                           |                         |                                    |                  |
| 🗋 เสอนผลทิสปมาทางจ                        |                         | <ul> <li>มองกลอักเร</li> </ul>     |                  |
| 🖪 ยกเลือการสัง                            |                         | 🔹 📳 แบบรไอร์ร์ 💲 ค่าใช้จ่ายอื่นๆ 📔 | 🕽 บันทึก 📃 🔀 ปิด |
| 🗌 พิมพ์ Sticker                           |                         | <ul> <li>พิมพ์ใหม่</li> </ul>      |                  |

รูปภาพแสดงหน้าจอการยกเลิกการสั่ง LAB ล่วงหน้า

### 3.การสั่ง X-Ray ล่วงหน้า สามารถสั่งได้ 2 วิธี คือ

<u>วิธีที่ 1</u> หากผู้ป่วยต้องนัดมา X-Ray สามารถทำได้คือคลิกที่เครื่องหมาย "+"จากนั้นให้ทำการเลือก รายการX- โดยการคลิกที่สามเหลี่ยมหัวลง จากนั้นเมื่อเลือกรายการนัดหมายแล้วคลิกที่ปุ่ม "บันทึก"

| 🚸 HOSxP/   | AppointmentEntryForm                            |                                                        |                             | - = x                      |
|------------|-------------------------------------------------|--------------------------------------------------------|-----------------------------|----------------------------|
| ข้อมูลก    | ารนัดหมาย                                       |                                                        |                             | C Log                      |
| การแัดหมา  | าข                                              |                                                        | ית 17 n                     | รกฎาคม 2563:ศุกร์ [91 วัน] |
| วันที่นัด  | 17/07/2563 0 ‡ D 0 ‡                            | W 0 🗘 M 🔟 ปฏิทิน — ช่วงเวลา 08:0                       | 00 🗘 ถึง 08:15 🌻 🌘 เลือก    | าเวลา นัดไว้แล้ว 0         |
| แพทย่      |                                                 | <ul> <li>แผนก 12รังสีวินิจฉัย</li> </ul>               | - 🕝 เลือ                    | นนัก                       |
| คลินิก     | ศัลยกรรมตกแต่ง                                  | <ul> <li>พ้องตรวจ</li> </ul>                           |                             | 👻 🧕 เลือก 🗆 All            |
| เหตุที่นัด |                                                 | - ตัดส                                                 | <b>่อที</b> ่               |                            |
| หมายเหตุ   |                                                 | เห็ม ลบ ผู้บ้า                                         | แท็ก เอกพงษ์ เจ้าหน้าที่BMS | *                          |
| รายการอื่น | ทลสอบระบบแจ้งเสือแหมายเหตุเล็<br>ๆ<br>]<br><br> | คลิกแถบ "X-Ray" คีย์รายการ<br>Order ในช่องรายการ X-Ray | 3CGs                        | •<br>•                     |
| X-F        | ลำดับ รายการ X-Ray                              | ห้อง                                                   | ท่า ด้าน                    | หมายเหตุ                   |
| นัดหล      | าายวัน                                          | Click here to add a                                    | new row                     |                            |
| Set        | ม่าตัด                                          | X-RAY                                                  | ชาย                         |                            |
|            | ₩ <del>4</del> 4 > >> >> <b>+ -</b> ▲           | ✓ X A * '* ₽                                           |                             | *                          |
| 630412     | 121800 🗆 🗋 li                                   | ร์เวลานัดอัตโนมัติ เริ่มเวลา 00:00 🏮 ระยะเวลา 0        | 🗘 นาฑิ 🔲 I.S. 📝 Popup       | วันหยุด จำล่า ไม่จำล่า     |
| 8          | ยกเลิกนัด 📃 <mark>พิมพใบนัด</mark>              |                                                        | 💌 🔯 ส่ง SMS แจ้งนัด         | 🗋 บันทึก 🔀 ปิด             |

รูปภาพแสดงหน้าจอการสั่ง X-ray ล่วงหน้า

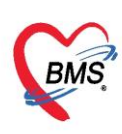

<u>วิธีที่ 2</u> หากผู้ป่วยต้องนัดมา X-Ray สามารถทำได้คือคลิกที่ปุ่ม "Form Request"จากนั้นให้ทำการเลือก แบบฟอร์ม X-Ray ติ๊กเลือกรายการที่ต้องการสั่ง จากนั้นกดที่ปุ่ม "บันทึก"

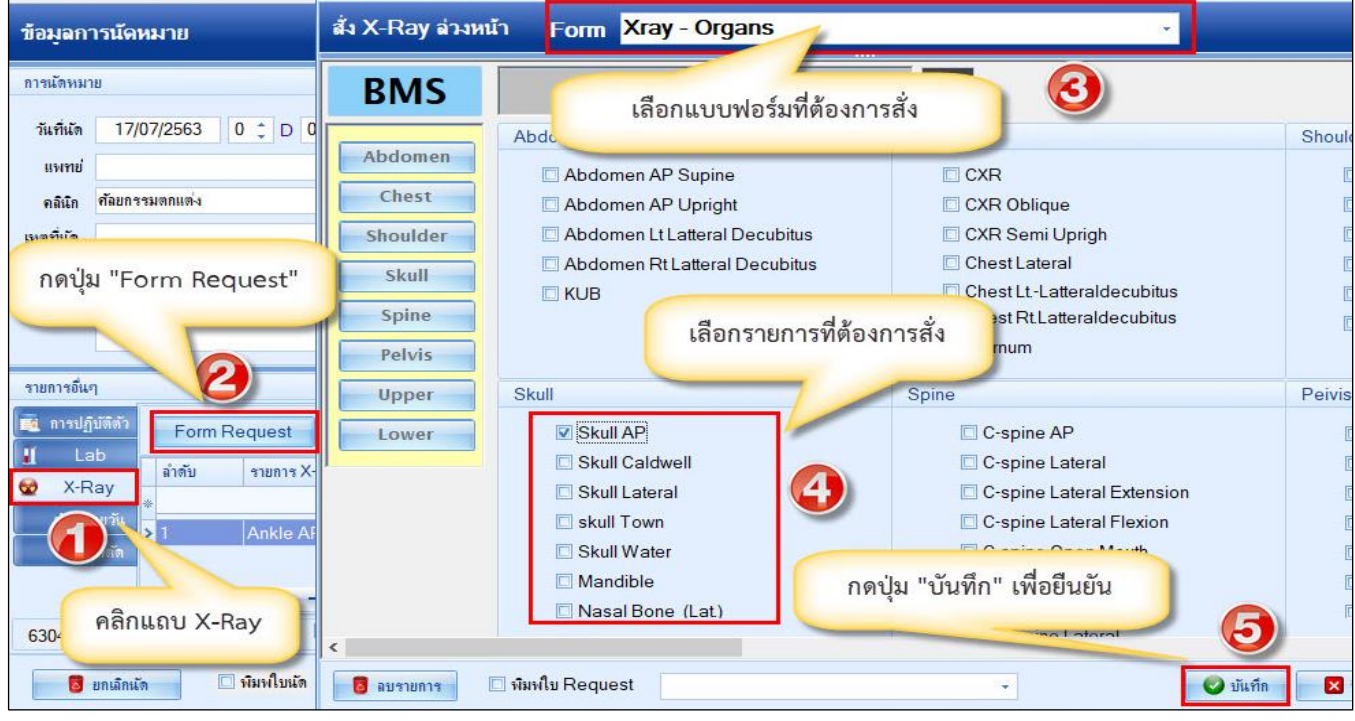

รูปภาพแสดงหน้าจอการสั่ง X-ray ล่วงหน้า

<u>4.แถบนัดหลายวัน</u> เมื่อต้องการนัดผู้ป่วยหลายวันสามารถ คลิกที่ แถบ นัดหลายวัน แล้ว กดปุ่ม เลือกหลายวันจะ แสดงหน้าต่าง ตารางปฏิทิน ติ๊กถูก"นัดหลายวัน" แล้วเลือกวันที่ที่ต้องการนัดผู้ป่วย เสร็จแล้วกดปุ่ม "ตกลง"

| ตารางนัด  | รางนัดหมาย แพทย์ |   |   |   |   |    |   |   |   |    |    |     |    |     |        | 6     | ด้         | u   |    |     | u  | สด | i  | นว | นจ่ | ากั | 97J | 94 | กลิเ | ใก |    |    |      |     |    |    |    |    |   |     |       |           |      |
|-----------|------------------|---|---|---|---|----|---|---|---|----|----|-----|----|-----|--------|-------|------------|-----|----|-----|----|----|----|----|-----|-----|-----|----|------|----|----|----|------|-----|----|----|----|----|---|-----|-------|-----------|------|
| Schedule  |                  |   |   |   |   |    |   |   |   |    |    |     |    |     |        |       |            |     |    |     |    |    |    |    |     |     |     |    |      |    |    |    |      |     |    |    |    |    |   |     |       |           |      |
| 2020      | ۹                | ວ | W | W | P | 1  | E | F | a | W  | W  | ศ   | i  | อ   | 3      | 2     | . ·        | W   | w  | ศ   | ι  | อ  | ٦  | а  | W   | W   | ศ   | ι  | а    | ٦  | ລ  | W  | W    | ศ   | ι  | อ  | ٦  | a  | ^ |     |       | uns       | ษายา |
| มกราคม    | Г                |   | 1 | 2 | 3 | 4  | 5 | 6 | 7 | 8  | 9  | 10  | 11 | 11  | 13     | 14    | 1          | 5 1 | 16 | 17  | 15 | 11 | 20 | 21 | 22  | 23  | 24  | 21 | 20   | 27 | 28 | 29 | 30   | 31  |    |    |    | П  |   | L.F | ٦     | 2 1       | W    |
| กมภาพันธ์ |                  |   |   |   |   | 1  | 2 | 3 | 4 | 5  | 6  | 7   | 8  | 9   | 10     | ) 11  | 1          | 2 1 | 13 | 14  | 15 | 10 | 17 | 18 | 19  | 20  | 21  | 21 | 21   | 24 | 25 | 26 | 27   | 28  | 29 |    |    |    |   | 14  | 30    | 31        | 1    |
| มีนาคม    | F                |   |   |   |   |    | 1 | 2 | з | 4  | 5  | 6   | 7  | 8   | 9      | 10    | ) 1        | 1 1 | 12 | 13  | 14 | 15 | 16 | 17 | 18  | 19  | 20  | 21 | 21   | 23 | 24 | 25 | 26   | 27  | 25 | 21 | 30 | 31 |   | 16  | 13    | 14 1      | 15 1 |
| 11042501  |                  |   | 1 | 2 | 3 | 41 | 5 | 6 | 7 | 8  | 9  | 10  | 1  | 11  | 13     | 3 14  | <b>i</b> 1 | 5 1 | 16 | 17  | 15 | 19 | 20 | 21 | 22  | 23  | 24  | 25 | 2    | 27 | 28 | 29 | 30   |     |    |    |    |    |   | 17  | 20    | 21 2      | 22 2 |
| พฤษภาคม   |                  |   |   |   | 1 | 2  | 3 | 4 | 5 | 6  | 7  | 8   | 9  | 10  | 11     | 12    | 2 1        | 3 1 | 14 | 15  | 10 | 17 | 18 | 19 | 20  | 21  | 22  | 21 | 24   | 25 | 26 | 27 | 28   | 29  | 30 | 3  |    |    |   | 18  | 4     | 28 2<br>5 | 6    |
| มือนายน   | 1                | 2 | 3 | 4 | 5 | 6  | 7 | 8 | 9 | 10 | 11 | 12  | 13 | 14  | 15     | i 16  | 5 1        | 7 1 | 18 | 19  | 2  | 2  | 22 | 23 | 24  | 25  | 26  | 21 | 2    | 29 | 30 |    |      |     |    |    |    |    |   | 5   | ายก   | ารนัด     | ลใน  |
| กรกภาคม   |                  |   | 1 | 2 | 3 | 41 | 5 | 6 | 7 | 8  | 9  | 10  | 1  | 11  | 13     | \$ 14 | + 1        | 5 1 | 16 | 17  | 1  | 19 | 20 | 21 | 22  | 23  | 24  | 25 | 2    | 27 | 28 | 29 | 30   | 31  |    |    |    |    |   |     | ລ່າດໍ | បែ វ      | ชื่อ |
| สิงหาคม   |                  |   |   |   |   | 1  | 2 | 3 | 4 | 5  | 6  | 7   | 8  |     | - 10   | 11    | 1 1        | 2 1 | 13 | 14  | 15 | 10 | 17 | 18 | 19  | 20  | 21  | 21 | 21   | 24 | 25 | 26 | 27   | 28  | 29 | 30 | 31 |    |   |     |       |           |      |
| กันยายน   | F                | 1 | 2 | 3 | 4 | 5  | 6 | 7 | 8 | 9  | ſ  | เลื | อก | ວັເ | ิ่มที่ | ต้อ   | 191        | กา  | รเ | มัด |    |    | 1  | 22 | 23  | 24  | 25  | 20 | 2]   | 28 | 29 | 30 |      |     |    |    |    |    |   |     |       |           |      |
| ตลาคม     |                  |   |   | 1 | 2 | 3  | 4 | 5 | 6 | 7  | -  | _   |    |     | _      | _     |            |     |    |     |    | _  | 19 | 20 | 21  | 22  | 23  | 24 | 25   | 26 | 27 | 28 | 29   | 30  | 31 |    |    |    |   |     | <     | No d      | lata |
| พฤศจิกายน |                  |   |   |   |   |    | 1 | 2 | 3 | 4  | 5  | 6   | 7  | 8   | 9      | 10    | ) 1        | 1 1 | 12 | 13  | 14 | 15 | 16 | 17 | 18  | 19  | 20  | 2  | 21   | 23 | 2  | กด | า่ใน | , u | ตก | ลง |    |    |   |     |       |           |      |
| ธันวาคม   |                  | 1 | 2 | 3 | 4 | 5  | 6 | 7 | 8 | 9  | 10 | 11  | 19 | 13  | 14     | 15    | 5 1        | 6 1 | 17 | 18  | 19 | 2  | 21 | 22 | 23  | 24  | 25  | 20 | 27   | 28 | 2  |    | 4    |     |    |    |    |    |   |     | 44    | 4 1       | 0 of |

รูปภาพแสดงหน้าจอนัดผู้ป่วยหลายวัน

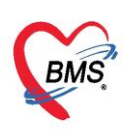

เมื่อกดปุ่มตกลงแล้ว รายการวันที่นัดผู้ป่วยจะมาแสดงที่แถบนัดหลายวัน

| ข้อมูลกา                                                                                                    | ารนัดหมาย                                                                                                    |
|----------------------------------------------------------------------------------------------------|----------------------------------------------------------------------------------------------------|
| การแัดหมา                                                                                                    | <sup>17</sup> มิถุนายน 2563:พุธ [61 วัน]                                                                                                    |
| วันที่นัด<br>แพทย่                                                                                                    | 17/06/2563 0 ‡ D 0 ‡ W 0 ‡ M ช่วงเวลา 08:00 ‡ ถึง 08:15 ‡ เมื่อกเวลา เม็ดไว้แล้ว 0<br>→ แผนก 12รังสิวินิจฉัย → เมื่อแม้ก                                                                                                    |
| <mark>คลิน</mark> ิก                                                                                                    | ศัลยกรรมตกแต่ง 🔹 ห้องตรวจ 🗸 💽 เลือก 🗆 All                                                                                                    |
| เหตุที่นัด                                                                                                    | → ติลต่อที่                                                                                                    |
| ทมายเหตุ                                                                                                    | เพิ่ม ลบ ผู้บันทึก เอกษงษ์ เจ้าหน้าที่BMS 🗸                                                                                                    |
|                                                                                                    | ทดสอบระบบแจ้งเดือนหมายเหตุนัด ประเภท BCGs -                                                                                                    |
|                                                                                                    | เลขที่ Refer                                                                                                    |
| รายการอัน<br>ม<br>ม<br>ม<br>ม<br>ม<br>ม<br>ร<br>เ<br>ม<br>ร<br>เ<br>ม<br>ร<br>เ<br>ม<br>ม<br>ม<br>ม<br>ม<br>ม<br>ม<br>ม<br>ม<br>ม<br>ม<br>ม<br>ม | า<br>มัติด้า<br>มัติ<br>มัติ<br>มีติ<br>มีติ<br>มีต |
| 6304121                                                                                                    | 121800 🗆 ใช้เวลานัดอัตโนมัติ เริ่มเวลา 00:00 🗘 ระยะเวลา 0 🗘 นาที 🗆 I.S. 🗹 Popup วันหยุด 🛛 จำล่า ไม่จำล่า                                                                                                    |
|                                                                                                    | ยกเล็กแล้ด 🔽 พิมพ์ใบนัด 💌 ปิด                                                                                                    |

รูปภาพแสดงหน้าจอรายการวันที่ที่นัดให้กับผู้ป่วย

**5.แถบการผ่าตัด** เมื่อต้องการนัดผู้ป่วยมาผ่าตัด กดเลือกแถบผ่าตัด จากนั้นกดเพิ่มรายการ ลงข้อมูลการ Set ผ่าตัด แล้วกดปุ่ม บันทึก

| HOSxPAppointmentEntryForm                                         | HOSxPOperationS                        | etEntryForm                                            |                  |                                  |                     | - 🗆 X       |
|-------------------------------------------------------------------|----------------------------------------|--------------------------------------------------------|------------------|----------------------------------|---------------------|-------------|
| ข้อมุลการนัดหมาย                                                  | Set ผ่าตัด I                           | HN : 000000007                                         |                  |                                  | <b>ฉ</b> งทะเบียนผ่ | าตัด 🤇 Log  |
| ระบุรายละเอียด ผ่าตัดที่ต้อง                                      | มการ<br>มู้สั่งผ่าตัด<br>ชื่อการผ่าตัด | นายเอกพงษ์ นันด้ะ 🗸                                    | 17/4/2563 +      | 52an 16:57 🛟                     | 573<br>V A          | Auto        |
| กดปุ่ม "เพิ่มรายการ"                                              | ท้องม่าตัด<br>ชนิด                     |                                                        | ดวามเร่งด่วน     | •                                | 🔲 ตรวจสอบท้อง/เว    | ลาแล้ว      |
| รายการอื่นๆ สารปฏิบัติดัว        สารปฏิบัติดัว        ม       Lab | D to stand the Dx. Note<br>หมายเทตุ    |                                                        | บริษัทเครื่องมือ |                                  |                     |             |
| 🗙 X-Ray ลำดับ วันที<br>เด็ตหลายวัน                                | Visit ที่ทำการย่าตัด                   |                                                        | แพทย์ดมยา        | •                                | -                   | ·           |
| Set ผ่าตัด                                                        | <b>ค</b> วามตันโลหิต                   | / น้ำหนัก                                              | ณหภุมิ           | อัตราเต้นชีพจร                   | อัตราการหายใ        | - min کی    |
| 6304121 เลือกแถบ                                                  | GCS E<br>จุดที่ตั้ง                    | <ul> <li>V</li> <li>167 ห้องตรวจโรกทดสอบระบ</li> </ul> | י א <u>י</u> ח   | <sup>ุก-</sup><br>ดปุ่ม "บันทึก" |                     | *           |
| ເຊັ່ງ ຍາ                                                          | การวินิจฉัย การพิมพ่<br>การวินิจฉัย    |                                                        | -                |                                  |                     |             |
|                                                                   | 🟮 ลบรายการ                             | 🔽 พิมฟใบ Se                                            | t                |                                  | 🕒 บัน               | ทึก 🛛 🗙 ปิด |

รูปภาพแสดงหน้าจอ Set ผ่าตัด

Copyright By Bangkok Medical Software Co.,Ltd

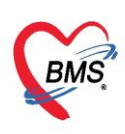

"Vaccine" เป็นหน้าจอที่มีไว้ลงข้อมูลการให้บริการฉีดวัคซีนหญิงตั้งครรภ์ ให้คลิกปุ่ม เพิ่ม

| ข้อมูลการดรว   | จก่อนคลอด         |                                                           |                 |           |
|----------------|-------------------|-----------------------------------------------------------|-----------------|-----------|
| การรับบริการ   | 📫 เพิ่ม 📃 🌛 แก้ไข |                                                           |                 |           |
| การทัตกรอง     | ลำตับ บริการ      | เจ้าหน้าที่                                               | Lot. No.        | วันหมดอาย |
| การทรวจร่างกาย |                   |                                                           |                 |           |
| ตรวจกรรภ์      |                   |                                                           |                 |           |
| การวินิจฉัย    | คลิกา             | ในเพิ่ม                                                   |                 |           |
| การสั่งยา      |                   |                                                           |                 |           |
| การสิ่ง Lab    |                   |                                                           |                 |           |
| การสิ่ง X-Ray  |                   |                                                           |                 |           |
| การนัดหมาย     |                   |                                                           |                 |           |
| Vaccine        |                   |                                                           |                 |           |
| ครวจฟัน        |                   |                                                           |                 |           |
| ผลการทรวจ Lab  |                   | <no d<="" th=""><th>ata to display&gt;</th><th></th></no> | ata to display> |           |
|                |                   |                                                           |                 |           |
|                |                   |                                                           |                 |           |
|                |                   |                                                           |                 |           |
|                |                   |                                                           |                 |           |

## รูปภาพแสดงหน้าจอเพิ่มวัคซีน

ระบุบริการ เจ้าหน้าที่ Lot No. วันหมดอายุของวัคซีน

| 😸 HOSxPPCU/  | Account2PersonAncServiceDeta | ailEntryForm |            | - = x |
|--------------|------------------------------|--------------|------------|-------|
| ข้อมูลการให้ | ับริการ                      |              |            | C Log |
| บริการ       |                              |              |            |       |
| บริการ       | ฉีดวัคซีนบาดทะยักเข็มที่ 1   |              |            | Ŧ     |
| เจ้าหน้าที่  | ทดสอบ ระบบ BMS               |              | •          | 🔍 ด้น |
| Lot. No.     | 221500218A -                 | วันหมดอายุ   | 31/12/2563 | *     |
| หมายเหตุ     |                              |              |            |       |
| 👩 ລນ         |                              |              | 🗋 บันทึก   | 🗙 ปิด |

รูปภาพแสดงหน้าจอบันทึกการให้วัคซีน

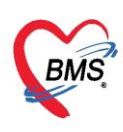

"การตรวจฟัน" เป็นการบันทึกข้อมูลการตรวจสุขภาพฟันสำหรับหญิงมีครรภ์ ให้คลิกที่ปุ่มเพิ่ม แล้วบันทึก ข้อมูลการตรวจสุขภาพฟันของหญิงตั้งครรภ์

| HOSxPPCUAccount2ANCServiceEntryForm                                                          | - 🗆 X                                                          |
|----------------------------------------------------------------------------------------------|----------------------------------------------------------------|
| ข้อมูลการดรวจก่อนคลอด                                                                        | C Log                                                          |
| การรับบริการ 🚽 เพิ่ม 🧷 แก้ไข                                                                 |                                                                |
| ลำดับ จำนวนฟันแท้ จำนวนฟันแท้ จำนวนฟันผูที่ไม่ได้อุด จำนวนฟันแท้ที่ได้รับเ จำนวนฟันแท้ที่ลงห | จำนวนฟันน้ำนม จำนวนฟันน้ำนมยุที่ไม่ จำนวนฟันน้ำนมที่ได้! จำนวง |
| ทรวจกรรภ์                                                                                    |                                                                |
| การวินิจฉัย                                                                                  |                                                                |
| การสั่งยา                                                                                    |                                                                |
| msäs Lab                                                                                     |                                                                |
| nisās X-Ray                                                                                  | lay,                                                           |
| Vaccine                                                                                      |                                                                |
| ทรวจพื้น                                                                                     |                                                                |
|                                                                                              |                                                                |
| Dental care                                                                                  |                                                                |
| Dental care                                                                                  |                                                                |
|                                                                                              |                                                                |
| บระเภทผูรบบรการ หญิงทงครรภ 👻                                                                 | สถานท เนสถานบรการ 👻                                            |
| ฟันแท้                                                                                       | 🔲 จำเป็นต้องทา/เคลือบฟลออไรต์                                  |
| จำนวนฟันแท้ 0 _ิ จำนวนฟันยที่ไม่ได้อด 0 _ิ                                                   | 🔲 จำเป็นต้องบูคหินน้ำลาย                                       |
|                                                                                              | จ <mark>ำนวนฟันที่เคลือบหลุมร่องฟัน</mark> 0 🛟                 |
| จ <mark>ำนวนฟันแท้ที่ได้รับการอุด 0</mark>                                                   | จำนวนฟันแท้ที่ต้องอุด 0 🗘                                      |
| จ <mark>ำนวนฟันแท้ที่ถอนหรือหลุด</mark> 0 拿                                                  | จ <mark>ำนวนฟันน้ำนมที่ต้องอุต</mark> 0 🛟                      |
|                                                                                              | จำนวนฟันน้ำนมที่ต้องถอน/ 0 🗘                                   |
| พื้นน้ำนม                                                                                    | รักษาคลองรากฟื่น                                               |
| จำนวนฟันน้ำนม 0 🛟 จำนวนฟันน้ำนมผูที่ไม่ได้อุด 0 🗘                                            | จ <mark>ำนวนฟันแท้ที่ต้องถอน/ 0</mark> ิ<br>รักษาคลองรากฟัน    |
| จ <mark>ำนวนฟันน้ำนมที่ได้รับการอุด</mark> 0 🗘                                               | ประเภทความจำเป็นของการใส่ฟันเทียม                              |
| จ <mark>ำนวนฟันน้ำนมที่ถอนหรือหลุด</mark> 0 🗘                                                | ·                                                              |
|                                                                                              | จ <mark>ำนวนค่สบฟันแ</mark> ท้กับฟั <b>นแ</b> ท้ 0 *           |
| สภาวะปริทันด์                                                                                | ร้านวนต่องเป็นแท้กับเป็นเพียน                                  |
| พื้นหลังบนด้านขวา                                                                            |                                                                |
| พื้นหน้าบน 🗸                                                                                 | <ul> <li>งหกูดบพนสายมงายพนสายม</li> </ul>                      |
| ฟินหลังบนด้านช้าย                                                                            | สถานถึกษา 👻                                                    |
| พื <mark>้นหลังส่างต้านช้าย</mark>                                                           | ระดับสถานศึกษา 👻                                               |
| ปัจจะข้าล่าง -                                                                               |                                                                |
|                                                                                              |                                                                |
| พนหลงลางดานขวา                                                                               | Ac                                                             |

รูปภาพแสดงหน้าจอบันทึกการตรวจสุขภาพฟัน

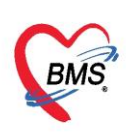

#### **"ผลการตรวจ Lab"** การบันทึกข้อมูลรายการตรวจ Lab ANC

| ข้อมูลการดรว                              | ารก่อนคลอด                            | 🕒 Log 🛛               |
|-------------------------------------------|---------------------------------------|-----------------------|
|                                           | 手 เพิ่ม 🚅 คลิกปุ่ม เพิ่ม              | ผลการทรวจ ผลปกติ      |
| การทรวจรางกาย<br>ทรวจตรรภ์<br>การวินิจฉัย | ▶ 1 VDRLครั้งที่1                     | ระบุรายการ Lab        |
| การสั่งยา                                 | HOSxPPCUAccount2PersonANCLabEntryForm | - = x                 |
| การสิ่ง Lab                               | ผลการดรวจ Lab                         |                       |
| การลง A-Hay<br>การนัดหมาย                 | ผล Lab                                |                       |
| Vaccine                                   | ชื่อ Lab                              | 🗸 ผล Lab 🔲 แลตรวจปกติ |
| ตรวจพื้น                                  |                                       |                       |
| ผลการทรวจ Lab                             | <mark>ີ</mark> ອັນ                    | มีนทึก 🛛 ปิต          |
|                                           |                                       | กดปุ่ม บันทึก         |

รูปภาพแสดงหน้าจอบันทึกผลการตรวจ LAB

## "การฝากครรภ์ที่อื่น" ให้คลิกที่แถบการฝากครรภ์ที่อื่น จากนั้นคลิกที่ปุ่ม เพิ่ม

| 🚸 HOSxPP       | CUAcc    | ount2EntryForm       |                    |           |               |              |              |           |          |        |       |    |     |     |
|----------------|----------|----------------------|--------------------|-----------|---------------|--------------|--------------|-----------|----------|--------|-------|----|-----|-----|
| ข้อมูลกา       | รฝาก     | ครรภ์ / คลอด         | บุดร / เยี่ยมหลังค | ลอด       |               |              |              |           |          |        |       |    |     |     |
| ข้อมูลบุคคล    | a        |                      |                    |           |               |              |              |           |          |        |       |    |     | รูป |
| ดำนำหน้า       | น.ส.     | - ชื่อ               | าคสอบ              |           | นามสกุล       | ทู่มือ       |              | อายุ      | 23       | ปี 11  | เดือน | 20 | วัน |     |
| เพศ            | หญิง     | 🚽 เลขที่ ปชช.        | 0113636441611      |           | วันเกิด       | 7/4/2539     | <b>.</b>     | หมู่เลือด |          | - RH   |       | ÷  |     |     |
| บ้านเลขที่     | 37       | ถนน                  |                    |           | หมู่ที่       | 0            | ชื่อหมู่บ้าน | นอกเขต    |          |        |       |    |     |     |
| ที่อยู่        | ฑ.กุตเ   | ค้า อ.มัญจาคีรี จ.ขอ | านแก่น             | •         |               | 🗖 เสียชีวิต  |              | ข้อมูลบุ  | กกล      |        |       |    |     |     |
|                |          |                      |                    |           |               |              |              |           |          |        |       |    |     |     |
| การฝากคร•      | รภ์      | 📲 เพิ่ม              | แก้ไข              |           |               |              |              |           |          |        |       |    |     |     |
| ภาวะเสียง<br>  | 3        | ลำดับ วันที่         | รหัสหน่วยให้บริ    | าาร ชื่อห | หน่วยให้บริกา | ş            |              |           | ครั้งที่ | ผลการข | ทรวจ  |    |     |     |
| สรุปผล L∈      | ab -     |                      |                    |           |               |              |              |           |          |        |       |    |     |     |
| ทรวจก่อนคล<br> | เอต      |                      |                    |           |               |              |              |           |          |        |       |    |     |     |
| การคลอด        | 1        |                      |                    |           |               |              |              |           |          |        |       |    |     |     |
| ตรวจหลังคล     | งอต      |                      |                    |           |               |              |              |           |          |        |       |    |     |     |
| ผลการทรว       | 9        |                      |                    |           |               |              |              |           |          |        |       |    |     |     |
| การฝากครรภ์    | ้ที่อื่น |                      |                    |           |               |              |              |           |          |        |       |    |     |     |
| Vaccine i      | ที่อื่น  |                      |                    |           |               |              |              |           |          |        |       |    |     |     |
|                |          |                      |                    |           | <             | No data to c | lisplay>     |           |          |        |       |    |     |     |

รูปภาพแสดงหน้าจอบันทึกผลการฝากครรภ์จากที่อื่น

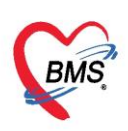

## ระบุวันที่ ครั้งที่ หน่วยบริการที่ให้บริการ ผลการตรวจ

| HOSxPPCUAcco   | ount2OtherPrecareEntryForm |                  |
|----------------|----------------------------|------------------|
| อมูลการฝากค    | ารรภ์ที่อื่น               | C Log            |
| ารฝากครรภ์     |                            |                  |
| วันที่         | 25/1/2560 - ครั้งที่ 2 拿   |                  |
| หน่วยให้บริการ | สายและ 🥶 ดันหา             |                  |
| ผลการทรวจ      | ปกฑิ 🗸                     |                  |
| บันทึกการตรวจ  |                            |                  |
| 5 ລນ           |                            | 🗎 บันทึก 🛛 🗙 ปิด |

รูปภาพแสดงหน้าจอบันทึกผลการฝากครรภ์จากที่อื่น (ต่อ)

**"Vaccineที่อื่น"** ให้คลิกที่แถบ Vaccine ที่อื่น เพื่อทำการลงข้อมูลการรับวัคซีนจากที่อื่น คลิกที่ปุ่ม "เพิ่ม"

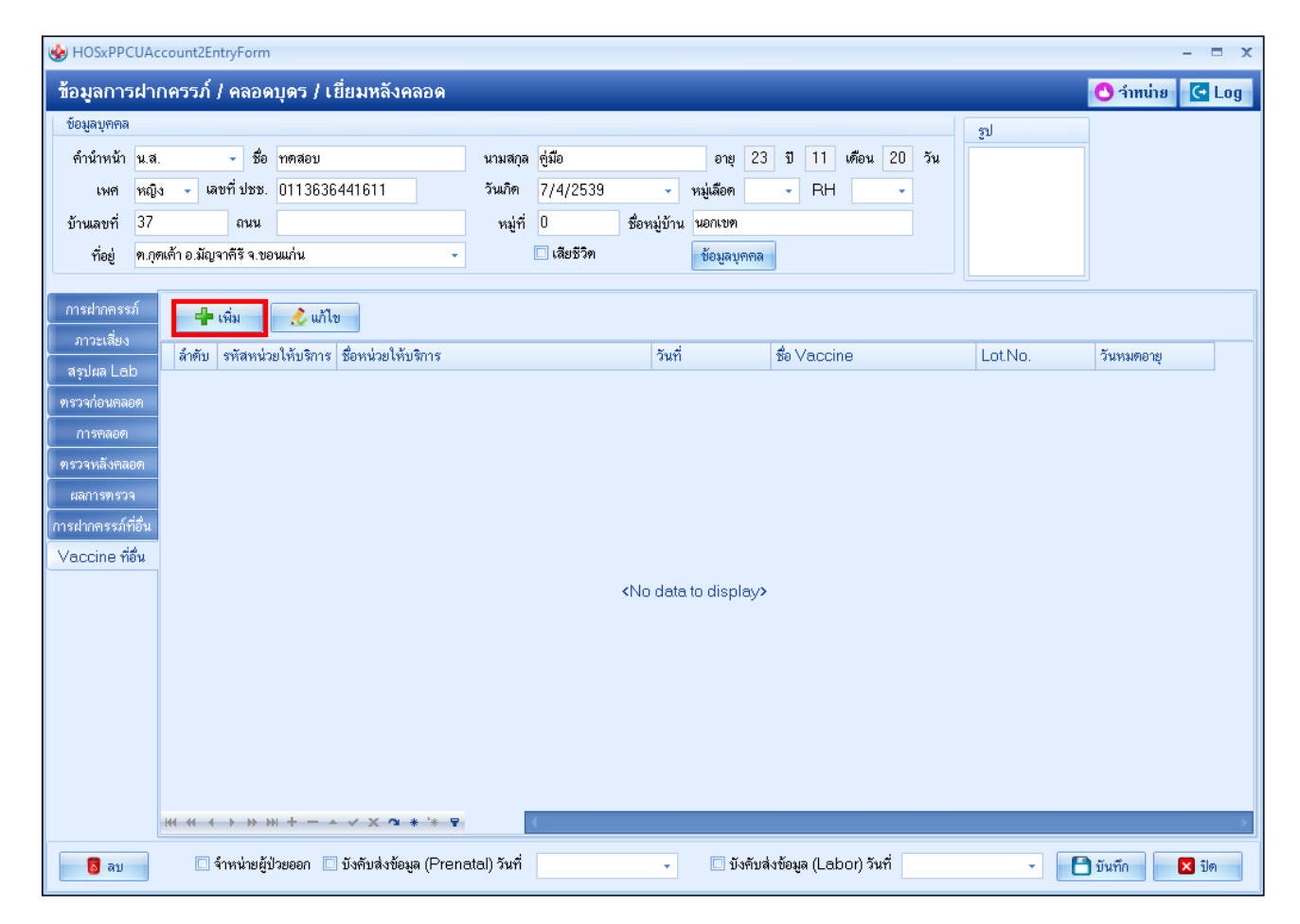

รูปภาพแสดงหน้าจอบันทึกการรับวัคซีนมาจากที่อื่น

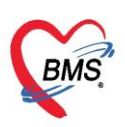

#### ระบุวันที่ ชื่อ Vaccine หน่วยบริการที่ให้บริการ

| 😧 HOSxPPC                             | UPersonVaccineEl: | seWhereEntryForm                                |                               | - = x |
|---------------------------------------|-------------------|-------------------------------------------------|-------------------------------|-------|
| รายละเอีย                             | เดการรับวัคชีน    | จากที่อื่น                                      |                               | C Log |
| รายละเอียด                            |                   |                                                 |                               |       |
| วันที่ได้รับ<br>ได้รับจาก<br>หมายเหตุ | 25/1/2560         | <ul> <li>ชื่อ Vaccine</li> <li>ด้นหา</li> </ul> | วัคซีน ทับอักเสบ บี เข็มที่ 1 | •     |
| 🗧 🐻 ລນ                                |                   |                                                 | 🗋 บันทึก                      | 🗙 ปิด |

รูปภาพแสดงหน้าจอบันทึกการรับวัคซีนมาจากที่อื่น

#### <u>การให้บริการหญิงหลังคลอด 6 สัปดาห์</u>

"การคลอด" หน้าจอนี้มีไว้สำหรับการลงข้อมูลการคลอดรายละเอียดต่างๆเช่นวันที่คลอดสถานที่คลอดและผู้ทำ คลอดเป็นต้น การลงวันที่คลอดมีผลต่ออายุครรภ์ที่หน้าทะเบียนบัญชีที่ 2 ด้วยหากไม่ลงวันที่คลอดอายุครรภ์จะยังคง ถูกนับไปเรื่อยๆ

| 🚸 HOSxPPC   | CUAcc   | ount2Ei   | ntryForm     |            |                  |       |                              |        |          |              |           |               |          |       |                  |     |       |           | - = x |
|-------------|---------|-----------|--------------|------------|------------------|-------|------------------------------|--------|----------|--------------|-----------|---------------|----------|-------|------------------|-----|-------|-----------|-------|
| ข้อมูลกา    | รฝาก    | ดรรภ์     | / คลอด       | บุตร /     | / เยี่ยมหลังค    | ลอด   | 1                            |        |          |              |           |               |          |       |                  |     |       | 🔿 จำหน่าย | C Log |
| ข้อมูลบุคคล |         |           |              |            |                  |       |                              |        |          |              |           |               |          |       |                  |     | รูป   |           |       |
| <u> </u>    | น.ส.    |           | - ชื่อ       | เบาหวา     | านสาม            |       | นามสกุล                      | ทดส    | อบ       |              | อายุ      | 50            | ปี 0     | เดือง | ь <mark>2</mark> | วัน |       |           |       |
| เพศ         | หญิง    | i, Ta     | ลขที่ ปชช.   | 01149      | 964783196        |       | วันเกิด                      | 10/4   | /2513    |              | หมู่เลือด | AB            | - R      | H RI  | n + 👻            |     |       |           |       |
| บ้านเลขที่  | 11      |           | กแน          |            |                  |       | หมู่ที่                      | 0      |          | ชื่อหมู่บ้าน | ทมุ่0ใช้∘ | บันทึกคน      | เไข้นอก  | เขต   |                  |     |       |           |       |
| ที่อยุ่     | ต.หาย   | บขา อ.เมื | องเชียงใหม   | ม่ จ.เชีย√ | ไหม่             |       | ( <b>•</b>                   | 🔲 ផើរ  | บชีวิต   |              | ข้อมูลบ   | <b>มุ</b> คคล |          |       |                  |     |       |           |       |
| naerlanner  | a Î     | ข้อมอก    | าชคออส       |            |                  | _     |                              |        |          |              |           |               |          |       |                  |     | 02    |           |       |
| กาวะเลิ่ม.  |         | วันที่อ   | ลอด          |            |                  | ÷     | สถานที่คลอด                  |        |          |              | -         | ผู้ทำด        | ลอด      |       |                  |     | ×     |           |       |
| สรปผล La    | b       | วิธีการค  | ลอด          |            |                  | ÷     | สถานพยาบาลที่                | กลอด   |          |              |           |               |          |       |                  |     | - ดัน |           |       |
| ตรวจก่อนคล  | อด      | ผลวินิจ   | ฉับการคลส    | ด          |                  |       |                              |        |          |              |           |               |          |       |                  |     |       |           |       |
| การคลอด     |         | จำนา      | านเด็กเกิดมี | ชีพ        | 0                | -     |                              |        |          |              |           |               |          |       |                  |     | ÷.    |           |       |
| ตรวจหลังคล  | เอก     | จำนา      | านเด็กเกิดไ  | ร้ชีพ      | 0                | \$    | ดัดลอกมา                     | จากข้อ | มูลการคล | าอต          |           |               |          |       |                  |     |       |           |       |
| ผลการตรว    | 9       |           |              |            | 40               | 35    | Att                          |        |          |              |           |               |          |       |                  |     |       |           |       |
| การฝากกรรภ่ | ที่อื่น |           |              |            |                  |       |                              |        |          |              |           |               |          |       |                  |     |       |           |       |
| Vaccine 🕯   | โอ๊น    |           |              |            |                  |       |                              |        |          |              |           |               |          |       |                  |     |       |           |       |
|             |         |           |              |            |                  |       |                              |        |          |              |           |               |          |       |                  |     |       |           |       |
|             |         |           |              |            |                  |       |                              |        |          |              |           |               |          |       |                  |     |       |           |       |
|             |         |           |              |            |                  |       |                              |        |          |              |           |               |          |       |                  |     |       |           |       |
|             |         |           |              |            |                  |       |                              |        |          |              |           |               |          |       |                  |     |       |           |       |
|             |         |           |              |            |                  |       |                              |        |          |              |           |               |          |       |                  |     |       |           |       |
|             |         |           |              |            |                  |       |                              |        |          |              |           |               |          |       |                  |     |       |           |       |
|             |         |           | 51 10.10     |            |                  | _     |                              |        | _        |              | -         |               |          |       | 50 - H           |     |       |           |       |
| 🐻 🐻 ลบ      |         |           | จำหน่ายผู้ร  | ไวยออก     | 🔲 บังคับส่งข้อมุ | a (Pr | renatal) <mark>วันที่</mark> |        |          | ×            | 🔲 บ้      | ังดับส่งบ่    | ไอมุล (L | abor) | วันที่           |     | Ŧ     | 🗎 บันทึก  | 🗙 ปิด |

รูปภาพแสดงหน้าจอบันทึกข้อมูลการคลอด

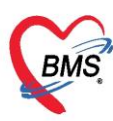

"การตรวจหลังคลอด" เมื่อผู้มารับบริการมีการฝากครรภ์ครบแล้วเมื่อมีการคลอดหรือเป็นกลุ่มผู้มารับบริการ ที่คลอดแล้วและมารับการตรวจหลังคลอดให้บันทึกที่ แถบ "การตรวจหลังคลอด"

| 😸 HOSxPPCUA                      | count2EntryForm                 |                 |                      |               |              |                           |                            |                       |            |            |                       |            | - = x |
|----------------------------------|---------------------------------|-----------------|----------------------|---------------|--------------|---------------------------|----------------------------|-----------------------|------------|------------|-----------------------|------------|-------|
| ข้อมูลการฝา                      | กดรรภ์ / คลอดบุตร / เ           | เยี่ยมหลังค     | ลอด                  |               |              |                           |                            |                       |            |            |                       | 🕑 จำหน่าย  | C Log |
| ข้อมูลบุคคล                      |                                 |                 |                      |               |              |                           |                            |                       |            | શ્ર        |                       | 1          |       |
| <b>ดำนำหน้า</b> <mark>น.ส</mark> | . 👻 ชื่อ เบาหวาน                | สาม             | นามสก                | ุล ทดสอบ      |              | อายุ 50                   | <b>1</b> 0                 | เดือน 2               | ? วัน      |            |                       |            |       |
| เพศ หญ่                          | ia 👻 เลขที่ปชช. 011496          | 4783196         | วันเกิด              | 10/4/2513     | -            | หมู่เลือด <mark>AB</mark> | → RH                       | Rh +                  | *          |            |                       |            |       |
| บ้านเลขที่ 11                    | ถนน                             |                 | หมู่ข                | i O           | ชื่อหมู่บ้าน | หมุ่0ใช้บันทึกจ           | า <mark>นไข้นอกเ</mark> ขา | ต                     |            |            |                       |            |       |
| ที่อยู่ ต.ห                      | ายยา อ.เมืองเชียงใหม่ จ.เชียงให | ม่              | · •                  | 🔲 เสียชีวิต   |              | ข้อมูลบุคคล               |                            |                       |            |            |                       |            |       |
| การปากกรรก่                      | Task                            |                 |                      |               |              |                           |                            |                       |            |            |                       | łi         |       |
| การะเลิ่มง                       |                                 | HOSXPH          | CUAccount2ANG        | PregcareEntry | y⊦orm        |                           |                            |                       |            |            |                       | -          | - = x |
| asilia Lab                       | บนรากการตรวจทลงคลอด             | บันทึกก         | ารดูแลหลังกล         | อด            |              |                           |                            |                       |            |            |                       |            | C Log |
| 87299949299                      | ดรั้งที่ วันที่                 | ข้อมูลผู้รับเ   | มริการ               |               |              |                           |                            |                       |            |            |                       |            |       |
| การกอกต                          |                                 | ดำนำหน้า        | น.ส                  | ชื่อ เบาหวา   | นสาม         | นาร                       | งสกุล ทดส                  | อบ                    |            | เพศ        | หญิง                  | -          |       |
| ตรวอหอังคออด                     | 1                               | วันเกิด         | 10/4/2513 -          | อายุ 50 ปี 0  | เดือน 2 วัน  | ทมุ่                      | เลือด AB I                 | Rh +                  | มัตรปชช.   | 01149647   | 783196                |            |       |
| มอการตรวจ                        | •                               | แพ้ยา           |                      | PMH โรคปร     | ะจำตัว       |                           |                            | ĩ                     | รคเรื่อรัง |            |                       |            |       |
| การฝากครรก่ที่อื่น               |                                 | HN              | 00000007             | โทรสัพท์      |              | 1                         | มือกือ                     |                       |            | 🛛 ลึผิว    |                       |            |       |
| Vaccine ที่อื่น                  | -                               | บ้านเลขที่      | 3 หมู่ที่            | 3 ถนเ         | Ł            |                           | ทำบล ต.บา                  | งปะกอก อ.เ            | ขตราษฎร์บ  | รณะ จ.กรุง | เทพมหานค <sup>.</sup> | ร ลัญชาติไ | ใพย   |
|                                  |                                 | *               | การรับบริการ         |               |              |                           |                            |                       |            |            |                       |            |       |
|                                  |                                 | -               |                      |               |              |                           |                            |                       |            |            |                       |            |       |
|                                  |                                 | การกัดกรอง      | กุลที่ผน เรรกก.      | 301.2         |              | 🔲 บงคบลงขอมูล             | a (Labor) ຈນາ              | n                     | •          |            |                       |            |       |
|                                  |                                 | การตรวอ         | HN 000               | 000007        | วันที่       | 12/4/2563                 |                            | เวลา 12               | 2:18:00    | ÷          | แผนก                  |            |       |
|                                  |                                 | การวินิจฉัย     | งไระเภทการมา         |               |              |                           | - a.                       | หต่อ <b>ไ</b> ปที่ห้อ | a 069 aŭ   | างตรวจกาย  | รกรรม1                |            |       |
|                                  |                                 | <b>8</b> a1     | J                    |               |              |                           |                            |                       |            |            | 🎦 บัน                 | ทึก 🛛 🚺    | 3 ปิด |
|                                  | H4 4 + > > + + -                | x a             | * '* 9               | •             |              | ill.                      |                            |                       |            |            |                       |            | ×     |
| <b>6</b> au                      | 🔲 จำหน่ายผู้ป่วยออก 📲           | ] บังคับส่งข้อม | เล (Prenatal) วันที่ |               | ¥            | 🗌 บังคับส่ง               | งข้อมุล (Lal               | bor) วันที่           |            |            | • 🕒                   | มันทึก     | 🗙 ปิด |

รูปภาพแสดงหน้าจอบันทึกข้อมูลการตรวจหลังคลอด

บันทึกข้อมูลการคัดกรอง สัญญาณชีพ อาการสำคัญ

| การคัดกรอง                          | การรับบริการ                                    |            |              |          |              |              |                        |                                |            |           |                   |                          |                                      |               |              |
|-------------------------------------|-------------------------------------------------|------------|--------------|----------|--------------|--------------|------------------------|--------------------------------|------------|-----------|-------------------|--------------------------|--------------------------------------|---------------|--------------|
| การทรวจ                             | ข้อมูลการรับบริก                                | กร         |              |          |              |              |                        |                                |            |           |                   |                          |                                      |               | <b>^</b>     |
| การวินิจฉัย<br>หัตถการ<br>การสิ่งยา | HN 06211<br>ประเภทการมา<br>เวลาทำการ            | 65967<br>  |              | วันที่ 2 | 27/3/2563    | } -<br>- a   | เวลา 1<br>งท่อไปที่ห้อ | 5:52:53<br>94 001 <sup>-</sup> | ห้องทรวจ 1 | 🗘 แตนก    |                   |                          | <ul> <li>ข้าค่</li> <li>▼</li> </ul> | n             | =            |
| -                                   | สิทธิการรักษา<br>การคัดกรอง<br>สัญญาณชีพ [Ctrl- | +F1] ประ1  | วัดิ [Ctrl+I | F2] V    | ′ital Sign ( | Chart ช่วยเห | เลืออื่นๆ   ค้         | โตกรองภา                       | วะซึมเสร้า | การจัดกระ | วงอื่นๆ งานป้องกั | นโรค งานจิตเวะ           | งานส่งเสริม                          | สุขภาพ ARV    | Clinic Tsr 1 |
|                                     | ข้อมูล                                          |            |              |          |              |              |                        |                                |            |           |                   |                          |                                      | Task          | - G          |
|                                     | น้ำหนัก                                         | 65         | đ            | ส่วนสูง  | 165          |              | อุณหภูมิ               | 36.8                           | รอบเอว     |           | เส้นรอบศรีษะ      |                          | m. FEV                               | 1/FEVC        |              |
|                                     | อัตราเต้นชีพจร                                  | 80         | อัตราเต้า    | นหัวใจ   |              | 🔘 Req        | RR.                    |                                | 02Sat      |           | ประจำเดือง        | u                        | - FEV                                | ′1%           |              |
|                                     | ความดันโลหิต                                    | 107        | / 8          | 30       | ᅌ การวัด     | แขนขวา       | - BMI                  | 23.88                          | BSA        | 1.73      | 🗖 ทั้งครรภ์       | 🗖 ให้นมบุตร              | 🗖 G6PD                               | 🗆 AMBU        |              |
|                                     | G                                               | 0 🛟        | P 0          | ÷ /      | 4 O 🛟        | อายุบุตรร    | านสุดท้าย              | 0 🛟                            | ปี 0 🗘     | เดือน 0   | 🗘 วัน LMI         | >                        | ✓ FP                                 |               | - CDS        |
|                                     | การแพ้ยา                                        | ปฏิเสธการน | พ้           | • i      | การสูบบุหรี่ | ไม่เคยสูบ    |                        | *                              | การดื่มสุข | ก ไม่ดื่ม | -                 | สภาพ <mark>เดินมา</mark> | - ความ                               | เร่งต่วน ปกติ | -            |
|                                     | ลำดับ วันที่                                    |            | เวลา         | ผู้วัด   | 1            |              |                        | Ten                            | nperatu    | Systolic  | Diastolic ดำ      | แหน่งวัด                 | RR                                   | Pulse         | 02 Sat       |
| 🛛 🔂 ລນ                              |                                                 |            |              |          |              |              |                        |                                |            |           |                   |                          |                                      | 🎦 บันทึก      | 🗙 ปิด        |

รูปภาพแสดงหน้าจอบันทึกข้อมูลคัดกรองการตรวจหลังคลอด

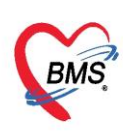

การตรวจหลังคลอด บันทึกผลการตรวจ ระบุสถานที่ตรวจ ครั้งที่1 ระดับมดลูก น้ำคาวปลา หัวนม ฝีเย็บ

| ผู้ตรวจ                |               |                 |            |            |     |            |             |       |  |  |              |     |
|------------------------|---------------|-----------------|------------|------------|-----|------------|-------------|-------|--|--|--------------|-----|
| การจัดกรอง             | การทรวจ       |                 |            |            |     |            |             |       |  |  |              |     |
| การทรวจ                | วันที่        | 22/11/2559      | 🔹 เวลา     | 08:34      | ÷   |            |             |       |  |  |              |     |
| การวินิจฉัย<br>จัตถการ | สถานที่ทรวจ   | โรงพยาบาล       | •          | ครั้งที่ 1 | ‡ ₹ | นับเป็นผลง | านของที่นี่ |       |  |  |              |     |
| การสั่งยา              | ระดับมดลูก    | ปกติ 🗸          | น้ำคาวปลา  | ปกติ       |     | ทัวนม      | ปกฑิ        | +     |  |  |              |     |
|                        | Albumin       | ปกฑิ 👻          | Sugar      | ปกติ       |     | ฝีเย็บ     | ปกฑิ        | •     |  |  |              |     |
|                        | ผู้ทรวจ       | nes Anus In     | 1000 North |            |     |            | •           | 🎴 ค้น |  |  |              |     |
|                        | การรักษาพยามา | ล/การได้คำแนะนำ |            |            |     |            |             |       |  |  |              |     |
| 🛛 🐻 ລນ                 |               |                 |            |            |     |            |             |       |  |  | 🗎 บันทึก 🛛 🗙 | ปิด |

#### รูปภาพแสดงหน้าจอบันทึกข้อมูลคัดกรองการตรวจหลังคลอด

#### การวินิจฉัย ระบุผลการวินิจฉัยหลังตรวจ

| การคัดกรอง  | ICD10 ICD9CM                            |                                                             |           |                     |              |           |                  | Lo |
|-------------|-----------------------------------------|-------------------------------------------------------------|-----------|---------------------|--------------|-----------|------------------|----|
| การทรวจ     | การวินิจฉัย                             |                                                             |           |                     |              |           |                  |    |
| การวินิจฉัย | ด้นจากดำด้นหา                           |                                                             |           |                     | ด้นจาก ICD10 | ) 📑 รหัส  | ใช้บ่อย Re Diag  |    |
| หัตถการ     | ลำดับ ICD10                             | ชื่อโรค                                                     | Diag Type | ชนิตการวินิจฉัย     |              | ความสำคัญ | รหัสผู้วินิจฉัย  | ]  |
| การสังยา    | > 1 Z392                                | การดูแลและการตรวจหลังคลอด - Routine<br>postpartum follow-up | 1         | Principal Diagnosis |              |           | 0733             |    |
|             | + + + + + + + + + + + + + + + + + + + + |                                                             |           |                     |              |           |                  |    |
|             | 🗌 🔲 แสดงเฉพาะการวินิจ                   | เฉียของแพทย์ที่กำลังทรวจ                                    |           |                     |              |           |                  |    |
|             | Diagnosis Text                          |                                                             |           |                     |              |           |                  |    |
|             | Doctor Note                             |                                                             |           |                     |              |           |                  |    |
|             |                                         |                                                             |           |                     |              |           |                  |    |
|             |                                         |                                                             |           |                     |              |           |                  |    |
|             |                                         |                                                             |           |                     |              |           |                  |    |
|             |                                         |                                                             |           |                     |              |           |                  |    |
|             |                                         |                                                             |           |                     |              |           |                  |    |
| 🛛 🐻 ລນ      |                                         |                                                             |           |                     |              |           | 📑 บันทึก 🛛 🔀 ปีง | ฅ  |

#### รูปภาพแสดงหน้าจอบันทึกข้อมูลคัดกรองการตรวจหลังคลอด

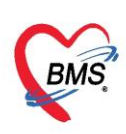

กรณีมีการสั่งยาให้หญิงตรวจหลังคลอดให้คลิกที่แถบสั่งยา แล้วพิมพ์ชื่อยา ระบุจำนวน วิธีใช้ แล้วคลิกปุ่มเพิ่ม

| การคัดกรอง          | รื่อยา/ค่าบริการ 🛛 WD [Ctrl+W] 🔲 Mode 2 🦲 Task 💌        | จำนวน หน่วยบรรจ      | วิธีใช้ Dose                                                                                                    | หน่วย ความถี่     | เวลา ราคา        | ใช้ลำหรับ 🚺                     |  |  |
|---------------------|---------------------------------------------------------|----------------------|----------------------------------------------------------------------------------------------------|-------------------|------------------|---------------------------------|--|--|
| การทรวจ             | Paracetamol 325 mg Tablet                               | 0 🗘 Tablet           | 0R1 - 1                                                                                                    | tab 🚽 orq6h 🚽     | PRN1 - 0.50      | 0 🛟 วัน Clr                     |  |  |
| การวนจฉย<br>หัตถการ | ฉลากช่วย ยาแก้ปวด ลดไข้                                 | แก้ไข                |                                                                                                    |                   | 🗆 Lock 🛛 📲 เพิ่ม | _ Quick mode<br>  พิมพ์ Sticker |  |  |
| การสั่งยา           | จุดบันทึก 001 ห้องครวจ 1                                | Two land             |                                                                                                    | 🔹 💽 🗆 ออกติวรับยา |                  |                                 |  |  |
|                     | ลำดับ ยืนยัก FL P จุดบันกัก<br>> 1 🗗 🖉 🔍 001 ห้องตรวจ 1 | า ระบุจำนวน          | วิธีใช้                                                                                                    | คลิกที่ปุ่ม เพิ่ม |                  |                                 |  |  |
|                     |                                                         |                      | รัฐโร้       Dose       หน่วย       ความนี้       เวลา       ราคา       โร้สำหรับ       ©         OR1 -       1       tab - orq6h - PRN1 -       0.50       0 1 3u       Cir         Ouck       •       เพิ่ม       Quick mode       •       Quick mode         Image: Start       •       Lock       •       เพิ่ม       Quick mode         Image: Start       •       Lock       •       เพิ่ม       Quick mode         Image: Start       •       Image: Start       •       •       •         Image: Start       •       Image: Start       •       •       •       •         Image: Start       •       Image: Start       •       •       •       •       •         Image: Start       •       Image: Start       •       •       •       •       •         Image: Start       •       Image: Start       •       •       •       •       •         Image: Start       •       Image: Start       •       Image: Start       •       •       •       •       •       •       •       •       •       •       •       •       •       •       •       •       • |                   |                  |                                 |  |  |
|                     |                                                         |                      |                                                                                                    |                   |                  |                                 |  |  |
|                     |                                                         |                      |                                                                                                    |                   |                  |                                 |  |  |
|                     |                                                         |                      |                                                                                                    |                   |                  |                                 |  |  |
|                     | ₩ ≪ ← 1 of 1 → ≫ ≫ + - ▲ ✓ × ལ * '* ₽                   | •                    |                                                                                                    |                   |                  |                                 |  |  |
|                     | 🔲 ทุกหมวด None selected                                 | 👻 🔲 แสดงเฉพาะรายกา   | เรที่สิ่ง กำหนดจำนวนยาล์                                                                                                    | าหรับ 0 🛟 D 0     | 🗘 W 🛛 🗘 M 📷 Se   | 🗹 Auto DI Ch                    |  |  |
|                     | ED 0.00 NED 0.00 ອື່ນໆ 50.00  ເນີກ                      | กได้ 0.00 เบิกไม่ได้ | 0.00 ลูกหนี้                                                                                                    | 50.00 ส่วนลด 0.00 | รวม 50.00 -      |                                 |  |  |
| 🗾 🐻 ລນ              |                                                         |                      |                                                                                                    |                   | 🗎 บันทึก         | 🗙 ปิด                           |  |  |

#### รูปภาพแสดงหน้าจอบันทึกข้อมูลคัดกรองการตรวจหลังคลอด

#### กรณีให้บริการหญิงหลังคลอดครบแล้ว ให้จำหน่ายผู้ป่วยออก จะเป็นการจำหน่ายออกจากบัญชี2

| (C) HOSxPPC  | UAco      | ount2  | EntryF            | orm          |          |                |          |             |      |                       |              |           |               |            |         |           |          |               |                |        | - = x              |
|--------------|-----------|--------|-------------------|--------------|----------|----------------|----------|-------------|------|-----------------------|--------------|-----------|---------------|------------|---------|-----------|----------|---------------|----------------|--------|--------------------|
| ข้อมูลการ    | รฝาก      | ครร    | ก์ / คร           | ลอด          | บุดร / เ | ยี่ยมหลังคล    | เอด      |             |      |                       |              |           |               |            |         |           |          |               | 🕚 ว่าท         | น่าย   | 🕶 Log              |
| ข้อมูลบุคคล  |           |        |                   |              |          |                |          |             |      |                       |              |           |               |            |         |           | 3        | ุป            |                |        |                    |
| ดำนำหน้า     | นาง       |        | •                 | ชื่อ         | 1000     |                |          | นามสกุล     | 1111 | 181                   |              | อาส       | ุ 27 บี       | 7          | เดือน   | 9 วัน     |          |               |                |        |                    |
| เพศ          | หญิง      | -      | เลขที่ 1          | ไซซ.         | 1072000  | 000007         |          | วันเกิด     | 44   | (#4)/#11 <del>3</del> | •            | หมู่เลือด | n 🚽           | RH         |         | •         |          |               |                |        |                    |
| บ้านเลขที่   |           |        | ត                 | นน           |          |                |          | หมู่ที่     | 0    |                       | ชื่อหมู่บ้าง | น นอกเข   | ท             |            |         |           |          |               |                |        |                    |
| ที่อยู่      | ท.เวีย    | งพางค่ | ่ำ อ.แม่จ         | ส่าย จ       | เชียงราย |                | -        |             | 🗆 t  | ลียชีวิต              |              | ข้อมูล    | บุคคล         |            |         |           |          |               |                |        |                    |
|              | .5        | Tas    | k                 |              |          |                |          |             |      |                       |              |           |               |            |         |           |          |               |                |        |                    |
| การผากพรร    | 1         |        | *                 |              | ×        |                |          |             |      |                       |              |           |               |            |         |           |          |               |                |        |                    |
| สรายลไก      | h r       | บนา    | 181811591         | รวจท         | ดงหลอย   | แม่เขาเริ่มเรา | าหดงหด   | 991         |      |                       |              |           |               |            |         |           |          |               |                |        |                    |
| ทรวจก่อนคละ  | ~<br>อด . | ครั้ง  | ที่ วัน<br>1.99   | เที่<br>เวลา | 19550    | สถานที่        |          | ความดัน (s  | ys ( | กวามดัน (d            | ia ชีพจร     | 20        | อุณหภูมิ<br>ว | ระดับ      | มตลูกปก | ที่น้ำคาว | เปลาปกจ์ | ที่ หัวนมปกติ | ฝีเย็บปกติ<br> | Albu   | min                |
| การคลอด      |           |        | 1   22            | 914          | /2008    | เรงพยาบาด      |          | I           | Uol  |                       | 97           | 20        | J             | r j r      |         | 1         |          | T             | 1              | ואוזער |                    |
| ครวจหลังคละ  | อต        |        |                   |              |          |                |          |             |      |                       |              |           |               |            |         |           |          |               |                |        |                    |
| ผลการทรวจ    | વ         |        |                   |              |          |                |          |             |      |                       |              |           |               |            |         |           |          |               |                |        |                    |
| การฝากตรรภ์ร | ที่อื่น   |        |                   |              |          |                |          |             |      |                       |              |           |               |            |         |           |          |               |                |        |                    |
| Vaccine ที่  | อื่น      |        |                   |              |          |                |          |             |      |                       |              |           |               |            |         |           |          |               |                |        |                    |
|              |           |        |                   |              |          |                |          |             |      |                       |              |           |               |            |         |           |          |               |                |        |                    |
|              |           |        |                   |              |          |                |          |             |      |                       |              |           |               |            |         |           |          |               |                |        |                    |
|              |           |        |                   |              |          |                |          |             |      |                       |              |           |               |            |         |           |          |               |                |        |                    |
|              |           |        |                   |              |          | -              | -        |             | _    | _                     |              |           |               |            |         |           |          |               |                |        |                    |
|              |           |        |                   |              |          | เลือก          | จำหา     | น่ายผู้ป    | ไวย  | เออก                  |              |           |               |            |         |           |          |               |                |        |                    |
|              |           |        |                   |              |          | 71             |          |             |      |                       |              |           |               |            |         |           |          |               |                |        |                    |
|              |           |        |                   |              |          |                |          |             |      |                       |              |           |               |            |         |           |          |               |                |        |                    |
|              |           | **     | $\leftrightarrow$ | H H          | * + -/   | / × ~ *        | * 🖣      |             | •    |                       |              | ป้งคับส่ง | ข้อมูล (Lab   | ior) วันข่ | i       |           | -        |               |                |        | Þ                  |
| 🛛 🗧 ລນ       |           | 5      | 7 จำหน่           | กยผู้ป่      | วยออก    | 🔲 บังคับส่งข้  | โอมูล 43 | แฟ้ม วันที่ |      |                       |              | •         |               |            |         |           |          |               | 🎦 บันทึก       |        | <mark>×</mark> ปิด |

#### รูปภาพแสดงหน้าจอบันทึกข้อมูลคัดกรองการตรวจหลังคลอด